# MICRA NANO M pénztárgép

# Felhasználói kézikönyv

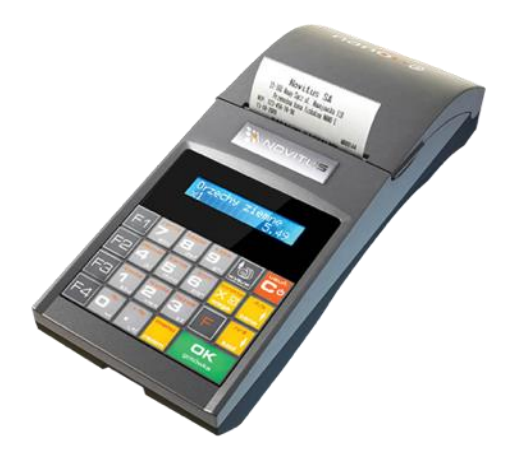

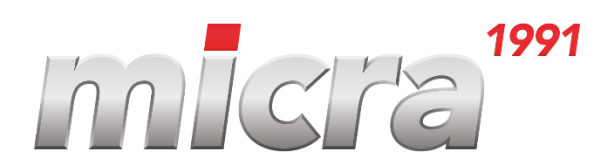

Micra-Metripond Kft. 6800 Hódmezővásárhely, Bajcsy-Zsilinszky Endre utca 70. Tel. +36 62 245 460 <u>micra@micra.hu</u> www.micra.hu

1

| 1.                       | Általános információk                                                                                                    | 7                                                                                                    |
|--------------------------|----------------------------------------------------------------------------------------------------|----------------------------------------------------------------------------------------------------|
|                          | 1.1.A NANO pénztárgép rendeltetése                                                                                                    | 7                                                                                                    |
|                          | 1.2.A NANO általános jellemzői                                                                                                    | 7                                                                                                    |
| 2.                       | NANO műszaki leírása                                                                                                    | 8                                                                                                    |
|                          | 2.1.Műszaki jellemzők                                                                                                    | 8                                                                                                    |
|                          | 2.2. Pénztári funkció                                                                                                    | 8                                                                                                    |
|                          | 2.3. Elektronikus bizonylatmásolatok                                                                                                    | 9                                                                                                    |
|                          | 2.4. NANO felépítése                                                                                                    | 11                                                                                                    |
|                          | 2.5. AEE Jelzőfények                                                                                                    | 11                                                                                                    |
|                          | 2.6. Nyomtatófedél                                                                                                    | 11                                                                                                    |
|                          | 2.7. Kommunikációs és hálózati csatlakozók                                                                                                    | 12                                                                                                    |
|                          | 2.8. Nyomtató                                                                                                    | 12                                                                                                    |
|                          | 2.9. Elektronikus bizonylatmásolat memória –választható                                                                                                    | 12                                                                                                    |
|                          | 2.10. Billentvűzet és billentvű funkciók                                                                                                    | 13                                                                                                    |
|                          | 2.10. Kijelzők                                                                                                    | 18                                                                                                    |
|                          | 2.11. Speciális karakterek és feliratok a kezelői kijelzőn                                                                                                    | 19                                                                                                    |
|                          | 2.12. NANO Menüstruktúra                                                                                                    |                                                                                                    |
| 3.                       | A nénztárgén be-és kikancsolása és az energiatakarékos üzemmód                                                                                                    |                                                                                                    |
|                          | 3.1. Vonalkódolvasó csatlakoztatása és használata (szkenner)                                                                                                    |                                                                                                    |
|                          | 3.2. Mérleg csatlakoztatása                                                                                                    |                                                                                                    |
|                          | 3 3 Számítógén csatlakoztatása                                                                                                    | 27                                                                                                    |
|                          | 3.4. Bankkártva olvasó terminál csatlakoztatása és használata                                                                                                    | 27                                                                                                    |
|                          | 3.5. Kasszafiók csatlakoztatása                                                                                                    | 27                                                                                                    |
|                          | 3.6 Panír csere                                                                                                    | 28                                                                                                    |
| 1                        |                                                                                                    |                                                                                                    |
| 4                        | III Kunkelok                                                                                                    | 2.9                                                                                                    |
| 4.                       | [1] FUNKCIOK                                                                                                    | 29                                                                                                    |
| 4.                       | <ul> <li>[1] FUNKCIOK</li> <li>4.1. [11] Felhasználó</li> <li>4.2 [12] Pénznyilvántartás a pénztárgénben</li> </ul>                                                                                                    | 29                                                                                                    |
| 4.                       | <ul> <li>[1] Funkciok</li> <li>4.1. [11] Felhasználó</li> <li>4.2. [12] Pénznyilvántartás a pénztárgépben</li> <li>4.3 [14] Értékesítési beállítások</li> </ul>                                                                                                    | 29<br>29<br>29<br>29                                                                                                 |
| 4.                       | <ul> <li>[1] Funkciok</li> <li>4.1. [11] Felhasználó</li> <li>4.2. [12] Pénznyilvántartás a pénztárgépben</li> <li>4.3. [14] Értékesítési beállítások</li> <li>4.4 [141] Felfűzött jelentések</li> </ul>                                                                                                    | 29<br>29<br>29<br>30                                                                                                 |
| 4.                       | <ul> <li>[1] Funkciok</li> <li>4.1. [11] Felhasználó</li> <li>4.2. [12] Pénznyilvántartás a pénztárgépben</li> <li>4.3. [14] Értékesítési beállítások</li> <li>4.4. [141] Felfűzött jelentések</li> <li>4.5. [142] Eladási mód</li> </ul>                                                                                                    | 29<br>29<br>29<br>30<br>30                                                                                           |
| 4.                       | <ul> <li>[1] Funkciok</li> <li>4.1. [11] Felhasználó</li> <li>4.2. [12] Pénznyilvántartás a pénztárgépben</li> <li>4.3. [14] Értékesítési beállítások</li> <li>4.4. [141] Felfűzött jelentések</li> <li>4.5. [142] Eladási mód</li> <li>4.6. [19] Kijelző</li> </ul>                                                                                                    | 29<br>29<br>30<br>30<br>30                                                                                           |
| <del>-</del>             | <ul> <li>[1] Funkciok</li> <li>4.1. [11] Felhasználó</li> <li>4.2. [12] Pénznyilvántartás a pénztárgépben</li> <li>4.3. [14] Értékesítési beállítások</li> <li>4.4. [141] Felfűzött jelentések</li> <li>4.5. [142] Eladási mód</li> <li>4.6. [19] Kijelző</li> </ul>                                                                                                    | 29<br>29<br>30<br>30<br>30<br>31                                                                                     |
| <b>4</b> .<br><b>5</b> . | <ul> <li>[1] Funkciok</li> <li>4.1. [11] Felhasználó</li> <li>4.2. [12] Pénznyilvántartás a pénztárgépben</li> <li>4.3. [14] Értékesítési beállítások</li> <li>4.4. [141] Felfűzött jelentések</li> <li>4.5. [142] Eladási mód</li> <li>4.6. [19] Kijelző</li> </ul> [2] Jelentések                                                                                                    | 29<br>29<br>30<br>30<br>30<br>31<br>31<br>32                                                                         |
| <b>-</b> .               | <ul> <li>[1] Funkciok</li> <li>4.1. [11] Felhasználó</li> <li>4.2. [12] Pénznyilvántartás a pénztárgépben</li> <li>4.3. [14] Értékesítési beállítások</li> <li>4.4. [141] Felfűzött jelentések</li> <li>4.5. [142] Eladási mód</li> <li>4.6. [19] Kijelző</li> <li>[2] Jelentések</li> <li>5.1. [21] Napi forgalmi jelentés</li> <li>5.2. [221 Pénztárielentés</li> </ul>                                                                                                    | 29<br>29<br>30<br>30<br>30<br>31<br>31<br>32<br>32                                                                   |
| 5.                       | <ul> <li>[1] Funkciok</li> <li>4.1. [11] Felhasználó.</li> <li>4.2. [12] Pénznyilvántartás a pénztárgépben</li> <li>4.3. [14] Értékesítési beállítások.</li> <li>4.4. [141] Felfűzött jelentések</li> <li>4.5. [142] Eladási mód.</li> <li>4.6. [19] Kijelző.</li> <li>[2] Jelentések</li> <li>5.1. [21] Napi forgalmi jelentés</li> <li>5.2. [22] Pénztárjelentés</li> <li>5.3. [231] Műszak jelentés</li> </ul>                                                                                                    | 29<br>29<br>30<br>30<br>30<br>31<br>32<br>32<br>33<br>34                                                             |
| 5.                       | <ul> <li>[1] Funkciok</li> <li>4.1. [11] Felhasználó.</li> <li>4.2. [12] Pénznyilvántartás a pénztárgépben</li> <li>4.3. [14] Értékesítési beállítások.</li> <li>4.4. [141] Felfűzött jelentések</li> <li>4.5. [142] Eladási mód.</li> <li>4.6. [19] Kijelző.</li> <li>[2] Jelentések</li> <li>5.1. [21] Napi forgalmi jelentés</li> <li>5.2. [22] Pénztárjelentés</li> <li>5.3. [231] Műszak jelentés.</li> </ul>                                                                                                    | 29<br>29<br>30<br>30<br>30<br>31<br>32<br>32<br>33<br>34                                                             |
| 5.                       | <ul> <li>[1] Funkciok</li> <li>4.1. [11] Felhasználó.</li> <li>4.2. [12] Pénznyilvántartás a pénztárgépben</li> <li>4.3. [14] Értékesítési beállítások.</li> <li>4.4. [141] Felfűzött jelentések</li> <li>4.5. [142] Eladási mód.</li> <li>4.6. [19] Kijelző.</li> <li>[2] Jelentések</li> <li>5.1. [21] Napi forgalmi jelentés</li> <li>5.2. [22] Pénztárjelentés</li> <li>5.3. [231] Műszak jelentés.</li> <li>5.4. [232] Cikk jelentés.</li> </ul>                                                                                                    | 29<br>29<br>30<br>30<br>30<br>31<br>32<br>32<br>33<br>34<br>34<br>34                                                 |
| 5.                       | <ul> <li>[1] Funkciok</li> <li>4.1. [11] Felhasználó.</li> <li>4.2. [12] Pénznyilvántartás a pénztárgépben</li> <li>4.3. [14] Értékesítési beállítások.</li> <li>4.4. [141] Felfűzött jelentések</li> <li>4.5. [142] Eladási mód.</li> <li>4.6. [19] Kijelző.</li> <li>[2] Jelentések</li> <li>5.1. [21] Napi forgalmi jelentés</li> <li>5.2. [22] Pénztárjelentés</li> <li>5.3. [231] Műszak jelentés.</li> <li>5.4. [232] Cikk jelentés</li> <li>5.5. [234] Gyűjtő jelentés</li> </ul>                                                                                                    | 29<br>29<br>30<br>30<br>30<br>31<br>32<br>32<br>33<br>34<br>34<br>35<br>35                                           |
| 5.                       | <ul> <li>[1] Funkciok</li> <li>4.1. [11] Felhasználó.</li> <li>4.2. [12] Pénznyilvántartás a pénztárgépben</li> <li>4.3. [14] Értékesítési beállítások.</li> <li>4.4. [141] Felfűzött jelentések</li> <li>4.5. [142] Eladási mód.</li> <li>4.6. [19] Kijelző.</li> <li>[2] Jelentések</li> <li>5.1. [21] Napi forgalmi jelentés</li> <li>5.2. [22] Pénztárjelentés</li> <li>5.3. [231] Műszak jelentés.</li> <li>5.4. [232] Cikk jelentés</li> <li>5.5. [234] Gyűjtő jelentés</li> <li>5.6. [235] Óránkénti forgalmi jelentés.</li> </ul>                                                                                                    | 29<br>29<br>30<br>30<br>30<br>31<br>32<br>33<br>34<br>34<br>35<br>35                                                 |
| 5.                       | <ul> <li>[1] Funkciok</li> <li>4.1. [11] Felhasználó.</li> <li>4.2. [12] Pénznyilvántartás a pénztárgépben</li> <li>4.3. [14] Értékesítési beállítások.</li> <li>4.4. [141] Felfűzött jelentések</li> <li>4.5. [142] Eladási mód.</li> <li>4.6. [19] Kijelző.</li> <li>[2] Jelentések</li> <li>5.1. [21] Napi forgalmi jelentés</li> <li>5.2. [22] Pénztárjelentés</li> <li>5.3. [231] Műszak jelentés.</li> <li>5.4. [232] Cikk jelentés</li> <li>5.5. [234] Gyűjtő jelentés</li> <li>5.6. [235] Óránkénti forgalmi jelentés</li> <li>5.8. [241] Napi leolvasás</li> </ul>                                                                                                    | 29<br>29<br>30<br>30<br>30<br>31<br>32<br>32<br>32<br>33<br>34<br>34<br>35<br>35<br>36                               |
| 5.                       | <ul> <li>[1] Funkciok</li> <li>4.1. [11] Felhasználó.</li> <li>4.2. [12] Pénznyilvántartás a pénztárgépben</li> <li>4.3. [14] Értékesítési beállítások.</li> <li>4.4. [141] Felfűzött jelentések</li> <li>4.5. [142] Eladási mód.</li> <li>4.6. [19] Kijelző.</li> <li>[2] Jelentések</li> <li>5.1. [21] Napi forgalmi jelentés</li> <li>5.2. [22] Pénztárjelentés</li> <li>5.3. [231] Műszak jelentés.</li> <li>5.4. [232] Cikk jelentés.</li> <li>5.5. [234] Gyűjtő jelentés</li> <li>5.6. [235] Óránkénti forgalmi jelentés</li> <li>5.8. [241] Napi leolvasás</li> <li>5.9. [242] Utolsó napi jelentés</li> </ul>                                                                                                    | 29<br>29<br>30<br>30<br>30<br>31<br>32<br>33<br>34<br>34<br>35<br>35<br>36<br>36                                     |
| 5.                       | <ul> <li>[1] Funkciok</li> <li>4.1. [11] Felhasználó.</li> <li>4.2. [12] Pénznyilvántartás a pénztárgépben</li> <li>4.3. [14] Értékesítési beállítások</li> <li>4.4. [141] Felfűzött jelentések</li> <li>4.5. [142] Eladási mód</li> <li>4.6. [19] Kijelző.</li> <li>[2] Jelentések</li> <li>5.1. [21] Napi forgalmi jelentés</li> <li>5.2. [22] Pénztárjelentés</li> <li>5.3. [231] Műszak jelentés.</li> <li>5.4. [232] Cikk jelentés</li> <li>5.5. [234] Gyűjtő jelentés</li> <li>5.6. [235] Óránkénti forgalmi jelentés</li> <li>5.8. [241] Napi leolvasás</li> <li>5.9. [242] Utolsó napi jelentés</li> </ul>                                                                                                    | 29<br>29<br>30<br>30<br>30<br>31<br>32<br>33<br>34<br>35<br>35<br>36<br>36<br>36                                     |
| 5.                       | <ul> <li>4.1. [11] Felhasználó.</li> <li>4.2. [12] Pénznyilvántartás a pénztárgépben</li></ul>                                                                                                    | 29<br>29<br>30<br>30<br>31<br>32<br>33<br>34<br>35<br>36<br>36<br>36<br>36                                           |
| 5.                       | <ul> <li>4.1. [11] Felhasználó.</li> <li>4.2. [12] Pénznyilvántartás a pénztárgépben</li> <li>4.3. [14] Értékesítési beállítások.</li> <li>4.4. [141] Felfűzött jelentések</li> <li>4.5. [142] Eladási mód.</li> <li>4.6. [19] Kijelző.</li> <li>[2] Jelentések</li> <li>5.1. [21] Napi forgalmi jelentés</li> <li>5.2. [22] Pénztárjelentés</li> <li>5.3. [231] Műszak jelentés.</li> <li>5.4. [232] Cikk jelentés.</li> <li>5.5. [234] Gyűjtő jelentés</li> <li>5.6. [235] Óránkénti forgalmi jelentés.</li> <li>5.8. [241] Napi leolvasás</li> <li>5.9. [242] Utolsó napi jelentés</li> <li>5.10. [25] Időszakos jelentések.</li> </ul>                                                                                                    | 29<br>29<br>30<br>30<br>31<br>32<br>33<br>34<br>35<br>36<br>36<br>36<br>36<br>37                                     |
| 5.                       | <ul> <li>[1] Funkciok</li> <li>4.1. [11] Felhasználó.</li> <li>4.2. [12] Pénznyilvántartás a pénztárgépben</li> <li>4.3. [14] Értékesítési beállítások.</li> <li>4.4. [141] Felfűzött jelentések</li> <li>4.5. [142] Eladási mód.</li> <li>4.6. [19] Kijelző.</li> <li>[2] Jelentések</li> <li>5.1. [21] Napi forgalmi jelentés</li> <li>5.2. [22] Pénztárjelentés</li> <li>5.3. [231] Műszak jelentés.</li> <li>5.4. [232] Cikk jelentés.</li> <li>5.5. [234] Gyűjtő jelentés</li> <li>5.6. [235] Óránkénti forgalmi jelentés.</li> <li>5.8. [241] Napi leolvasás</li> <li>5.9. [242] Utolsó napi jelentés.</li> <li>5.10. [25] Időszakos jelentések.</li> <li>5.12. [252] Időszakos jelentés</li> </ul>                                                                                                    | 29<br>29<br>30<br>30<br>31<br>32<br>33<br>34<br>35<br>36<br>36<br>36<br>36<br>37<br>37                               |
| 5.                       | <ul> <li>[1] Funkciok</li> <li>4.1. [11] Felhasználó</li> <li>4.2. [12] Pénznyilvántartás a pénztárgépben</li> <li>4.3. [14] Értékesítési beállítások</li> <li>4.4. [141] Felfűzött jelentések</li> <li>4.5. [142] Eladási mód</li> <li>4.6. [19] Kijelző</li> <li>[2] Jelentések</li> <li>5.1. [21] Napi forgalmi jelentés</li> <li>5.2. [22] Pénztárjelentés</li> <li>5.3. [231] Műszak jelentés</li> <li>5.4. [232] Cikk jelentés</li> <li>5.5. [234] Gyűjtő jelentés</li> <li>5.6. [235] Óránkénti forgalmi jelentés</li> <li>5.8. [241] Napi leolvasás</li> <li>5.9. [242] Utolsó napi jelentés</li> <li>5.10. [25] Időszakos jelentések</li> <li>5.11. [252] Időszakos jelentés</li> </ul>                                                                                                    | 29<br>29<br>30<br>30<br>31<br>32<br>33<br>34<br>35<br>36<br>36<br>36<br>37<br>37<br>37<br>37                         |
| 5.                       | <ul> <li>[1] Funkciok</li> <li>4.1. [11] Felhasználó.</li> <li>4.2. [12] Pénznyilvántartás a pénztárgépben</li> <li>4.3. [14] Értékesítési beállítások</li> <li>4.4. [141] Felfűzött jelentések</li> <li>4.5. [142] Eladási mód.</li> <li>4.6. [19] Kijelző.</li> <li>[2] Jelentések</li> <li>5.1. [21] Napi forgalmi jelentés</li> <li>5.2. [22] Pénztárjelentés</li> <li>5.3. [231] Műszak jelentés</li> <li>5.4. [232] Cikk jelentés</li> <li>5.5. [234] Gyűjtő jelentés</li> <li>5.6. [235] Óránkénti forgalmi jelentés.</li> <li>5.8. [241] Napi leolvasás</li> <li>5.9. [242] Utolsó napi jelentés</li> <li>5.10. [25] Időszakos jelentés</li> <li>5.12. [252] Időszakos jelentés</li> <li>5.13. [26] Adatok listázása</li> <li>5.14. [261] Cikk adatok</li> <li>5.15. [2611] Cikkek</li> </ul>                   | 29<br>29<br>30<br>30<br>30<br>31<br>32<br>33<br>34<br>35<br>35<br>36<br>36<br>36<br>37<br>37<br>37<br>37             |
| 5.                       | [1] Funkciok         4.1. [11] Felhasználó         4.2. [12] Pénznyilvántartás a pénztárgépben         4.3. [14] Értékesítési beállítások         4.4. [141] Felfűzött jelentések         4.5. [142] Eladási mód         4.6. [19] Kijelző         [2] Jelentések         5.1. [21] Napi forgalmi jelentés         5.2. [22] Pénztárjelentés         5.3. [231] Műszak jelentés         5.4. [232] Cikk jelentés         5.5. [234] Gyűjtő jelentés         5.6. [235] Óránkénti forgalmi jelentés         5.8. [241] Napi leolvasás         5.9. [242] Utolsó napi jelentés         5.10. [25] Időszakos jelentés         5.11. [251] Havi jelentés         5.12. [252] Időszakos jelentés         5.13. [26] Adatok listázása         5.14. [261] Cikk adatok         5.15. [2611] Cikkek         5.16. [262] Gyűjtők | 29<br>29<br>30<br>30<br>30<br>31<br>32<br>33<br>34<br>35<br>35<br>36<br>36<br>36<br>37<br>37<br>37<br>37<br>37       |
| 5.                       | [1] Funkciok         4.1. [11] Felhasználó         4.2. [12] Pénznyilvántartás a pénztárgépben         4.3. [14] Értékesítési beállítások         4.4. [141] Felfűzött jelentések         4.5. [142] Eladási mód         4.6. [19] Kijelző         [2] Jelentések         5.1. [21] Napi forgalmi jelentés         5.2. [22] Pénztárjelentés         5.3. [231] Műszak jelentés         5.4. [232] Cikk jelentés         5.5. [234] Gyűjtő jelentés         5.6. [235] Óránkénti forgalmi jelentés         5.8. [241] Napi leolvasás         5.9. [242] Utolsó napi jelentés         5.10. [25] Időszakos jelentés         5.11. [251] Havi jelentés         5.12. [252] Időszakos jelentés         5.13. [26] Adatok listázása         5.14. [261] Cikk adatok         5.15. [2611] Cikkek         5.16. [262] Gyűjtők | 29<br>29<br>30<br>30<br>30<br>31<br>32<br>33<br>34<br>35<br>36<br>36<br>36<br>37<br>37<br>37<br>37<br>37<br>38<br>38 |

|    | 5.19. [265]Felhasználók                          | 38 |
|----|--------------------------------------------------|----|
|    | 5.20. [2651] Felhasználók listája                | 39 |
|    | 5.21. [2652] Feladatkörök                        | 39 |
|    | 5.22. [266] Nyomtatási jogok                     | 39 |
|    | 5.23. [28] E napló nyomtatás                     | 39 |
|    | 5.24. [29] Felfűzött jelentés beállítás          | 39 |
| 6. | [3] Adatbázis                                    | 40 |
|    | 6.1. [31] Cikkek                                 | 40 |
|    | 6.2. [311] Új/Módosít (cikk)                     | 40 |
|    | 6.3. [312] Cikk törlése                          | 43 |
|    | 6.4. [313] Cikk funkciók                         | 43 |
|    | 6.5. [3131] Cikk ár megjelenítés                 | 43 |
|    | 6.6. [3132] Ár módosítás                         | 44 |
|    | 6.7. [3133] Készlet megjelenítés                 | 44 |
|    | 6.8. [3134] Nyitókészlet                         | 44 |
|    | 6.9. [3135] Készlet növelés                      | 44 |
|    | 6.10. [3136] Készlet csökkentés                  | 45 |
|    | 6.11. [3137] Árcsökkentés                        | 45 |
|    | 6.12.[3139] Haladó funkciók                      | 45 |
|    | 6.13. [315] Cikk billentyűk                      | 45 |
|    | 6.14. [318] Cikk megjegyzés (leírás)             | 46 |
|    | 6.15. [319] Adatok listázása                     | 47 |
|    | 6.16. [32] Gyűjtők                               | 47 |
|    | 6.17. [321] Módosítás (gyűjtők)                  | 47 |
|    | 6.18. [33] Mértékegységek                        | 47 |
|    | 6.19. [331] Mértékegység módosítás               | 48 |
|    | 6.20. [339] Mértékegység nyomtatás               | 48 |
|    | 6.21. [34] Kedvezmény/felár                      | 48 |
|    | 6.22. [341] Kedvezmény/felár hozzáadás/módosítás | 48 |
|    | 6.23. [342] Kedvezmény/felár limitek             | 49 |
|    | 6.24. [343] Kedvezmény/felár – alapbeállítások   | 49 |
|    | 6.25. [349] Kedvezmény/felár nyomtatás           | 49 |
|    | 6.26.[35] Felhasználók                           | 49 |
|    | 6.27.[359] Felhasználók nyomtatása               | 50 |
|    | 6.28.[36] Feladatkörök                           | 50 |
|    | 6.29. Hozzáférési jogok                          | 50 |
|    | 6.30. [361] Feladatkörök módosítása              | 52 |
|    | 6.31.[369] Feladatkörök kinyomtatása             | 52 |
|    | 6.32.[37] Fizetési módok                         | 53 |
|    | 6.33. [39] Pénz ki megjegyzések                  | 53 |
| 7. | [4] Beállítások                                  | 55 |
|    | 7.1. [41] Ora                                    | 55 |
|    | 7.2. [42] Személyes adatok                       | 55 |
|    | 7.3. [421] Fejléc                                | 55 |
|    | 7.4. [422] Pénztárgép szám                       | 55 |
|    | 7.5. [43] AFA kulcs                              | 55 |
|    | 7.6. [44] Lábléc                                 | 56 |
|    | 7.7. [45] Beállítások                            | 56 |
|    | 7.8. [451] Kommunikációs beállítások             | 61 |

|    | 7.9. [4511] Csatlakozás                                                                                                    | 61 |
|----|----------------------------------------------------------------------------------------------------|----|
|    | 7.10. [4512] PC                                                                                                    | 62 |
|    | 7.11. [4513] PC2                                                                                                    | 62 |
|    | 7.12. [4518]AEE                                                                                                    | 62 |
|    | 7.13. [452] Hardver                                                                                                    | 62 |
|    | 7.14. [4521] Energia                                                                                                    | 63 |
|    | 7.15. [4522] Összetevők                                                                                                    | 63 |
|    | 7.16. [4523] Kijelző                                                                                                    | 63 |
|    | 7.17. [4549] Működés beállítás; jóváhagyott értékesítés                                                                             | 63 |
|    | 7.18. [4565] II valuta                                                                                                    | 64 |
|    | 7.19. [4571] Súlykód                                                                                                    | 64 |
|    | 7.20. [459] Nyomtatás beállítás                                                                                                    | 65 |
|    | 7.21. [46] Limitek                                                                                                    | 65 |
|    | 7.22. [461] Kedvezmények limitei                                                                                                    | 66 |
|    | 7.23. [462] Összegek limitei                                                                                                    | 66 |
|    | 7.24. [463] Online puffer                                                                                                    | 66 |
|    | 7.25. [47] Paraméterek                                                                                                    | 66 |
|    | 7.26. [471] Alapértelmezett kedvezmények                                                                                            | 67 |
|    | 7.27.[472] Valuta árfolyam                                                                                                    | 67 |
|    | 7.28. [473] Automatikus kijelentkezés                                                                                               | 67 |
|    | 7.29. [48] Felhasználói felület                                                                                                    | 68 |
|    | 7.30. [482] Billentyű funkciók                                                                                                    |    |
|    | 7.31. [489] Nyomtatás                                                                                                    |    |
| ~  | 7.32. [49] Beállítások nyomtatása                                                                                                   |    |
| 8. | [5] Szerviz                                                                                                    | 71 |
|    | 8.1. $[523-527]$ Szerviz es blokkolasi datum beallitasa                                                                             |    |
|    | 8.2. [5281] Valuta arfolyam (EURO DATUM)                                                                                            |    |
|    | 8.3. Valutaval torteno fizetes                                                                                                    |    |
|    | 8.4. [53] FUNKCIOK                                                                                                    |    |
|    | 8.5. $[532]$ Kartya formazas                                                                                                    |    |
|    | 8.6. $[53/]$ AEE modem ujrainditasa                                                                                                 |    |
| 0  | 8. /. [59] Informaciok                                                                                                    |    |
| 9. | [9] Segliseg                                                                                                    |    |
|    | 9.1. [91] Menu hyomaasa                                                                                                    |    |
|    | 9.2. [92] Beamtasok hyomtatasa                                                                                                    |    |
| 10 | 9.3. [95] Parameterek hyomiatasa                                                                                                    |    |
| 10 | 10.1. Billentyűzet működése eledő módban                                                                                            |    |
|    | 10.2 Cikk kódokkal való eladás                                                                                                    |    |
|    | 10.3. Gvors eladás                                                                                                    |    |
|    | 10.5. Györs chadas                                                                                                    |    |
|    | 10.5. Eladás hozzákancsolt mérleg használatával                                                                                     | 82 |
|    | 10.6 Tétel törlése a nyugtáról – sztornó                                                                                            | 83 |
|    | 10.7 Mennyiség megváltoztatásai a nyugtán – mennyiség sztornózása                                                                   | 83 |
|    | 10.8. A telies nyitott bizonylat törlése                                                                                            |    |
|    |                                                                                                    |    |
|    | 10.9. Fióknyitás                                                                                                    |    |
|    | 10.9. Fióknyitás                                                                                                    |    |
|    | 10.9. Fióknyitás                                                                                                    |    |
|    | 10.9. Fióknyitás<br>10.10. Legutóbbi fizetendő összeg megjelenítése<br>10.11. Cikk árának módosítása<br>10.12. Pénztárgép blokkolás |    |

#### Micra NANO M felhasználói kézikönyv

| 12 Derongat ás hihál                                |    |
|-----------------------------------------------------|----|
| 11. Bizonylat minták                                |    |
| 10.19. Nyugta menü műveletei                        |    |
| 10.18. Pénztárgép blokkolása                        | 89 |
| 10.17. Ár módosítása                                | 89 |
| 10.16. Műveletek EURO valutával                     |    |
| 10.15. Utolsó nyugta értékének megjelenítése        | 86 |
| 10.14. Beállított árak megjelenítése                | 86 |
| 10.13. Készpénzes fizetés és pénz-ki a pénztárgépen | 85 |

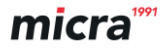

#### Mit érdemes tudni, mielőtt elkezdi használni a Nano pénztárgépet?

- Technikai paraméterek (lásd.:2.1. pont)
- Jótállási feltételek (jótállási jegy)
- Felhasználó számára elérhető pénztári funkciók

Nano pénztárgép észlelt működési rendellenességeit haladéktalanul jelezni kell a Micra-Metripond Kft. szervizirodájánal.

A pénztárgép leválasztható az elektromos hálózatról, amennyiben kihúzta a hálózati csatlakozót a konnektorból, amelynek egy könnyen hozzáférhető helyen, a pénztárgép közelében kell elhelyezkednie. A NANO pénztárgépben hőnyomtató található. A pénztárgépszalag beszerzése előtt ajánlott egy tanúsítványt kérni a szalag gyártójától, melyben igazolja, hogy a szalag alkalmas pénztári készülékekbenvaló használatra, illetve hogy a nyomtatás a dokumentumokon megőrizhető az adózással kapcsolatos rendeletekben kiszabott ideig. A felhasználónak be kell tartania a pénztárgépszalag gyártója által kiszabott, a pénztárgépszalag tárolására vonatkozó feltételeket. Ellenkező esetben olyan adatok is elveszhetnek, amelyeket a pénztárgép használója köteles megőrizni (pl. pénztárjelentések) a törvényekben megszabott határidőig.

A készülék eleget tesz az elektromágneses összeférhetőségi előírásoknak (A osztály). Használata otthoni környezetben rádió interferenciát okozhat. Ebben az esetben a felhasználó köteles a megfelelő intézkedések megtételére az ezzel kapcsolatos problémák megelőzésének érdekében.

A pénztárgépszalag cseréje előtt kötelező kézzel megérinteni egy fém felületet, mely földelve van.

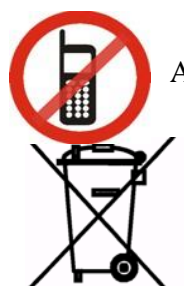

#### A pénztárgép közvetlen közelében tilos a mobiltelefon-használat!!

Az elektromos és elektronikus hulladékról szóló törvény értelmében ne helyezze el és ne tárolja az elhasznált eszközt más háztartási hulladékkal együtt. Az elektronikus és elektromos felszerelésekben található veszélyes alkatrészek károsan hatnak a növényekre, mikroorganizmusokra, különösképpen az emberi szervezetre, hiszen károsítják a központi és perifériás idegrendszert, az érrendszert, és allergiás reakciókat okoznak. Az elhasználódott berendezést a helyi gyűjtőállomás elektromos ill. elektronikus hulladék részére fenntartott részén helyezze el, amely regisztrálva van a Környezetvédelmi hivatalnál, és szelektív hulladékgyűjtőket is tartalmaz.

#### Figyelem!!!!!

Az Európai Uniós rendelet értelmében a felhasználó, aki háztartási gépet használ, a gép elhasználódása után köteles azt eljuttatni egy elektromos és elektronikus cikkek számára fenntartott veszélyes hulladékgyűjtőbe. A veszélyes hulladék gyűjtése és feldolgozása hozzájárul a környezet védelméhez, csökkenti a káros anyagok bejutását az atmoszférába és a felszíni vizekbe.

Az akkumulátor áramtalanításával kapcsolatos információkat keresse a *Biztonságos akkumulátorhasználat és az akkumulátor áramtalanítása* fejezetben a felhasználói kézikönyv végén.

## 1. Általános információk

#### 1.1.A NANO pénztárgép rendeltetése

A NANO a legújabb pénztárgép generáció, mely a kialakításának köszönhetően Magyarországon elsőként hordozható vagy mobil menetjegykiadó pénztárgépként is használható. Működhet önálló eszközként, de kiegészítőkkel bővítve kisebb rendszer részeként is. A pénztárgép bemutatásra került a Központi Mérésügyi Hivatalnál, ahol jóváhagyásra került.

A pénztárgép minden tekintetben kielégíti a pénztárgépek műszaki követelményeiről, a nyugtakibocsátásra szolgáló pénztárgépek forgalmazásáról, használatáról és szervizeléséről, valamint a pénztárgéppel rögzített adatok adóhatóság felé történő szolgáltatásáról szóló vonatkozó aktuális NGM rendeletet nyugtaadási kötelezettségére vonatkozó és egyéb releváns előírásait. Az eszköz képes meghatározni a fő pénznemet, amelyben bejegyezték a forgalmat és az adót.

A készülékekbe beprogramozható néhány informatív valutanem a felhasználó által megadott átváltási árfolyammal. Részletes információ a valuta átváltásáról és hasznos megjegyzések a különböző pénznemek használatáról jelen útmutatóban olvashatók.

A felhasználó a pénztárgép kényelmesebb és gyorsabb kezelése érdekében letölthet egy ingyenes számítógépes kiegészítő programot, amely segítségével előre beprogramozhatja az árucikkek adatait valamint egyéb beállításokat is kezelhet a számítógép segítségével. A legfrissebb verzió elérhető a www.novitus.pl weblapon. A pénztárgép és a számítógép (PC) közti adatátvitelhez speciális kábel szükséges, amelynek mintája a szerviz útmutatóban található. Ezt a kábelt a felhasználó a gyártótól is megrendelheti.

#### 1.2.A NANO általános jellemzői

- Elektronikus napló az SD kártyán;
- Minimum 3000 cikk rögzítésének lehetősége;
- További valutanemek rögzítésének lehetősége;
- Belső akkumulátor;
- LCD pénztáros- és vevőkijelző, amely szöveges üzenetek és számok megjelenítésére is alkalmas;
- A bizonylat készítése folyamatosan követhető a kijelzőn, az eladott árucikkek listája visszanézhető (a hibázás lehetősége jelentősen csökken);
- 8 pénztáros/kezelő megkülönböztetése;
- 4x2 közvetlen értékesítési billentyű, amelyekhez árucikkek, vagy funkciók kapcsolhatók;
- Az árucikkek nevei 40 karakter hosszúak lehetnek és tartalmazhatnak betűket és számokat egyaránt
- Kiegészítő termékadatok megjelenítése a nyugtán;
- Az előre meghatározott jelentések összekapcsolhatók (láncjelentés);
- Százalékos/mennyiségi engedmény és felár adható bármelyik árucikkre vagy az egész nyugtára az alapértelmezett beállítás alapján, a billentyűzet használatával, vagy az előre megadott listából;

- Nyolcféle fizetési lehetőség kezelése: készpénz, csekk, bankkártya, hitelkártya, kupon/utalvány, átutalás, ügyfélszámla és valuta (például EURO);
- A nyugta érvénytelenítése a fizetés egy részének megtörténte után;
- A készüléket lehetséges számítógéphez csatlakoztatni (RS232 bemenet vagy USB);
- A készülékhez lehetséges vonalkód olvasó csatlakoztatása (RS232);
- A készülékhez lehetséges elektronikus mérleg csatlakoztatása (MICRA); a készülékhez lehetséges bankkártya olvasó és PinPad csatlakoztatása (ezek pontos listája iránt érdeklődjön a forgalmazónál);
- A készülékhez pénztárfiók csatlakoztatható;
- Reklámszöveg vagy egyéb információ nyomtatása a nyugta lábléc szekciójában;
- Fejlett erőforrás gazdálkodási beállítások;

## 2. NANO műszaki leírása

#### 2.1.Műszaki jellemzők

| Tápegység:<br>Belső akkumulátor:<br>Tápegység csatlakozó:<br>Adapter tápegység: | egyenfesztültség: 10 - 18 V<br>akkumulátor Li-Ion 7.4 V / 2Ah,<br>szabványos Ø3.5 mm hengeres aljzat,<br>AC/DC nem stabilizált konverter,<br>bemenet: 230 V, 50 Hz<br>kimenet:12V/1A szabványos Ø3.5 mm hengeres<br>csatlakozóval. |
|---------------------------------------------------------------------------------|----------------------------------------------------------------------------------------------------|
| Elektronikus másoló hordozója:<br>Rejtett memória:                              | SD/SDHC memóriakártya<br>about 27 5000 lines of printout                                                                                                    |
| Működési hőmérséklet:<br>Megengedett üzemi páratartalom:<br>Méretek [mm]:       | -5°C to + 40°<br>10 % to 80 %<br>Szélesség: 99 mm (külső antenna nélkül)<br>Mélység: 227 mm<br>Magasság: 60 mm                                                                                                    |
| Suly:                                                                           | 0,65 Kg                                                                                                    |

·

Figyelem!

A pénztárgéphez csak abban az esetben csatlakoztatható külső készülékek (számítógép, elektronikus mérleg, vonalkód olvasó, bankkártya olvasó) speciális kábelekkel, (beleértve az USB csatlakozást is) ha a külső adapter és a külső készülék is ki van kapcsolva. Olyan kasszafiókot válasszon és csatlakoztasson a pénztárgéphez, amelyet a forgalmazó és gyártó szerviz munkatársa javasol!

#### 2.2. Pénztári funkció

A NANO pénztárgépben beépített Adóügyi Ellenőrző Egység (AEE) található. Ez a memória viszszamenőleg tartalmazza a pénztárgépen keletkezett bizonylatokat és jelentéseket a vonatkozó hatályos NGM rendelet által előírt formában. Az AEE elválaszthatatlanul

kapcsolódik a pénztárgép burkolatához egy acél fedéllel burkolva, amely megvédi az elektronikai alkatrészeket az interferenciától, és speciális azonosító bélyegekkel kerül lezárásra. A pénztárgép elsődleges adóügyi azonosítása a NAV által kiadott 9 karakterből álló AP szám alapján történik, amely a megszemélyesítési folyamat (első üzembehelyezés) során az AEE-ben is tárolásra kerül. Az egyedi AP szám minden egyes kinyomtatott adóügyi bizonylat záró sorában szerepelni fog. Az üzemebe helyezett NANO pénztárgép minden egyes adóügyi tranzakciót rögzít és az AEE-re küld. A bizonylatokon található összes adatot az AEE egység rögzíti és továbbítja az adóhatóság szerverei felé a vonatkozó NGM rendeletnek megfelelően. A felhasználó adatait (bizonylatok fejlécének tartalma) és aÁFA-kulcsokat az AEE az adóhatóság szerveréről tölti le és tárolja. Az AEE egységben tárolt korábbi napi forgalmi jelentések összesítő adatai időszaki jelentés formájában hívható elő és nyomtatható ki a pénztárgép segítségével.

A pénztárgép az első üzembe helyezést (megszemélyesítést) megelőzően - a vonatkozó rendeletben szabályozott - gyakorló (demo) módban működik. Ebben az üzemmódban az adatok a működési memóriában tárolódnak. A gyakorló (demo) módban nincs lehetőség érvényes nyugta kibocsájtására. Az első üzembe helyezésig a nyomtató minden szóköz helyére kérdőjelet (?) nyomtat ezzel jelezvén, hogy a pénztárgép gyakorló (demo) módban működik.

#### 2.3. Elektronikus bizonylatmásolatok

A készüléket Elektronikus Bizonylatmásolattal szerelték fel a hagyományos papír alapú másolat (kontroll szalag) helyett. A NOVITUS készülékekben egy - a szabványos SD kártyával megegyező - memóriakártyán kerülnek tárolásra az Elektronikus Bizonylatmásolatok. Ez egy modern adathordozó, melyet folyamatosan fejlesztenek, így külső méretei ellenére hatalmas adatmennyiséget képes tárolni. A kártyát különböző védőmechanizmusokkal szerelték fel, melyek közül némelyik igen egyszerű és könnyen használható, például a felírt adatok módosításának / törlésének mechanikus blokkolása (ZÁR/LOCK csúszka), mások pedig bonyolultabbak, mint például a kártya jelszavas védelme. A kártya minősége alapvetően fontos az adathordozón őrzött kinyomtatott adatok tartóssága szempontjából. Ezek az adatok ugyanolyan fontosak, mint korábban a papír másolaton őrzött adatok - a felhasználó megőrizheti, hogy ellenőrizze a saját, és a bolti alkalmazottak tevékenységeit. A másolat nem törvény által előírt digitális azonosítással van ellátva, így a felhasználó döntheti el, megőrzi-e őket. Amint az SD-kártyát behelyezik, a pénztárgép automatikusan a kártyán tárolja az adatokat. Ha a felhasználó folyamatosan az SD-kártyára kívánja tárolni az adatokat, azt minden esetben be kell helyezni a foglalatba. Amennyiben az SD-kártya nincs behelyezve a kártya foglalatba, az adatok nem kerülnek rögzítésre, így a későbbiekben sem használhatóak. Ezért nagyon kell ügyelni arra, hogy az adatokat megfelelően őrizzük minddaddig, amíg a törvény által előírt idő le nem telik. Fontos az is, hogy a gyártó garantálja az Elektronikus Bizonylatmásolat hordozójaként használt SD kártya minőségét. Az Elektronikus Bizonylatmásolattal rendelkező készülékek esetében ajánlott olyan SD kártyákat használni, amelyek minőségét a gyártó is megerősítette, és a készülék kezelési útmutatójában vagy a gyártó és forgalmazó honlapján található. Jelenleg csak a NOVITUS által gyártott SD kártyák javasoltak a NANO készülékkel való használatra. A Elektronikus Bizonylatmásolatok és a számukra fenntartott SD memóriakártya nem összetévesztendő az AEE-ben tárolt adatokkal és annak belső memóriájával.

Az alábbiakban néhány kifejezést olvashat az Elektronikus Bizonlyatmásolattal ellátott készülékekkel kapcsolatban:

1) Elektronikus Bizonylatmásolat (EB):

a pénztárgépek lehetséges szolgáltatása, ami biztonságos műszaki megoldással védett tárterület és lenyomatképző eljárás együttes alkalmazásával biztosítja, hogy a kiadott bizonylatok adattartalma a kiadás után manipulálhatatlan módon kerüljön eltárolásra, illetve a kiadott bizonylatok ellenőrzés céljából hozzáférhetőek legyenek.

2) <u>A nyomtatványok titkosított beépített tárolója:</u>

a készülék elkülönített belső memóriája, amelyben tárolódnak a kinyomtatott bizonylatok adatai. Lehetővé teszi, hogy a készülék minimum 2 napig dolgozzon, külső Elektronikus Bizonylatmásolat adathordozó nélkül. A kinyomtatott bizonylatok adatai, az Elektronikus Bizonylatmásolat adathordozójára történő átmásolása után ebből a memóriából kitörölődnek.

3) Az Elektronikus Bizonylatmásolat adathordozója:

a felhasználó számára elérhető külső memória, amit a gyártó és a forgalmazó ajánlása alapján a NOVITUS készít és ellenőriz. Fizikai kialakításában egy SD kártyával megegyező memóriakártya.

- 4) SD kártya– FLASH memóriakártya: viszonylagosan alacsony áron biztosít nagy memória kapacitást. Funkciói között szerepel az a védelem, amely adatok véletlen törölését gátolja meg a felhasználó számára. Nagyon népszerű, általánosan elterjedt az IT rendszerekben történő használata adatok másodlagos tárolására és megőrzésére. Néhány számítógép esetében használata külső kártyaolvasót igényelhet.
- 5) NAV ellenőrzőkód a bizonylatokon és a jelentéseken: előre meghatározott eljárással készült hexadecimális ellenőrző számsorozat (HASH kódolás) a rendeletben meghatározott kivonata a fent említett nyomtatványok alján. Lehetővé teszi annak a későbbi ellenőrzését, hogy egy adott nyomtatvány egy bizonyos pénztárgép használatával készült-e.

# 2.4. NANO felépítése

A NANO külső megjelenése és a fontosabb részei megtekinthetők az alábbi képen:

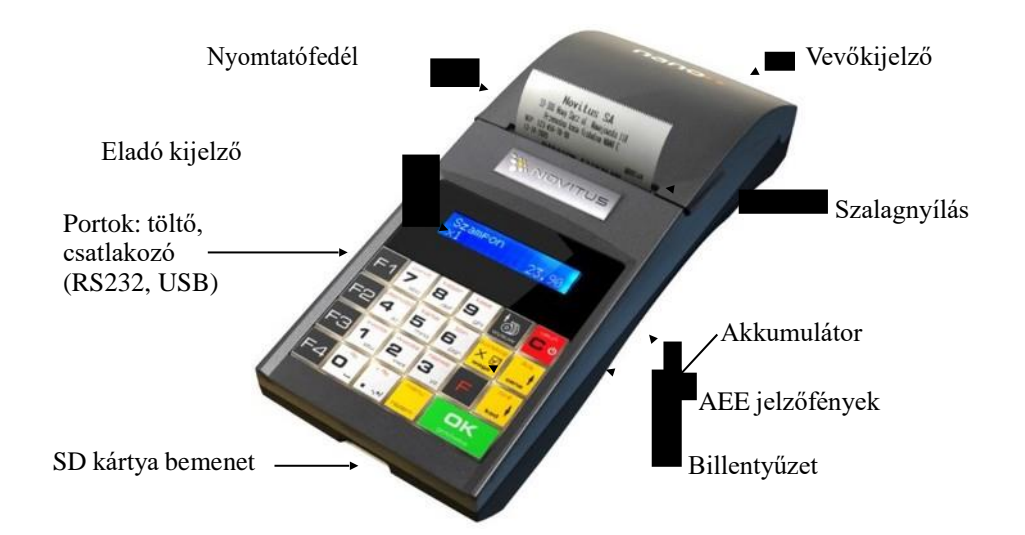

# 2.5. AEE Jelzőfények

A pénztárgép oldalán a következő jelzőfények mutatják az Adóügyi Ellenörző Egység állapotát:

Zöld jelzőfény: folyamatosan világít, ha az AEE a pénztárgépről kap tápellátást, és villog, ha az AEE saját áramforrásról üzemel.
Sárga jelzőfény: folyamatosan világít, ha az AEE kommunikációja jól működik, és villog, ha az adatkapcsolati hálózat elérésével kapcsolatban hiba lépett fel.

Piros jelzőfény: hibás működés esetén villog.

## 2.6. Nyomtatófedél

A papírtekercs kicseréléséhez meg kell emelni a nyomtatófedelet. A felnyitáshoz fogja meg az eszköz két oldalát és a fedelet a szalagnylás felöli oldalánál emelje felfelé.

#### 2.7. Kommunikációs és hálózati csatlakozók

A NANO az alábbi csatlakozókkal van felszerelve: 1 x RS232 (COM1) és 2 x USB (1 x USB Host és 1 x USB TCU).

Fiókcsatlakozó- elektronikusan vezérelt fiók.

Kommunikációs csatlakozó: RS232 (RJ4) külső eszközök csatlakoztatására alkalmas(számítógép, vonalkódolvasó, mérleg, bankkártyaterminál). A tápegység henger alakú dugóval ellátott aljzat.

#### 2.8. Nyomtató

A NANO pénztárgép hőnyomtatója gyors és egyszerű papírszalagcserét biztosít. Tulajdonságai:

- 42 karakter soronként
- nyomtatási sebesség: 14 szövegsor / másodperc (5cm / másodperc)
- hőpapír szélessége : 57 mm ( $\pm 0,3$ ), a tekercs átmérője 49 mm ( $\pm 1$ )

#### **Figyelem!**

A pénztárgépbe történő szalagvásárláskor kérjen igazolást a pénztárgép tekercs forgalmazójától arra vonatkozóan, hogy a pénztárgépszalag használható a pénztárgépben, és a rá nyomtatott dokumentumok jó minőségben olvashatóan jelennek meg . A szalag megőrzésének időtartama alatt kövesse a gyártó utasításait. Kérjük amennyiben segítségre van szüksége, keresse a gyártó vagy forgalmazó szervizes munkatársát!

Az Elektronikus Bizonylatmásolattal felszerelt készülékben nincs második szalagtekercs – minden kinyomtatott adat, kivéve az időszaki jelentéseket és a leírásokról szóló jelentéseket, az SD kártya adathordozóra van rögzítve.

#### 2.9. Elektronikus bizonylatmásolat memória -választható

Az SD kártya (IT Data Carrier) a pénztárgép alsó részén, a billentyűzet alatt található, egy lecsavarozott műanyag burkolattal lezárva, mely védi a kártyát a fröccsenő víztől, párától, külső mechanikai hatásoktól és egyéb károktól. Ha szükséges, a felhasználó a csavarok oldásával leveheti a fedelet és kiveheti a kártyát (a kártya eltávolítható, ha a záró gombot feloldjuk).

|        | NOVITUS      |
|--------|--------------|
| - Lock |              |
|        |              |
| KOPIA  | FLEKTBONICZN |

Figyelem! A kártyát cask akor szabad kivenni vagy eltávolítani, ha a készülék kikapcsolt állapotban van, vagy ha behívjuk a "Kártya biztonságos eltávolítása" funkciót. (2.4. pontban olvashat róla). A kinyomtatott adatok szöveges fájlban tárolódnak a kártyán a napi jelentés pillanatában, miután az előzetes adatok ellenőrzésre majd mentésre

kerültek. A szöveges fájl tartalmazza a forgalmi bevételeket, valamint a napi forgalmi jelentést és ezek összegzését, melyet a FLASH memóriában tárol. A fájl neve megegyezik a napi forgalmi jelentés számával.

# Figyelem! A kártyazárnak mindig ZÁRT (LOCK) pozícióban kell lennie, ez garantálja, hogy a kártyán ne történhessen adatvesztés.

#### 2.10. Billentyűzet és billentyű funkciók

A NANO billentyűzetének általános megjelenése:

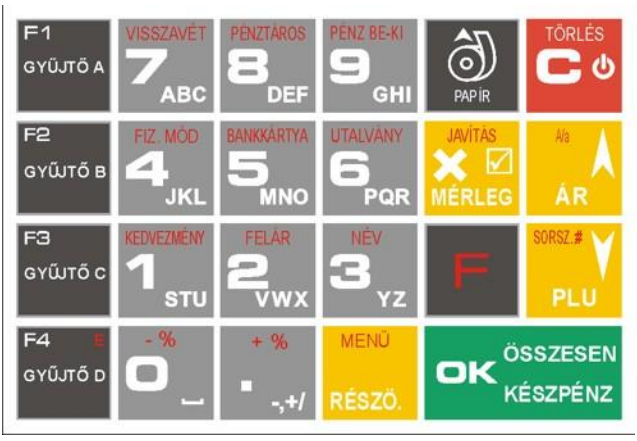

A billentyűzet 25 billentyűből áll, amelyeken megtalálható a billentyűk használatának leírása is. A legtöbb billentyűnek több funkciója van, ezen funkciók különböző színekkel vannak megjelölve. A feketével feltüntetett funkciók a billentyű megnyomásával aktiválhatók, a

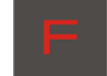

billentyű egyszeri előzetes meg-nyomásával

pirossal ábrázolt funkciók az aktiválhatók.

#### Az egyes billentyűk leírása:

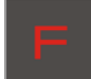

- A FUNKCIÓ (FUNCTION) billentyű lehetővé teszi a billentyűk kiegészítő funkcióinak aktiválását. Közvetlenül azelőtt nyomja meg, mielőtt megnyomná a billentyűt, amelynek aktiválni szeretné a másodlagos funkcióját, ez a funkció pirossal van a billentyűre ráírva. A FUNKCIÓ gombot nem kell nyomva tartani, egy másik gomb lenyomásáig aktív marad. Lenyomását követően kijelző jobb felső sarkában egy F betű jelzi a billentyűk másodlagos funkciójának aktiválását.

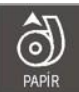

- a papírtekercs továbbítása.

- A pénztárgép be- és kikapcsolására használandó. Nyomja le, és tartsa lenyomya körülbelül 2 másodpercig a funkció eléréséhez.

Ha a szerkesztőablakokban dolgozik, amelyeknek több része is lehet, és a kurzor az első jelen található, vagy olyan módban dolgozik, amelyben listáról lehet választani, a billentyű megnyomásával visszatérhet az előző funkcióhoz vagy a menühöz.

Ha a menüben dolgozik, a billentyű megnyomásával visszatérhet a menü elejére. Ha a menü elején nyomja meg a billentyűt, a billentyű megnyomásával bezárhatja a menüt és visszatérhet az eladóablakhoz. A billentyű a NEM vagy a VISSZAVONÁS opció kiválasztására is használható az ilyen opciókat felkínáló műveletek esetében.

Az eladóablakban történő megnyomással ellenőrizheti, mennyire van feltöltve a pénztárgép akkumulátora.

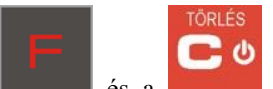

billentyűket az eladóablakban egymást Nyitott nyugta esetén az és a követően lenyomva törli az összes felvitt tételt és lezárja a nyugtát. Amennyiben ezt a műveletet egy szerkesztőablakban hajtja végre, kitörli az összes karaktert az adott ablakban(gyorstörölés).

A nyugtán található árucikkek mennyiségének megadására szolgál, valamint a mérlegekkel való kommunikáció elindítására, ennek hatására olvassa le a mennyiséget a mérlegről a pénztárgép. Néhány beállításban a billentyű a beállítás megjelölésére (kiválasztására) is használható, vagy speciális értékek megadására. Ilyen esetekben ez a jel 2

jelenik meg a kijelző jobb felső sarkában, néha rövid leírással a használatáról.

és MÉRLEG billentyű egymást követő lenyomása a nyitott nyugta szerkesztését Az teszi lehetővé. A nyugtaszerkesztésben a felhasználó kinullázhatja vagy kitörölheti (sztornózhatja) a kiválasztott cikket.

-Annak a megerősítésére szolgál, hogy a beírt szám az árucikk ára. A menüben és a szerkesztőablakokban a felfelé mozgáshoz használható.

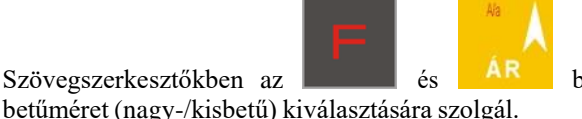

billentyűk egymást követő lenyomása a

Annak a megerősítésére szolgál, hogy a beírt szám az árucikk kódja. Az utolsó árucikk beírásának megismétlésére is használható (ha ezt a beállítások engedélyezik). A menüben és a szerkesztőablakokban a lefelé mozgáshoz használható.

billentyűk egymást követő lenyomása számok Eladás közben az és a beírását teszi lehetővé (ún. eladás nélküli szám, pl termék sorozatszáma). Ez a szám a nyugtán a pénzügyi rész alatt jelenik meg.

#### MENÜ

- A nyugtán szereplő árucikkek összeadására szolgál, valamint az előző nyugta összegének megtekintésére. Ha a menüben nyomja meg a billentyűt, a menü visszaugrik az elejére (gyors visszatérés a menu elejére). Ha egy többrészes szerkesztőben nyomja meg, visszaugrik az előző pontra, vagy ha az első részben nyomja meg, kilép.

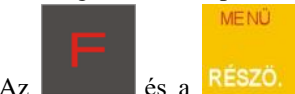

és a **RESZO.** billentyűk egymást követő lenyomása után belép a pénztárgép Az menüjébe. Ha a második funkciót úgy aktiválja, hogy a menü már meg van nyitva, a billentyű megnyomásával azonnal kilép a menüből. Ha a második funkciót úgy aktiválja, hogy bármilyen más szerkesztőben van, azonnal kilép a szerkesztőből, a beállítások mentése nélkül (gyors kilépés a szerkesztőből, amely akár több részből is állhat).

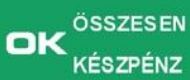

A nyugta lezárására szolgál, ha a fizetés készpénzben történik. A pénztárgép kijelzőjén mutatott kérdés megerősítésére (pl. az adatok helyessége) valamint a kijelzőn mutatott funkcióba való belépésre és a programozás közben elvégzett változások jóváhagyására is ezt a billentyűt használjuk. Ha szerkesztőablakokban dolgozik, melyeknek több része is lehet, a bevitt adatok jóváhagyására és a következő részbe valóátlépésre szolgál. Kérdések esetében az IGEN opció kiválasztására is ezt a billentyűt használjuk.

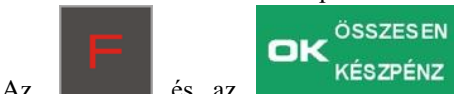

billentyű egymást követő lenyomása a billentyű Az és az második funkciója, az euróban örténő fizetés jóváhagyását jelenti. Ha a második funkciót szerkesztés közben használja, a szerkesztő bezárul és a beírt vagy megváltoztatott adatok mentve lesznek (a szerkesztő gyors bezárása mentéssel).

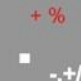

🚧 - Ez a billentyű a tizedespontot jelöli. Az egész és a tizedes rész között használatos jelző (ár, mennyiség töredékérték megadásakor).

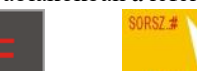

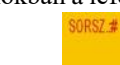

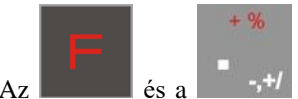

Az **berezet** és a **billentyűk egymást követő megnyomása után százalékos felár** adható egy árucikkre vagy az egész nyugtára. Felár adásánál írja be a felár értékét, ha ezt nem teszi meg, a pénztárgép meg fogja kérdezni, hogyan szeretné hozzáadni a felárat: az előre beprogramozott felár szerint, vagy kézzel a következő szerkesztőben.

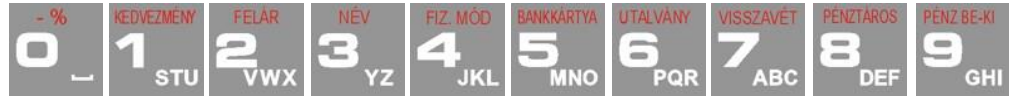

A számbillentyűk, árak, mennyiségek, számok betáplálására szolgálnak a pénztár programozása vagy eladás során.

#### A billentyűk kiegészítő funkciókkal is rendelkeznek:

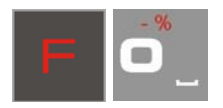

A billentyűkombináció megnyomásával százalékos kedvezmény adható egy árucikkre vagy az egész nyugtára. Kedvezmény adásánál írja be a kedvezmény értékét. Ha ezt nem teszi meg, a pénztárgép meg fogja kérdezni, hogyan szeretné érvényesíteni a kedvezményt: az előre beprogramozott kedvezmény szerint, vagy kézzel a következő szerkesztőben.

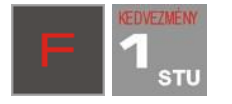

A billentyűkombináció megnyomásával mennyiségi kedvezmény adható egy árucikkre vagy az egész nyugtára. Kedvezmény adásánál írja be a kedvezmény értékét. Ha ezt nem teszi meg, a pénztárgép meg fogja kérdezni, hogyan szeretné hozzáadni a kedvezményt: az alapból (a kedvezmény/felár alap előre be van programozva) vagy kézzel a következő szerkesztőben.

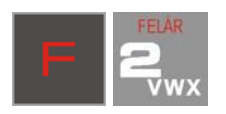

A billentyűkombináció megnyomásával mennyiségi felár adható egy árucikkre vagy az egész nyugtára. Felár adásánál írja be a felár értékét. Ha ezt nem teszi meg, a pénztárgép meg fogja kérdezni, hogyan szeretné hozzáadni a felárat: az alapból (a kedvezmény/felár alap előre be van programozva) vagy kézzel a következő szerkesztőben.

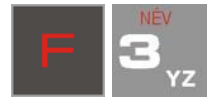

A billentyűkombináció az eladó módban használatos, megnyomásával árucikkeket kereshet név alapján. Az árucikkek listájának megjelenítése után betűket és számjegyeket írhat be, a pénztárgép pedig megkeresi az árucikket, amelynek nevében szerepelnek a megadott betűk. A megjelenített árucikk eladásához nyomja meg az OK billentyűt.

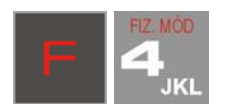

A billentyűkombináció a menü előhívására szolgál, a melyben kiválaszthatja a fizetés formáját: kártya, csekk, utalvány, átutalás, bankkártya, ügyfélszámla, euro, készpénz.

A billentyűkombináció a bankkártyával történő fizetés regisztrációjára szolgál. Lezárja a nyugtát. Ha a pénztárgéphez fizetőterminál van csatlakoztatva és be van kapcsolva, a billentyűkombináció kétszeri megnyomása után a pénztárgép kapcsolatba lép a terminállal. Ha a fizetés a terminálon keresztül történik, a pénztárgép lezárja a nyugtát.

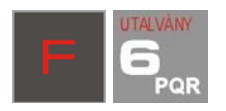

A billentyűkombináció az utalvánnyal történő fizetés regisztrációjára szolgál. Lezárja a nyugtát.

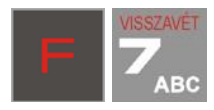

A billentyűkombinációval aktiválhatja a visszavét funkciót.

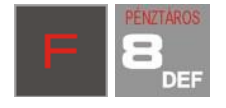

A billentyűkombináció a pénztárosok bejelentkezésére (váltására) szolgál.

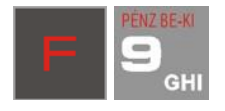

A billentyűkombináció a menübe való belépésre szolgál, fizetés vagy a pénztárból történő pénzkivétel esetén. A pénztárfiók kinyitása is lehetséges ebben a menüben (nyitott nyugta esetén vagy a nyugtán kívül).

Szövegmódban (nevek stb. programozására.) használja a számbillentyűzetet. A karakterek az alábbi módon kerültek kiosztásra a numerikus billentyűkön. A kívánt karakter beviteléhez annyiszor kell lenyomni az adott billentyűt, ahánydik helyen az található a billentyűhöz rendelt karakterek sorában.

A következő betűk (karakterek) írhatók be a billentyűkkel:

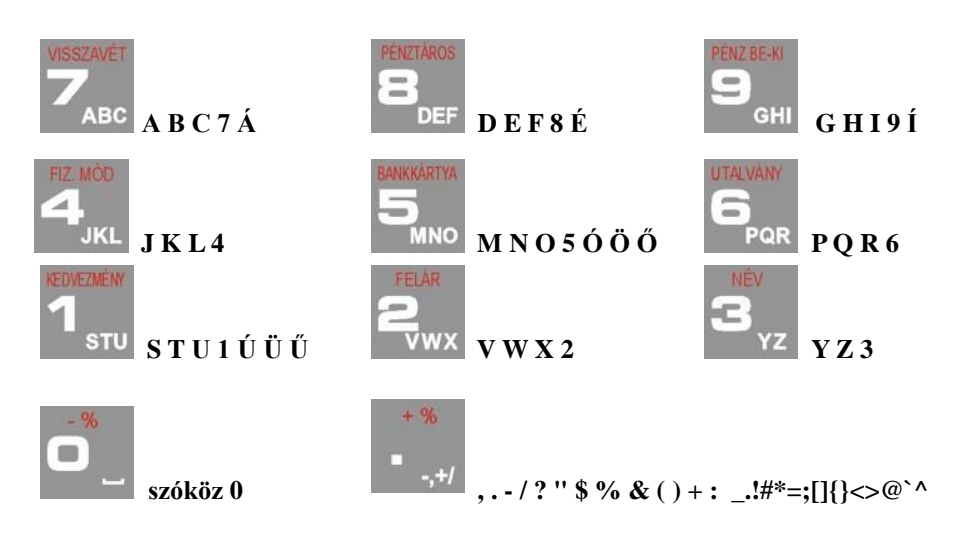

Ha egymás után ír be betűket ugyanarról a billentyűről, várjon 2 másodpercet, amíg a kurzor a következő jel helyére ugrik. A betűméret átváltásához (kis-/nagybetű) nyomja meg egymást

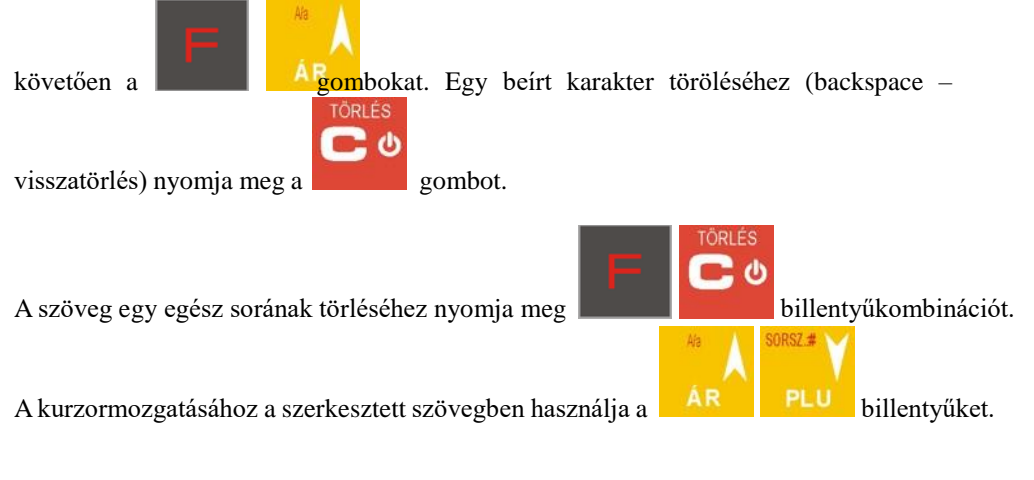

# 2.10. Kijelzők

A NANO két kijelzővel rendelkezik: egy a vevő oldali kijelzővel és egy kezelő oldali kijelzővel. Az kezelői kijelző 2x16 karakteres, a vevőkijelző 1x9 karakteres, mindekettő háttérvilágítással rendelkezik.

#### 2.11. Speciális karakterek és feliratok a kezelői kijelzőn

A pénztárgép kezelői kijelzőjén alkalmanként speciális karakterek/jelek jelenhetnek meg, általában a kijelző jobb felső sarkában:

- azt jelenti, hogy az billentyűt megnyomták. Ez a billentyű a billentyűk második funkciójának kiválasztásához használható, amely a billentyűkön pirossal van ábrázolva.

🗖 - Azt jelenti, hogy használhatja a nyílbillentyűket a lista vagy a menü tételei közt való mozgásra. Ha a lista/menü tételei mellett számjegyek vannak, a számbillentyűket is használhatja a mozgáshoz.

🕨 - Ez a jobb alsó sarokban mutatott jel azt jelenti, hogy a menü egy bizonyos tételének altételei vannak, amelyek közül választani lehet. Az almenübe való belépéshez nyomja meg az OK billentyűt. A jel hiánya adott menüpontnál azt jelenti, hogy az OK billentyű megnyomásával kiválasztjuk az adott funkciót.

- Alfanumerikus billentyűzetmód, amelyben betűk beírására van lehetőség. Az "A" jel nagysága mutatja a beírandó betűk méretét. A betűméret megváltoztatásához (kis-/nagybetűk)

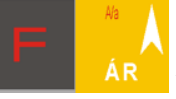

billentyűkombinációt. A betűk alapértelmezett mérete kicsi.

- Ez a tandem-jel azt jelenti, hogy az eladás egy bizonyos tétele kapcsolatban van a csomagolással (göngyöleg).

nyomja meg a

- Ez a iel azt ielenti, hogy a MÉRLEG billentyű speciális funkciót lát el egy bizonyos

menüben, pl. megjelöl egy opciót IGEN/NEM, ( 💆 / 🛄, speciális értékeket ír be, belép a listába (pl.az árucikkek neveinek listájába, stb.)

opciók kiválasztásának (megjelölésének) a jelei: IGEN (

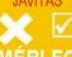

MÉRLEG, billentyű használható, amely jel A jelek állapotának megváltoztatásához a javasolt.

#### **Figyelem!**

Ha a beállítások listáján a grafikus téglalap tele van és nem lehet megjelölni vagy eltávolítani a megjelölést, az azt jelenti, hogy az adott beállítás nem aktív a pénztárgépen.

- Ez a jel az akkumulátortöltés állapotát jelöli (a töltöttség állapota arányos a töltés állapotával).

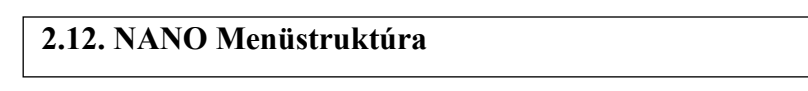

A legtöbb funkció behívása kiválasztható a pénztárgép menüjéből.

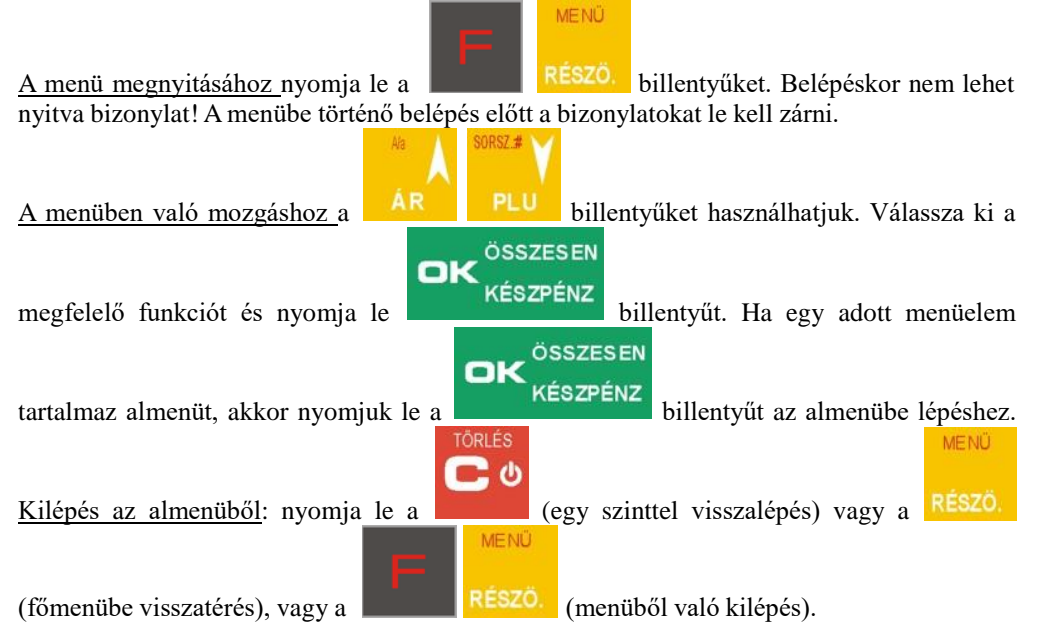

Egyes funkcióknak van saját egyedülálló száma, úgynevezett numerikus gyorshívója. Ez jegyzi a Mellette lévő menüpontokat is. A menüben tartózkodva beüthetjük a gyorshívókat, így könnyebben behívhatjuk a kívánt menüpontot, így nem kell a nyilakkal keresgélni. A gyorshívót még a menübelépés előtt kiválaszhatja.

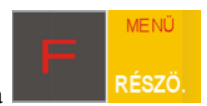

Bevitel után nyomja meg a billentyűke a választott menüpont eléréséhez. Például, ha gyorsan be akarja hívni a Napi Jelentést, nyomja le az alábbi billentyűket:

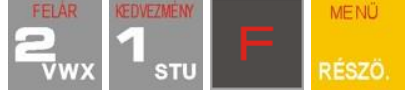

A menu felépítése:

| Menü                                                                                                    |                                                          |
|----------------------------------------------------------------------------------------------------|----------------------------------------------------------|
| 1 Funkciók                                                                                                    |                                                          |
| 11 Felhasználó                                                                                                    | • · · · · · · · · · · · · · · · · · · ·                  |
| 111 Bejelentkezés                                                                                                    | felhasználó/pénztáros bejelentkezés/váltás               |
| 112 Jelszó módosítás                                                                                                    | felhasználó/pénztáros jelszó módosítása                  |
| 113 NAPNYITAS                                                                                                    |                                                          |
| 119 Billentyűzet blokkolása                                                                                                    |                                                          |
| 12 Keszpenz                                                                                                    |                                                          |
| 121 Penz be                                                                                                    | betizetes a kasszaba                                     |
| 122 Penz ki                                                                                                    | Kifizetes a Kasszabol                                    |
| 123 Flok nyitas                                                                                                    | a pénztárgép flók kinyitása tranzakció nélkül            |
| 124 Számológép                                                                                                    |                                                          |
| 126 Jegykezelés                                                                                                    | csak Menetjegy üzemmódban                                |
| 1261 Jarat Indulas                                                                                                    |                                                          |
| 1262 Buszmegallo                                                                                                    |                                                          |
|                                                                                                    |                                                          |
| 14 Entekesítési beamtások                                                                                                    | alőra dafiniált ialantásaarazat nyamtatása               |
| 141 Felluzoli jeleniesek                                                                                                    | elore definiali jelentessorozat nyomtatasa               |
| 142 Eladasi mod                                                                                                    | normál ártákozítási mád                                  |
|                                                                                                    | normal ertekesitesi mod                                  |
| 1422 Gyors                                                                                                    | numerikus billentyukrol inditott gyors eladas            |
| 1423 Egy leter eladas                                                                                                    | egy leter reivitere utari automatikusari zarja a nyugtat |
| 1424 Gyors, egy teter elac                                                                                                    | JAS                                                      |
| 19 Kijelzo<br>101 Dátum idő                                                                                                    |                                                          |
| 191 Datum, iuo<br>102 Akkumuléter                                                                                                    |                                                          |
| 192 AKKUITUIALOI                                                                                                    |                                                          |
|                                                                                                    |                                                          |
| 194 Oloiso Hyugia                                                                                                    |                                                          |
| 195 Reszpenz                                                                                                    |                                                          |
|                                                                                                    |                                                          |
| 2 lalantásak                                                                                                    |                                                          |
| 2 Jelentések<br>21 Napi forg jelentés                                                                                                    | 7- jelentés lekérése                                     |
| 2 Jelentések<br>21 Napi forg.jelentés<br>22 Pénztárielentés                                                                                                    | Z- jelentés lekérése                                     |
| 2 Jelentések<br>21 Napi forg.jelentés<br>22 Pénztárjelentés<br>23 Forgalmi jelentések                                                                                                    | Z- jelentés lekérése                                     |
| 2 Jelentések<br>21 Napi forg.jelentés<br>22 Pénztárjelentés<br>23 Forgalmi jelentések<br>231 Műszak jelentés                                                                                                    | Z- jelentés lekérése                                     |
| 2 Jelentések<br>21 Napi forg.jelentés<br>22 Pénztárjelentés<br>23 Forgalmi jelentések<br>231 Műszak jelentés<br>232 Cikk jelentés                                                                                                    | Z- jelentés lekérése                                     |
| 2 Jelentések<br>21 Napi forg.jelentés<br>22 Pénztárjelentés<br>23 Forgalmi jelentések<br>231 Műszak jelentés<br>232 Cikk jelentés<br>234 Gyűltő jelentés                                                                                                    | Z- jelentés lekérése                                     |
| 2 Jelentések<br>21 Napi forg.jelentés<br>22 Pénztárjelentés<br>23 Forgalmi jelentések<br>231 Műszak jelentés<br>232 Cikk jelentés<br>234 Gyűjtő jelentés<br>235 Óránkénti jelentés                                                                                                    | Z- jelentés lekérése                                     |
| 2 Jelentések<br>21 Napi forg.jelentés<br>22 Pénztárjelentés<br>23 Forgalmi jelentések<br>231 Műszak jelentés<br>232 Cikk jelentés<br>234 Gyűjtő jelentés<br>235 Óránkénti jelentés<br>24 Napi leolvasások                                                                                                    | Z- jelentés lekérése                                     |
| 2 Jelentések<br>21 Napi forg.jelentés<br>22 Pénztárjelentés<br>23 Forgalmi jelentések<br>231 Műszak jelentés<br>232 Cikk jelentés<br>234 Gyűjtő jelentés<br>235 Óránkénti jelentés<br>24 Napi leolvasások<br>241 Napi leolvasás                                                                                                    | Z- jelentés lekérése<br>X - jelentés lekérése            |
| 2 Jelentések<br>21 Napi forg.jelentés<br>22 Pénztárjelentés<br>23 Forgalmi jelentések<br>231 Műszak jelentés<br>232 Cikk jelentés<br>234 Gyűjtő jelentés<br>235 Óránkénti jelentés<br>24 Napi leolvasások<br>241 Napi leolvasás<br>242 Utolsó napi jelentés                                                                                                    | Z- jelentés lekérése<br>X - jelentés lekérése            |
| 2 Jelentések<br>21 Napi forg.jelentés<br>22 Pénztárjelentés<br>23 Forgalmi jelentések<br>231 Műszak jelentés<br>232 Cikk jelentés<br>234 Gyűjtő jelentés<br>235 Óránkénti jelentés<br>24 Napi leolvasások<br>241 Napi leolvasás<br>242 Utolsó napi jelentés<br>25 Időszakos jelentések                                                                                                    | Z- jelentés lekérése<br>X - jelentés lekérése            |
| 2 Jelentések<br>21 Napi forg.jelentés<br>22 Pénztárjelentés<br>23 Forgalmi jelentések<br>231 Műszak jelentés<br>232 Cikk jelentés<br>234 Gyűjtő jelentés<br>235 Óránkénti jelentés<br>24 Napi leolvasások<br>241 Napi leolvasás<br>242 Utolsó napi jelentés<br>25 Időszakos jelentések<br>251 Havi                                                                                                    | Z- jelentés lekérése<br>X - jelentés lekérése            |
| 2 Jelentések<br>21 Napi forg.jelentés<br>22 Pénztárjelentés<br>23 Forgalmi jelentések<br>231 Műszak jelentés<br>232 Cikk jelentés<br>234 Gyűjtő jelentés<br>235 Óránkénti jelentés<br>24 Napi leolvasások<br>241 Napi leolvasás<br>242 Utolsó napi jelentés<br>25 Időszakos jelentések<br>251 Havi<br>252 Időszakos                                                                                                    | Z- jelentés lekérése<br>X - jelentés lekérése            |
| 2 Jelentések<br>21 Napi forg.jelentés<br>22 Pénztárjelentés<br>23 Forgalmi jelentések<br>231 Műszak jelentés<br>232 Cikk jelentés<br>234 Gyűjtő jelentés<br>235 Óránkénti jelentés<br>24 Napi leolvasások<br>241 Napi leolvasás<br>242 Utolsó napi jelentés<br>25 Időszakos jelentések<br>251 Havi<br>252 Időszakos<br>26 Adatok listázása                                                                                                    | Z- jelentés lekérése<br>X - jelentés lekérése            |
| 2 Jelentések<br>21 Napi forg.jelentés<br>22 Pénztárjelentés<br>23 Forgalmi jelentések<br>231 Műszak jelentés<br>232 Cikk jelentés<br>234 Gyűjtő jelentés<br>235 Óránkénti jelentés<br>24 Napi leolvasások<br>241 Napi leolvasás<br>242 Utolsó napi jelentés<br>25 Időszakos jelentések<br>251 Havi<br>252 Időszakos<br>26 Adatok listázása<br>261 Cikk adatok                                                                                                    | Z- jelentés lekérése<br>X - jelentés lekérése            |
| 2 Jelentések<br>21 Napi forg.jelentés<br>22 Pénztárjelentés<br>23 Forgalmi jelentések<br>231 Műszak jelentés<br>232 Cikk jelentés<br>234 Gyűjtő jelentés<br>235 Óránkénti jelentés<br>241 Napi leolvasások<br>241 Napi leolvasás<br>242 Utolsó napi jelentés<br>25 Időszakos jelentések<br>251 Havi<br>252 Időszakos<br>26 Adatok listázása<br>261 Cikk adatok<br>2611Cikkek                                                                                                    | Z- jelentés lekérése<br>X - jelentés lekérése            |
| 2 Jelentések<br>21 Napi forg.jelentés<br>22 Pénztárjelentés<br>23 Forgalmi jelentések<br>231 Műszak jelentés<br>232 Cikk jelentés<br>233 Gyűjtő jelentés<br>235 Óránkénti jelentés<br>241 Napi leolvasások<br>241 Napi leolvasás<br>242 Utolsó napi jelentés<br>25 Időszakos jelentések<br>251 Havi<br>252 Időszakos<br>26 Adatok listázása<br>261 Cikk adatok<br>2611Cikkek<br>262 Gyűjtők                                                                                                    | Z- jelentés lekérése<br>X - jelentés lekérése            |
| 2 Jelentések<br>21 Napi forg.jelentés<br>22 Pénztárjelentés<br>23 Forgalmi jelentések<br>231 Műszak jelentés<br>232 Cikk jelentés<br>233 Óránkénti jelentés<br>235 Óránkénti jelentés<br>241 Napi leolvasások<br>241 Napi leolvasás<br>242 Utolsó napi jelentés<br>25 Időszakos jelentések<br>251 Havi<br>252 Időszakos<br>26 Adatok listázása<br>261 Cikk adatok<br>2611Cikkek<br>262 Gyűjtők<br>263 Mértékegységek                                                                                                    | Z- jelentés lekérése<br>X - jelentés lekérése            |
| 2 Jelentések<br>21 Napi forg.jelentés<br>22 Pénztárjelentés<br>23 Forgalmi jelentések<br>231 Műszak jelentés<br>232 Cikk jelentés<br>233 Gyűjtő jelentés<br>235 Óránkénti jelentés<br>241 Napi leolvasások<br>241 Napi leolvasás<br>242 Utolsó napi jelentés<br>25 Időszakos jelentések<br>251 Havi<br>252 Időszakos<br>26 Adatok listázása<br>261 Cikk adatok<br>2611Cikkek<br>262 Gyűjtők<br>263 Mértékegységek<br>264 Kedvezmények                                                                                                    | Z- jelentés lekérése<br>X - jelentés lekérése            |
| 2 Jelentések<br>21 Napi forg.jelentés<br>22 Pénztárjelentés<br>23 Forgalmi jelentések<br>231 Műszak jelentés<br>232 Cikk jelentés<br>234 Gyűjtő jelentés<br>235 Óránkénti jelentés<br>235 Óránkénti jelentés<br>241 Napi leolvasások<br>241 Napi leolvasás<br>242 Utolsó napi jelentés<br>25 Időszakos jelentések<br>251 Havi<br>252 Időszakos<br>26 Adatok listázása<br>261 Cikk adatok<br>2611Cikkek<br>262 Gyűjtők<br>263 Mértékegységek<br>264 Kedvezmények<br>265 Felhasználók                                                                                                    | Z- jelentés lekérése<br>X - jelentés lekérése            |
| 2 Jelentések<br>21 Napi forg.jelentés<br>22 Pénztárjelentés<br>23 Forgalmi jelentések<br>231 Műszak jelentés<br>232 Cikk jelentés<br>232 Cikk jelentés<br>235 Óránkénti jelentés<br>235 Óránkénti jelentés<br>241 Napi leolvasások<br>241 Napi leolvasás<br>242 Utolsó napi jelentés<br>25 Időszakos jelentések<br>251 Havi<br>252 Időszakos<br>26 Adatok listázása<br>261 Cikk adatok<br>2611Cikkek<br>262 Gyűjtők<br>263 Mértékegységek<br>264 Kedvezmények<br>265 Felhasználók<br>2651 Felhasználók listája                                                                                                    | Z- jelentés lekérése<br>X - jelentés lekérése            |
| 2 Jelentések<br>21 Napi forg.jelentés<br>22 Pénztárjelentés<br>23 Forgalmi jelentések<br>231 Műszak jelentés<br>232 Cikk jelentés<br>234 Gyűjtő jelentés<br>235 Óránkénti jelentés<br>24 Napi leolvasások<br>241 Napi leolvasás<br>242 Utolsó napi jelentés<br>25 Időszakos jelentések<br>251 Havi<br>252 Időszakos<br>26 Adatok listázása<br>261 Cikk adatok<br>2611Cikkek<br>262 Gyűjtők<br>263 Mértékegységek<br>264 Kedvezmények<br>265 Felhasználók listája<br>2652 Feladatkörök                                                                                                    | Z- jelentés lekérése<br>X - jelentés lekérése            |
| 2 Jelentések<br>21 Napi forg.jelentés<br>22 Pénztárjelentés<br>23 Forgalmi jelentések<br>231 Műszak jelentés<br>232 Cikk jelentés<br>234 Gyűjtő jelentés<br>235 Óránkénti jelentés<br>24 Napi leolvasások<br>241 Napi leolvasás<br>242 Utolsó napi jelentés<br>25 Időszakos jelentések<br>251 Havi<br>252 Időszakos<br>26 Adatok listázása<br>261 Cikk adatok<br>2611Cikkek<br>262 Gyűjtők<br>263 Mértékegységek<br>264 Kedvezmények<br>265 Felhasználók<br>2652 Feladatkörök                                                                                                    | Z- jelentés lekérése<br>X - jelentés lekérése            |
| 2 Jelentések<br>21 Napi forg.jelentés<br>22 Pénztárjelentés<br>23 Forgalmi jelentések<br>231 Műszak jelentés<br>232 Cikk jelentés<br>232 Cikk jelentés<br>235 Óránkénti jelentés<br>235 Óránkénti jelentés<br>24 Napi leolvasások<br>241 Napi leolvasás<br>242 Utolsó napi jelentés<br>25 Időszakos jelentések<br>251 Havi<br>252 Időszakos<br>26 Adatok listázása<br>261 Cikk adatok<br>2611Cikkek<br>262 Gyűjtők<br>263 Mértékegységek<br>264 Kedvezmények<br>265 Felhasználók<br>2651 Felhasználók listája<br>2652 Feladatkörök<br>266 Nyomtatási jogok                                                                                                    | Z- jelentés lekérése<br>X - jelentés lekérése            |
| 2 Jelentések<br>21 Napi forg.jelentés<br>22 Pénztárjelentés<br>23 Forgalmi jelentések<br>231 Műszak jelentés<br>232 Cikk jelentés<br>232 Cikk jelentés<br>234 Gyűjtő jelentés<br>235 Óránkénti jelentés<br>241 Napi leolvasások<br>241 Napi leolvasás<br>242 Utolsó napi jelentés<br>25 Időszakos jelentések<br>251 Havi<br>252 Időszakos<br>26 Adatok listázása<br>261 Cikk adatok<br>2611Cikkek<br>262 Gyűjtők<br>263 Mértékegységek<br>264 Kedvezmények<br>265 Felhasználók<br>2651 Felhasználók listája<br>2652 Feladatkörök<br>266 Nyomtatási jogok<br>28 Nem adóügyi jelentések<br>29 Felfűzött jelentés beáll.                                                                                                    | Z- jelentés lekérése<br>X - jelentés lekérése            |
| 2 Jelentések<br>21 Napi forg.jelentés<br>22 Pénztárjelentés<br>23 Forgalmi jelentések<br>231 Műszak jelentés<br>232 Cikk jelentés<br>234 Gyűjtő jelentés<br>235 Óránkénti jelentés<br>241 Napi leolvasások<br>241 Napi leolvasások<br>241 Napi leolvasás<br>242 Utolsó napi jelentés<br>25 Időszakos jelentések<br>251 Havi<br>252 Időszakos<br>26 Adatok listázása<br>261 Cikk adatok<br>261 Cikkek<br>262 Gyűjtők<br>263 Mértékegységek<br>264 Kedvezmények<br>265 Felhasználók<br>2651 Felhasználók listája<br>2652 Feladatkörök<br>266 Nyomtatási jogok<br>28 Nem adóügyi jelentések                                                                                                    | Z- jelentés lekérése<br>X - jelentés lekérése            |
| <ul> <li>2 Jelentések</li> <li>21 Napi forg.jelentés</li> <li>22 Pénztárjelentés</li> <li>23 Forgalmi jelentések</li> <li>231 Műszak jelentés</li> <li>232 Cikk jelentés</li> <li>232 Cikk jelentés</li> <li>234 Gyűjtő jelentés</li> <li>235 Óránkénti jelentés</li> <li>24 Napi leolvasások</li> <li>241 Napi leolvasások</li> <li>241 Napi leolvasás</li> <li>242 Utolsó napi jelentés</li> <li>25 Időszakos jelentések</li> <li>251 Havi</li> <li>252 Időszakos</li> <li>26 Adatok listázása</li> <li>261 Cikk adatok</li> <li>261 Cikk adatok</li> <li>261 Cikkek</li> <li>262 Gyűjtők</li> <li>263 Mértékegységek</li> <li>264 Kedvezmények</li> <li>265 Felhasználók listája</li> <li>2652 Feladatkörök</li> <li>266 Nyomtatási jogok</li> <li>28 Nem adóügyi jelentések</li> <li>29 Felfűzött jelentés beáll.</li> </ul> | Z- jelentés lekérése<br>X - jelentés lekérése            |
| <ul> <li>2 Jelentések</li> <li>21 Napi forg.jelentés</li> <li>22 Pénztárjelentés</li> <li>23 Forgalmi jelentések</li> <li>231 Műszak jelentés</li> <li>232 Cikk jelentés</li> <li>232 Cikk jelentés</li> <li>235 Óránkénti jelentés</li> <li>235 Óránkénti jelentés</li> <li>24 Napi leolvasások</li> <li>241 Napi leolvasás</li> <li>242 Utolsó napi jelentés</li> <li>25 Időszakos jelentések</li> <li>251 Havi</li> <li>252 Időszakos</li> <li>26 Adatok listázása</li> <li>261 Cikk adatok</li> <li>261 Cikk adatok</li> <li>263 Mértékegységek</li> <li>264 Kedvezmények</li> <li>265 Felhasználók listája</li> <li>2652 Feladatkörök</li> <li>266 Nyomtatási jogok</li> <li>28 Nem adóügyi jelentések</li> <li>29 Felfűzött jelentés beáll.</li> </ul>                                                                     | Z- jelentés lekérése<br>X - jelentés lekérése            |

312 Törlés cikkek törlése 313 Cikk funkciók 3131 Ár megjelenítés cikk árának megjelnítése 3132 Ár módosítás cikk árának módosítása 3133 Készlet megjelenítés cikk raktárkészletének megjelenítése 3134 Nyitókészlet cikk nyitó raktárkészletének beállítása 3135 Készletnövelés cikk raktárkészletének növelése 3136 Készlet csökkentés cikk raktárkészletének csökkentése 3137 Árcsökkentés összes cikk árának módosítása (szorzás megadott értékkel) 3139 Haladó 31391 Cikktörzs törlése teljes cikkadatbázis törlése 315 Cikk billentyűk 3151 Új/módosít cikk billentyűk beállítása 3152 Összes törlése összes cikkbillentyű törlése (cikk marad) 3159 Nyomtatás cikkbillentyűkhöz hozzárendelt cikkek nyomtatása 318 Cikk megjegyzés 3181 Megjegyzés kiegészítő megjegyzés hozzáfűzése cikkhez 3182 Tétel törlése kiegészítő megjegyzés törlése összes kiegészítő megjegyzés törlése 3183 Összes törlése 3189 Nyomtatás összes kiegészítő megjegyzés nyomtatása 319 Adatok listázása 3191Cikkek összes cikkadat nyomtatása 32 Gyűjtők 321 Módosítás gyűjtő nevének módosítása 329 Nyomtatás gyűjtők listázott nyomtatása 33 Mértékegységek 331 Új/Módosít mértékegységek beállítása 339 Nyomtatás mértékegységek listázott nyomtatása 34 Kedvezmény/felár 341 Új/módosít kedvezmény és felár kategóriák beállítása 342 Limitek kedvezmény és felár limitek beállítása 343 Alapértékek alapértelmezett kedvezmény és felár beállítása 349 Nyomtatás kedvezmény és felár beállítások nyomtatása 35 Felhasználók 351 Új/módosít Felhasználó/pénztáros hozzáadása/módosítása 352 Törlés Felhasználó/pénztáros törlése Felhasználó/pénztáros lista nyomtatása 353 Nyomtatás 36 Feladatkörök 361 Új/módosít Feladatkörök hozzáadása/módosítása 369 Nyomtatás Feladatkörök lista nyomtatása 37 Fizetési módok 371 Módosítás Fizetési módok beállítása 379 Nyomtatás Fizetési módok listázott nyomtatása 39 Pénz ki megjegyzések 391 Tétel módosítása Pénz kivétel jogcím hozzáadása/módosítása 392 Tétel törlése Pénz kivétel jogcím törlése 393 Összes törlése Összes pénz kivétel jogcím törlése 399 Nvomtatás Pénz kivétel jogcímek listázott nyomtatása 4 Beállítások 41 Óra Óra beállítása (nem hozzáférhető) 42 Azonosítási adat 421 Fejléc Fejléc programozása (nem hozzáférhető) 422 PTG szám Felhasználó által adott pénztárgép sorszám beállítása 43 ÁFA kulcs 431 ÁFA értékek Áfakulcsok beállítása (nem hozzáférhető) 432 ÁFA megnevezések Áfakulcsok nevének beállítása 44 Lábléc Nyugta lábléc egyedi beállítása 45 Beállítások 451 Kommunikáció Kommunikációs portok beállításai 4511 Csatlakozás Külső eszközök hozzárendelése az egyes portokhoz 4512 PC Hozzárendelt PC paramétereinek beállítása

| 4513 PC2                                        | Hozzárendelt másodlagos PC paramétereinek beállítása       |
|-------------------------------------------------|------------------------------------------------------------|
| 4518 AEE                                        | AEE kommunikacios sebesseg beallitasa                      |
| 452 Hardver                                     |                                                            |
| 4521 Energia                                    | En envietel (en élée e l'enviré el le élléée e             |
| 45211 Gaza. mod                                 | Energialakarekos uzemmod bealillasa                        |
| 4522 USSZETEVOK                                 | Kiegeszitő észközök aktivalása                             |
| 4523 KIJEIZO<br>45232 Kontraczt                 | Kijolző kontroszt boállítása                               |
| 452 Dondozor                                    | Njeizo Kultiaszi bealitasa<br>Dondozorbać                  |
| 453 Renuszer<br>454 Rodultások                  | Altolános boállítások                                      |
| 454 Dealinason                                  | Fladáshaz kanasaládá haállításak                           |
| 455 Elduds                                      | Elauasiloz kapcsolodo bealillasok                          |
| 456 Nyomialas                                   | Általánas nyomtatási haállításak                           |
| 4501 Allalanos<br>4562 Nuuaták                  | Altalanos hyomiatasi bealitasok                            |
| 4502 Nyuglak                                    |                                                            |
| 4563 Jelentes gyujtemeny                        | Feiruzott jelentesek bealittasai                           |
| 4565 II Valuta                                  | Valuta nyomtatasi beallitasok                              |
| 4566 Nem adougyi                                | Nem adougyi bizonylatok nyomtatasi bealiltasai             |
| 45661 Modositas                                 |                                                            |
| 45662 SOFOK                                     |                                                            |
| 45663 Tories                                    | 144 -                                                      |
| 45669 Nyomtato bear                             | litas                                                      |
| 457 Adat                                        |                                                            |
| 4571 Sulykod                                    |                                                            |
| 4572 Ellenorzes                                 |                                                            |
| 458 FUNKCIOK beallitasa                         |                                                            |
| 4581 Alapbeallitas                              | Gyari beallitasok visszaallitasa                           |
| 459 Nyomtatas beallitasa                        | Beallitasok nyomtatasa (45 menupont alattiak)              |
| 46 Limitek                                      |                                                            |
| 461 Kedvezenyek                                 | Legnagyobb kedvezmeny beallitasa                           |
| 462 Osszegek                                    | l étel és Nyugta maximum ertekenek megadása                |
| 463 Online putter                               |                                                            |
| 47 Paraméterek                                  |                                                            |
| 4/1 Alap kedvezmenyek                           |                                                            |
| 4/2 Valuta arfolyam                             | Valuta (Euro) arfolyam beallitasa                          |
| 4/3 Automatikus kijelentkezės                   | kijelentkezesi ido beallitasa                              |
| 48 Felhasználói felület                         |                                                            |
| 482 Funkcio billentyuk                          |                                                            |
| 4821 Szerkeszt                                  | funkciobillentyuk beallitasa                               |
| 4822 Alapbeallitas                              | funkciobillentyuk alaphelyzetbe allitasa                   |
| 4829 Nyomtatás                                  | funkcióbillentyűk hozzárendeléseinek nyomtatása            |
| 489 Nyomtatas                                   |                                                            |
| 49 Nyomtatás beállítása                         | Beállítások nyomtatása (4 menúpont alattiak)               |
| 5 Szerviz                                       |                                                            |
| 51 Teszt                                        |                                                            |
| 511 Technikai Kiszolgalas                       | Szerviz teszt                                              |
| 512 Minden                                      | l eljes teszt                                              |
| 513Egyenkent                                    | Részegség tesztek                                          |
| 514 Sorozatszam                                 | Soros port teszt                                           |
| 52 Szerviz beállítások                          | Szerviz beállítások - szerviz jogosultsággal elérhető      |
| 521 AP szám                                     | AP szám megtekintése                                       |
| 522 Megszemélyesítés                            | Pénztárgép első üzembe helyezése                           |
| 523 Ellenorzési időpont                         | Eves reiulvizsgalat datuma                                 |
| 524 BIOKKOlas datum                             | Biokkolasi datum beallitasa (felülvizsgalat hianya esetén) |
| 525 Blokkolas ki                                | Biokkolas feloldása (felülvizsgálat hlánya esetén)         |
| 527 Visszaallítás                               |                                                            |
| 52/1 Adat                                       | Adatok visszaállítása                                      |
| 528 Halado                                      |                                                            |
| 5281 Valuta                                     | Fo fizetoeszköz átállítása Eurora                          |
| 529 Ora kalibrálás                              |                                                            |
| 53 Szerviz tunkciók<br>531 Adatbázis ellenőrzés |                                                            |

| 533 Memóriakép            |                                 |
|---------------------------|---------------------------------|
| 5331 RAM FLASH FM         |                                 |
| 536 Mentesített mód       |                                 |
| 5361 Bekapcsol            |                                 |
| 5362 Kikapcsol            | t                               |
| 537 AEE modem újraindítás |                                 |
| 538 TCU leállítása        |                                 |
| 54 AEE-USB mód            | Naplófájlok kiolvasásához       |
| 59 Információk            |                                 |
| 591 Verzió                |                                 |
| 592 Flash memória         |                                 |
| 593 Mértékegységek        |                                 |
| 594 Pénztárgép tartalékok |                                 |
| 595 AEE info              |                                 |
| 599 Nyomtatás             | Információs jelentés nyomtatása |
| 9 Segítség                |                                 |
| 91 Menü nyomtatása        | Menü struktúra nyomtatása       |
| 92 Beállítások nyomtatása |                                 |
| 93 Paraméterek nyomtatása |                                 |
| -                         |                                 |
|                           |                                 |

#### Nyugta menu - Nyitott nyugta esetén elérhető menü

| 1 Nyugta módosítása          | Felvitt tételek áttekintése, törlése                           |
|------------------------------|----------------------------------------------------------------|
| 2 Tétel törlése              | Utolsóként felvitt tétel gyorstörlése                          |
| 3 Fizetési mód törlése       | Fizetési mód visszavonása, többféle fizetőeszköz használatakor |
| 4 Nyugta törlése             | Teljes nyugta törlése                                          |
| 5 Fióknyitás                 | Fióknyitás (ha engedélyezve van)                               |
| 6 Számok módosítása          | Eladás nélküli sorszám szerkesztése                            |
| 7 Megjelenítés II. valutában | Ár megjelenítése valutában (Euro, beprogramozott árfolyamon)   |
| 8 Idő megjelenítése          | Aktuális idő megjelenítése                                     |
| 9 Felhasználók megjelenítése | Bejelentkezett felhasználó megjelenítése                       |
| 11 Cikkleírás                | Cikk kiegészítő megjegyzés megjelenítése, szerkesztése         |
| 12 Hűségpontok               | Hűségpontok kezelése (beállított hűségprogram esetén)          |
| 13 Kedvezmény/felár törése   | Utolsó tételhez rögzített kedvezmény/felár törlése             |

# 3. A pénztárgép be-és kikapcsolása és az energiatakarékos üzemmód

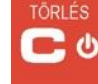

A gomb megnyomása és 2 másodpercig való nyomva tartása esetén a pénztárgép bekapcsol és lefuttatja a belső rendszerellenőrzést, illetve tájékoztatja erről a használót. Utána az eszköz működési üzemmódba lép. Amennyiben az eszköz belső akkumulátorral rendelkezik, és ezt nem használja, úgy automatikusan:

- 1. Kikapcsolja a kijelzőt a beállított idő eltelte után
- 2. Kikapcsolja magát a beállított idő eltelte után.

A [45211] Gazd. mód menüpont alatt lehet beállítani a fent említett kikapcsolási időket időket.

A pénztárgép kikapcsolásához tartsa nyomva a **Figyelem!** 

gombot két másodpercig.

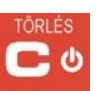

Hiba vagy a pénztárgép lefagyása esetén a felhasználó az eszközt a gomb 10 másodpercig tartó nyomva tartásával tudja lekapcsolni. Ha az eszköz még ezek után is bekapcsolt állapotban van, akkor kapcsolja le az akkumulátorról. Ha a hiba újraindításkor vagy később újra előfordul, lépjen kapcsolatba a szervizzel.

#### 3.1.Vonalkódolvasó csatlakoztatása és használata (szkenner)

A vonalkódolvasó kiválasztását és konfigurálását egy képzett technikus kell, hogy végezze. A pénztárgépet egy speciális kábellel lehet a számítógéphez csatlakoztatni. Mielőtt a vonalkódolvasót a pénztárgéphez csatlakoztatjuk a pénztárgépet **áramtalanítani kell!** A [4511] RS232 Csatlakozás menüpontban kiválaszthatjuk a perifériás eszközt az adott RS232 porthoz. A vonalkódolvasót a megfelelő porthoz kell csatlakoztatni. Ha az egyes tételek beolvasása vonalkódolvasón keresztül történik, kérjük figyeljen az EAN kódok beállítására az Adat menüponton belül, és a súlykódra, amely hozzá lett rendelve.

A vonalkódolvasót USB-n keresztül (Host típus) is csatlakoztathatjuk a pénztárgéphez. Ehhez, a vonalkódolvasót úgy kell beállítani, hogy képes legyen USB-n keresztül működni, HID class üzemmódban. A NANO pénztárgép csak azokkal a vonalkódolvasókkal működik, amelyek HID class üzemmódban működnek. Ezen felül, néhány vonalkódolvasónál be lehet állítani a PREFIX és SUFFIX azonosítókat. A NANO esetén nem használatosak a PREFIX ek, a SUFFIX azonosító egy sor végi jelző (CR) vagy (LF) szükséges, hogy legyen.

#### 3.2. Mérleg csatlakoztatása

A pénztárgéphez elektronikus mérleg is csatlakoztatható. A mérleget bármelyik COM porthoz csatlakoztathatjuk. A mérleg pénztárgéphez való csatlakoztatása esetén egy speciális csatlakozókábelre lesz szükség, amely megfelel az adott mérleg típusának. A mérleg kiválasztása egy képzett technikus segítségével kell, hogy történjen. A **[4511] RS232** Csatlakozás menüpontban kiválaszthatjuk a megfelelő eszközt. Az eszköz beállításánál válasszuk a MÉRLEG opciót a megfelelő COM port esetén

## 3.3. Számítógép csatlakoztatása

A NANO pénztárgép számítógéphez is csatlakoztatható. A számítógép pénztárgéphez való csatlakoztatása esetén egy speciális csatlakozókábelre lesz szükség. A [4511] RS232 csatlakozás menüpont alatt beállítandó beállításokra, a COM1 port esetén válassza ki a számítógépet (PC). A [4512] PC opció alatt állítsa be a megfelelő átviteli sebességet – amely azonos kell, hogy legyen a számítógépen beállítottal. A számítógépes kommunikáció csak lezárt adóügyi nap esetében működik. Ekkor van lehetőség kommunikáció lefolytatására. Nyitott nap mellett a pénztárgéppel számítógépes kommunikáció nem folytatható.

## 3.4. Bankkártya olvasó terminál csatlakoztatása és használata

NANO pénztárgéphez bankkártya olvasót is csatlakoztathat. A terminál és a pénztárgép közötti kapcsolatnak köszönhetően a bankkártyás fizetés esetén a pénztárgép közvetlenül a terminállal kommunikál. A fizetendő összeg vonatkozó információt a pénztárgép megküldi a terminál részére, így kiküszöbölhető a hiba, amikor a bizonylaton szereplő összeg beütése során a terminál működtetésére vonatkozó részletes információt a **Terminál Használati Utasításban** talál. Ha a fizetési művelet sikeres volt, a terminál egy automatikus megerősítő üzenetet küld a pénztárgépnek. A terminál csatlakoztatását a pénztárgéphez képzett technikus kell, hogy végezze, aki jogosult a pénztárgép és a terminál javítására, karbantartására. A csatlakoztatás ideje alatt mind a pénztárgép, mind a terminál kikapcsolt állapotban kell, hogy legyen. A csatlakoztatáshoz a pénztárgép jobb oldalántalálható COM portot használjuk. A terminál csatlakoztatása után a terminálon belül be kell állítani a perifériás eszközt a [4511] RS232 Csatlakozás menüponton belül, ahol meg kell adni a kiválasztott COM portot.

#### 3.5. Kasszafiók csatlakoztatása

A NANO pénztárgéphez kasszafiók is csatlakoztatható. Ez csak egy úgynevezett aktív vagy elektronikusan vezérelt fiók lehet. A kasszafiók kiválasztását és első csatlakozatását bízzuk képzett szakemberre. A kasszafiókot a megfelelő COM porthoz kell csatlakoztatni. A kimondottan a NANO pénztárgéphez tervezett speciális kasszafiókok kaphatóak a pénztárgép gyártójától. A fiók csatlakoztatása után a pénztárgép menüjében be kell kapcsolni a megfelelő funkciót.

#### 3.6. Papír csere

A NANO pénztárgép kiegészítői között, a csomagolásban talál egy pénztárgépszalagot, amelyet az eszköz használata előtt a megfelelő módon be kell fűzni. Mivel a szalag cseréje a pénztárgép működtetése során elég gyakran előfordul, és ha rosszul fűzzük be a szalagot a pénztárgép nem tud megfelelően működni, ezért elengedhetetlen, hogy a felhasználó az új szalagot helyesen be tudja fűzni. A pénztárgép a szalagot teljes egészében elhasználja. A szalag közelgő kifogyására a szalagon megjelenő színes csíkok hívják fel a figyelmet, majd a kifogyáskor a kijelzőn a következő felirat jelenik meg: NINCS PAPÍR. A pénztárgépbe olyan nyomtató került beépítésre, amely lehetővé teszi a szalag egyszerű és gyors cseréjét.

A szalag kicseréléséhez a következő műveleteket kell végrehajtani:

- Fogja meg a nyomtató rész fedelének két oldalát a füleknél és emelje fel a fedél elején rögzítő kapcsok és nyomtató mechanizmus leszorítóhengere található;
- Vegye ki a maradék szalagot és a régi tekercsmagot;
- Készítse elő az új tekercset a szalag letekerésével, figyeljen a lehetséges papír és ragasztó maradványokra, amik a csere közben beszennyezhetik a nyomtatófejet; Helyezze be az új szalagot a helyére figyelve arra, hogy a papír sima, üres oldala szembe legyen önnel.
- Zárja le a nyomtató rész fedelét, miközben a szalag vége ki kell, hogy lógjon a nyomtató fedél alól.

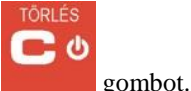

gombbal.

A NINCS PAPÍR üzenet törléséhez nyomja le a

Ezen felül a NANO pénztárgép egy új funkciót is kínál – a pénztárgépszalag kiadását, amely kétféleképpen történhet: beprogramozhatjuk ezt a funkciót valamelyik funkció gombba és azt

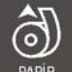

nyomjuk meg amikor szükséges, vagy a PAPIR

## Figyelem!

A szalagcsere közben figyeljünk a nyomtatórész állapotára, vagyis annak tisztaságára, és hogy nem rakódott-e rá esetleg por a szalagból. A nyomtató részt célszerű minden szalagcsere során egy puha kis kefével vagy sűrített levegővel megtisztítani! Szúró, vágó eszközök kart tehetnek a nyomtatóban, ezért ezek használatát el kell kerülni, mert a garancia elvesztésével járhat ezeknek az eszközöknek a használata.

# 4. [1] Funkciók

A menü ezen üzemmódjában a felhasználó funkciókat választhat, többek között: A pénztárgép kezelése, az eladás üzemmód vezérlése és különböző inforrmációk megjelenítése a kijelzőn.

A továbbiakban az egyes menüpontok sorszáma kapcsos zárójelben kerül feltüntetésre. Adott

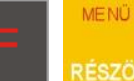

ző. gombok, majd a menüpont sorszámának beütésével érhető el

menüpont a közvetlenül.

# 4.1. [11] Felhasználó

A felhasználó, aki a pénztárgép segítségével fog értékesíteni, bejelentkezhet a pénztárgép menüjének ezen pontjában. Minden forgalom (eladás, kifizetett összegek intézése stb.), amit a pénztárgép segítségével bonyolítanak, a bejelentkezett felhasználó/pénztáros kimutatásában kerül elszámolásra, mindaddig, amíg egy másik pénztáros be nem jelentkezik.

- [111] Bejelentkezés az OK gomb megnyomása után, lehetőség van a pénztáros kiválasztására, a számának beütésével, vagy a listáról való kiválasztásával, továbbá lehetőség van egy új felhasználó hozzáadására, ha nincs beprogramozott felhasználó. A felhasználó kiválasztása után a pénztárgép a felhasználóhoz tartozó jelszót fogja kérni.
- [112] Jelszóváltoztatás az OK gomb megnyomása után meg lehet változtatni a bejelentkezett felhasználó jelszavát.

- Arra, hogy ellenőrizze, hogy melyik felhasználó van jelenleg bejelentkezve, használja a:

- [193] Felhasználó név funkciót.
- [113] Nap nyitás az OK gomb megnyomása után a pénztárgép billentyűzetén keresztül, beállíthatja az adott napi nyitóösszeget. A nyitóösszeg beírása után a pénztárgép kinyomtatja a jelentést a nap megnyitásáról és készen áll az eladásra. Bizonylat mintát lásd: bizonylat minták fejezetben
- [119] Billentyűzet zárolása a funkció kiválasztása után a billentyűzet zárt állapotba kerül, a gombnyomásokat nem érzékeli. A [0][9] gombok egymást követő lenyomása után a pénztárgép újra elérhető lesz.

## 4.2. [12] Pénznyilvántartás a pénztárgépben

A pénztárgép [12.] menüpontjában a felhasználó befizethet vagy kivehet pénzt a pénztárgép fiókból.

Részletes leírást a befizetésről és kifizetésről a (menübe lépés nélkül) **10.19 - Készpénz befizetés/Kifizetéss** a kasszafkból menüpontban talál.

- [121] Befizetés miután belépett ebbe a menüpontba, a dialógus ablak megjelenik, hogy a befizetés összegét beírhassa. Miután a befizetés összegét beírta (a numerikus billentyűk használatával), erősítse meg azt, az OK gomb megnyomásával. A pénztárgép kinyomtatja a pénztárba való befizetés bizonylatát. Ez az összeg meg fog jelenni a pénztárgép állapot jelentésében és annak a pénztárosnak a jelentésében, aki a befizetés pillanatában be volt jelentkezve. Bizonylat mintát lásd: bizonylat minták fejezetben
- [122] Kifizetés a fent leírtak szerint, de a beírt összeg egy kivétel lesz a pénztárban lévő készpénzből.

A pénztárgép kéri a befizetés okának leírását. Ha nem akarja, hogy a befizetés okát a pénztárgép rányomtassa a bizonylatra – válassza a "Nem" opciót.

Ha azt akarja, hogy a leírás a bizonylatra legyen nyomtatva, írja be a megfelelő leírást az "Kiadás"opció választásával. A következő lépés a kivétel típusának kiválasztása, ha a 3. Opció, Pénz ki a 37. Fizetőeszközökmenüpontban be van állítva.

A megfelelő opció kiválasztása után, nyomja meg az OK gombot és a készülék kinyomtatja a kivétel bizonylatot. Bizonylat mintát lásd: bizonylat minták fejezetben

[123] Fióknyitás – egy parancs a pénztár fiók kinyitására, anélkül , hogy befizetés vagy kivétel történne.

#### Figyelem!

Ha az EURO árfolyama be van programozva (**[472.] paraméterek, II Valuta árfolyam**) a pénztárgépbe, akkor az megkérdezi a beírt összegekre vonatkozó valutát.

[124] Kalkulátor – A beépített óra lehetővé teszi a matematikai műveletek elvégzését: összeadás, kivonás, szorzás, osztás. A számológép elve, hogy minden eleme (szám

vagy karakter) megerősíthető a OK gomb lenyomásával. A kezelő a művelet közben

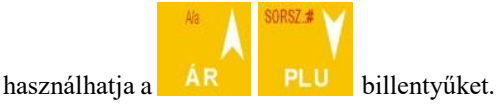

# 4.3. [14] Értékesítési beállítások

- A [14] Értékesítési beállítások menüpontban választhat a következő funkciók közül:
  - 1. Felfűzött jelentések

2. Eladási mód: általános, vagy szimpla eladás.

## 4.4. [141] Felfűzött jelentések

Ebben a funkcióban a pénztáros, akinek nincs hozzáférése az egész menühöz (korlátozott), kinyomtathat Jelentéseket (amelyek a [4563] Jelentés gyűjtemény menüpontban vannak részletezve).

## 4.5. [142] Eladási mód

[1421] Normál eladás – a normál típus, amely teljes funkcionalitást tesz lehetővé az eladási műveletekben.

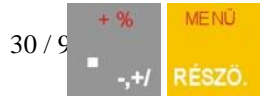

Ezt a típust úgy is kiválaszthatja, hogy a

utasítás sort választja.

[1422] Szimpla eladás – egy különleges eladási típus, amelynél a nyugta automatikusan elkészül egy árucikk eladása után. Ezt a típust úgy is kiválaszthatja,

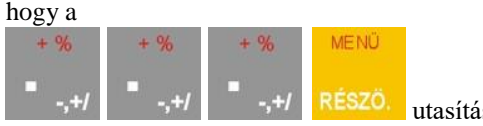

utasítást választja.

# 4.6. [19] Kijelző

A [19] Kijelző funkció a kijelzőn jeleníti meg az adatokat, (nyomtatás nélkül), a következő módon:

- [191] Dátum, idő megjeleníti a pontos időt, amely a pénztárgépbe van programozva;
- [192] Akkumulátor megjeleníti a belső akkumulátor töltöttségi szintjét;
- [193] Felhasználónév megjeleníti annak a felhasználónak a nevét, aki éppen be van jelentkezve;
- [194] Utolsó nyugta megjeleníti az legutóbbi bizonylat értékeit;
- [195] Készpénz megjeleníti a pénztárban lévő készpénz mennyiség

# 5. [2] Jelentések

## 5.1. [21] Napi forgalmi jelentés

A napi forgalmi jelentés adóügyi bizonylat, gyakran "napi zárásként" említik. A napi értékesítés befejezését követően, de legkésőbb a következő napi értékesítés megkezdése előtt kell kinyomtatni. Folyamatos nyitvatartás esetén 24 óránként kell lekérni a jelentést.

Ennek a jelentésnek az elvégzése során az egész nap forgalmát beleértve az adóösszegeket a különböző ÁFA kategóriákra bontva, a jelentés kiadásának dátumát és idejét az AEE-nek elküldi a pénztárgép. Ennek a jelentésnek a kinyomtatott változata feltünteti a pénztárgép AP és ellenőrző kódját.

Adott sorszámú jelentést kizárólag egyszer lehet teljeskörűen kinyomtatni. A nyomtatás megszakadása esetén a pénztárgép a hiányosan kinyomtatott bizonylatot lezárja és automatikusan megkísérli a teljes kinyomtatást. A jelentés nyomtatásának elindítását követően a pénztárgép semilyen más műveletet vagy nyomtatást nem hajt végre mindaddig míg egyszer és pontosan egyszer nem sikerült kinyomtatni teljeskörűen a napi forgalmi jelentést. Ezt a kinyomtatott zárást gondosan meg kell őrizni, mivel szükséges lesz az adóhatóssággal való adóügyi egyeztetésnél.

A napi forgalmi jelentés nyomtatásának lépései:

Lépjen be a **[21] Napi forg. jelentés** menübe, majd az OK gomb megnyomását követően a pénztárgép az alábbi kérdést teszi fel:

"Napi forgalmi jelentés nyomtatássa?"

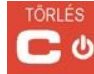

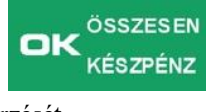

gombot a

Nyomja meg a gombot, ha ki akar lépni, vagy a jelentés elfogadásához Ekkor az eszköz kéri a pontos idő ellenőrzését. Bizonylat mintát lásd: bizonylat minták fejezetben

Ellenőrizni kell, hogy a dátum, amit a pénztárgép jelez megfelel-e a valós dátumnak, mert a napi jelentés megerősítése helytelen dátummal kárt tehet a pénztárgép memóriájában és szükségessé teheti annak kicserélését az adófizető terhére!!!

# <u>A pénztárgép mindig szinkronizálja a jelentés elvégzésének valós dátumát. Nincs mód annak megváltoztatására (például az előző nap dátumára).</u>

Ha a megjelenített dátum pontos, erősítse meg ezt, az OK gomb megnyomásával, így a napi jelentés megkezdődik és a jelentés az AEE-nek elküldésre kerül és a nyomtatása megtörténik. Ha eltérést talál a megjelenített dátum és a valós dátum között, ki kell lépnie a napi jelentési

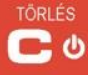

műveletből a gomb megnyomásával, és azonnal hívnia kell a szerviz szolgáltatót!!! Ha nem volt eladás a legutóbbi napi jelentés óta, akkor a napi forgalmi jelentés nyomtatását megelőzően a következő figyelmeztetés jelenik meg:

"Nincs eladás, nyomtat jelentést?"

Ennek OK gombbal történő megerősítése azt eredményezi, hogy a nyomtatás megtörténik és a napi jelentés nulla összeggel kerül rögzítésre a pénztárgép memóriában. C gombbal tud kilépni.

A pénztárgép emlékeztetni tudja, hogy a napi jelentést végezze el, ha ez a jelentés nem készült el az előző napon.

Ahhoz, hogy emlékeztetőket kapjon meg kell jelölnie a [453] Rendszer menü pont, 11. menüpontját– Napi jelentés ell.

A pénztárgép meg tudja akadályozni az eladást, ha észreveszi, hogy bármilyen eladás rögzítve volt az előző napon, de az előző napra vonatkozó napi jelentés nem készült el (nem kötelezően a nap végén).

Ennek az ellenőrzésnek a bekapcsolásához jelölje meg a **19 Eladás blokkolva** napi forgalmi jelentés nélkül opciót a [**455**] **Eladás** menüpontjában.

A napnyitást követő 25 óra elteltével a pénztárgép nem enged újabb értékesítés megkezdését, amíg a napi forgalmi jelentés kinyomtatásra nem került.

## 5.2. [22] Pénztárjelentés

A pénztárgép állapot jelentése tartalmazza az eladások értékeit különböző fizetési eszközök szerint: készpénz, csekkek, stb., befizetések, kivétel, göngyöleg vásárlása és eladása, a pénzügyi számlák összege, a sztornó számlák összege, az olyan számlák összege, amelyeket sztornóztak és a sztornózott bizonylat tételek száma.

Miután kiválasztja a **[22] Pénztárjelentés** funkciót és megnyomja a OK billentyűt a nyomtatás megkezdődik és a Napi forgalmi jelentéshez hasonlóan, a pénztárgép addig nem engedi más funkció használatát, amíg nem sikerült teljeskörűen kinyomtatnia a pénztárjelentést.

A pénztárjelentés egy ún. visszaállítás nélküli jelentés, amely lehetővé teszi, hogy megtekintse az adatokat a számlálók nullázása nélkül. Adóügyi napon belül korlátlan számú pénztárjelentés kérhető le. A Napi forgalmi jelentés nyomtatása a Pénztárjelentés számlálóit is nullázza! Adott napi pénztárjelentését a "Napi Zárás" előtt nyomtassa ki, amennyiben igény van rá.

Bizonylat mintát lásd: bizonylat minták fejezetben

[23] Forgalmi jelentések

- 1) Műszak jelentés pénztár jelentés pénztárosokra bontva
- 2) Cikk jelentés Cikkek forgalma
- 4) Gyűjtő jelentés Cikkcsoport forgalma
- 5) Óránkénti jelentés Óránkénti forgalom

Ezen jelentések leírását a következőkben olvashatja:

## 5.3. [231] Műszak jelentés

A pénztáros forgalom jelentése nyomtatásban tartalmazza az eladások értékeit különböző fizetési eszközök szerint: készpénz, csekkek, stb., befizetések, kivétel, a pénzügyi számlák összege, a sztornó számlák összege, az olyan számlák összege, amelyeket sztornóztak és a sztornózott bizonylat tételek száma (sztornó), a műszak elejének (bejelentkezés) és végének (kijelentkezés) dátumát és időpontját.

Miután kiválasztotta a [231] Műszak jelentés funkciót és megerősítette az OK gomb

megnyomásával, lehetősége van, hogy válasszon különböző jelentések közül a listáról:

- 1. Aktuális pénztáros- jelentés csak arról a pénztárosról, aki jelenleg be van jelentkezve.
- 2. Listából jelentés egy pénztárosról, akit a listáról kiválaszt.
- 3. Minden pénztáros- jelentés minden pénztárosról, aki be van programozva a pénztárgépbe.
- 4. Minden aktív pénztáros –jelentés minden aktív pénztárosról. A felhasználónak ki kell választania a jelentés típusát
  - 1. X-jelentés
  - 2. Z-jelentés

A nyomtatott jelentéseknek azonos az adat tartalmuk, de a hatásuk különböző. A Z-jelentés azt eredményezi, hogy a kinyomtatott értékek visszaállnak, és az adatok nem lesznek többé elérhetőek a pénztárgépben. Az X-jelentés jelentés lehetővé teszi, hogy megtekintse az adatokat úgy, hogy az adatok hozzáférhetőek maradnak a pénztárgépben és a hozzáadások folytatódnak. Válassza ki a kívánt jelentéstípust a ↑ ↓ nyíl gombokkal és hagyja jóvá az

OK gombbal, ezután a jelentés nyomtatása megtörténik.

Bizonylat mintát lásd: bizonylat minták fejezetben

#### 5.4. [232] Cikk jelentés

Ebben a menüpontban kinyomtathat számos jelentést, beleértve az árucikkeket, csomagolást, páros listákat és a pénztárgép beállításait.

Válassza ki **[232] Cikk adatok jelentése** és nyomja meg OK gombot, itt kiválaszthatja a kívánt jelentéstípust.

- 1. Minden cikk kinyomtatja az összes cikket, amit az adott időben eladott.
- 2. Kódok kiválaszthatja a cikkek kódjait, amit a jelentésben használni szeretne. Miután kiválasztotta nyomja meg a OK billentyűt, ezután megadhatja a jelentés tartomány kezdő PLU kódját. Az OK gomb megnyomását követően a tartomány záró PLU kódját kéri a pénztárgép, majd nyomja meg a OK gombot. Válasszon, hogy X vagy Z jelentést kér és az OK gombbal indíthatja a nyomtatást.
- 3. **Spec. gyűjtőben** a felhasználó adja meg a cikkcsoportot, amelyet elő kíván hozni.

Nyomja le a OK billentyűt az adatok megjelenításáhez: Jelentés tartomány 🛡. Használja a

nyilakat, hogy kiválaszthassa a gyűjtőt, amelyre a jelentést szeretné lekérni, majd nyomja meg az OK gombot.

 Spec. ÁFÁ-ban – Adja meg az ÁFA értéket a nyomtatáshoz. Válassza ki, és nyomja le a OK gombot, *Jelentés tartomány* ♦ jelenik meg a kijelzőn. A nyilakkal ki tudja választani az ÁFA értéket, ezután nyomtassa ki a jelentést.

A listában az összes ÁFA érték megtalálható.

A kinyomtatott jelentés tartalmazza az összes adatot.

A visszaállítási jelentéssel a kinyomtatott értékek visszaállíthatók.

# 5.5. [234] Gyűjtő jelentés

A cikkcsoport nevek és számok, valamint az információt nyújtó értékek kerülnek kinyomtatásra.

Válassza ki a **[234] Gyűjtő**funkciót és nyomja meg a OK gombot, itt ki tudja választani a listából a kívánt tartományt.

- 1. Összes Az összes csoport kinyomtatása a legutóbbi jelentés óta.
- 2. Csoport tartomány válassza ki a kért cikkcsoportot a jelentés elkészítéséhez. Nyomja meg az OK gombot a csoport kiválasztásához, válassza ki a listából a kért elemet és nyomja meg az OK billentyűt Válassza ki a jelentés típusát és nyomja meg az OKgombot. Válassza ki a kritériumokat, mellyel a jelentést elkészítené.
  - 1. X-jelentés
  - 2. Z-jelentés

Bizonylat mintát lásd: bizonylat minták fejezetben

#### 5.6. [235] Óránkénti forgalmi jelentés

Az óránkénti forgalmi jelentés magában foglalja az értékesítés leírását órákra lebontva, az adott óra kiadott nyugtáinak mennyiségét, a tételek mennyiségét és az eladás értékét. Amelyik órában nem történt értékesítés, azt az eszköz figyelmen kívül hagyja.

Válassza ki **[235] Óránkénti forgalmi jelentés** menüt, majd nyomja meg a **OK** gombot, majd a kijelzőn megjelenik: **Egy napra** és válassza ki:

#### 3. Jelenlegi

#### 1. Előző

Válassza ki a nyilakkal a megfelelő napot és nyomja le az OK billentyűt. A jelentés módban az alábbi üzenet fog megjelenni:

#### 4. X-jelentés

#### 1. Z-jelentés

A kinyomtatott jelentés azonos adatsorokat tartalmaz, mint a többi, de az értékek mindig aktuálisak, ezért eltérhetnek a korábbi jelentésektől. A Z-jelentés törli a számlálókat és értékek nem lesznek többé elérhetőek a pénztárgép memóriájában.

Bizonylat mintát lásd: bizonylat minták fejezetben

[24] Napi leolvasások

Ebben a menüben a felhasználó ki tudja választani az alábbi pontokat:

- 1) Napi leolvasás
- 2) Utolsó napi jelentés

# 5.8. [241] Napi leolvasás

Ez a jelentés tartalmában megegyezik a Napi forgalmi jelentéssel, azzal a különbséggel, hogy nem nullázza a számlálókat (X jelentés), valamint nem minősül adóügyi bizonylatnak. A kinyomtatott sorok mindig az adott számláló pillanatnyi értékét mutatják, ezért a lekérések között változhatnak.

A jelentés elkészítéséhez válassza ki a **[241] Napi leolvasás** funkciót és nyomja meg a gombot a jelentés kinyomtatásához.

#### 5.9. [242] Utolsó napi jelentés

Ez a jelentés a legutolsó kinyomtatott Napi forglami jelentés adatainak egy kivonata. A bizonylaton szereplő értékek egyenlőek a megfelelő sorszámú Napi forgalmi jelentés értékeivel, ezáltal nem az aktuális napi pillanatnyi értékeket mutatják. Ez a jelentés X-jelentésnek minősül, tehát nem nullázza a számlálókat, valamint nem minősül adóügyi bizonylatnak, így nem is helyettesítheti a Napi forgalmi jelentés bizonylatát.

A jelentés kinyomtatásához válassza a [242] Utolsó napi jelentést és nyomja meg az OK gombot.

Bizonylat mintát lásd: bizonylat minták fejezetben

## 5.10. [25] Időszakos jelentések

Az időszakos jelentéshez a belső memóriából kivett napi jelentések adatait használhatjuk fel. Az idószakos jelentéseknek két típusa van:

1) Havi jelentés– magában foglalja a hónapban történt értékesítések összesített adatait, ÁFA kategóriák szerinti bontásban is.

2) Időszakos jelentés – A kívánt időintervallum vagy zárás sorszámintervallum összesített értékesítési adatai.

## 5.11. [251] Havi jelentés

A **[251] Havi jelentés** – funkcióval követheti az tetszőleges hónapban kinyomtatott Napi forgalmi jelentések adatait. Az összes jelentés a pénztárgép belső memóriájában rögzül. Válassza ki a **[251] Havi jelentést** és nyomja meg az OK gombot, használja a numerikus billentyűt az év, hónap megadására.

Ha a datumot pontosan megadta, nyomla le az OK billentyűt. Ezután a jelentést a pénztárgép kinyomtatja. **A havi jelentés X-jelentés, nem adóügyi bizonylat.** 

## 5.12. [252] Időszakos jelentés

Az **[252] Időszakos jelentés menüpont** – egy adott tartomány értékei nyomtathatók ki.. A tartomány hasonlóképp adható meg, mint a többi jelentéshez.. A jelentés lehet teljes, vagy összefoglaló. A jelentés kiválasztása után nyomja meg az OK gombot, és válassza ki a megfelelőt az alábbi listából:

1. Dátum szerint

2. Számokkal » Napi forgalmi jelentések sorszáma szerint

Válassza ki a megfelelőt, nyomjon OK gombot és az alábbi szöveg jelenik meg: *Jelentés tartománytól:* » adja meg a tartomány kezdő dátumát / sorszámát.

A datum megadásához használja a numerikus billentyűzetet. Dátumformátum:: NN-HH-ÉÉÉÉ ). A kurzort a nyíl gombokkal mozgathatja az év, hónap, napok között.. Ha megadta az adatokat, nyomja le az OK billentyűt. Ezután a tartomány záró dátumát kell megadni hasonló módon, majd nyomja meg az OK gombot.

**Figyelem!!!** 60 adóügyi napot meghaladó tartomány beállítása esetén adattúlcsordulás fordulhat elő nyomtatás közben, ezért kérjük, hogy maximum 62 adóügyi nap adatait kérje le egy nyomtatásban. Adattúlcsordulás esetén a nyomtatás a pénztárgép befejezi és elvégzi az addig kinyomtatott adatok összegzését.

A két jelentés kritérium leírása:

*Teljes* – az összes jelentést kivonatát kinyomtatja az adott tartományra. A végén összegzi ezeket.

*Összegzés* – csak egy megadott jelentéstípus összegzését adja meg, pl.: napi jelentés összegzése.

#### 5.13. [26] Adatok listázása

Ebből a menüből ki tudja nyomtatni azokat az adatokat, amelyik a pénztárgép memóriájába tárolódtak. Az összes ilyen adat elérhető az **[3]** Adatbázis és **[4]** Beállítások menüben, a felvitt kategóriákban. Itt az összes jelentés össze van gyűjtve, tehát könnyen kiválasztható a kért jelentés.

#### 5.14. [261] Cikk adatok

Ebben a menüpontban kinyomtathat számos jelentést, beleértve az árucikkeket, csatolt termék kódokat, gyűjtő adatokat és a pénztárgép beállításait. Ezek a jelentések mind hozzáférhetőek a [**319**] **Adatok listázása** menüpontban.

#### 5.15. [2611] Cikkek

Ez a funkció lehetővé teszi, hogy a pénztárgépben tárolt cikkek adatait kinyomtassuk.
Ehhez válassza a [**2611**] **Cikkek** menüpontot, és nyomja meg az OK billentyűt. Itt lehetősége van kiválasztani a megfelelőt az alábbiak közül:

- 1. Minden cikk az összes cikk leírása, ami értékesítésre került az adott időszakban.
- 2. Kódszámok lehetővé teszi, hogy a cikk kódszámok közül egy intervallum kiválasztását, amelyről a jelentést szeretné lekérni. Nyomja meg az OK gombot, majd kiválaszthatja, hogy mely kódszámtól melyik kódszámig kéri le az adatokat, majd nyomja meg az OK billentyűt.
- **3. Spec. gyűjtőben** lekérheti egy adott gyűjtő jelentéseit. Válassza ki a nyilakkal az adott gyűjtőt, majd nyomja meg az OK gombot.
- **4. Spec.** ÁFÁ-ban kiválaszthatja a lekérdezni kívánt ÁFA-kategóriába tartozó cikkek adatait. A nyilakkal tud lépkedni az értékek között. A megfelelő kiválasztását követően nyomja le az OK billentyűt.

A megfelelő kiválasztása után nyomja le a gombot, majd válasszon a kurzornyilak segítségével az alábbi menüpontok közül:

Nyomtatás típus 🗣

- 1. Teljes adat
- **2.**  $\dot{A}r$  név,  $\dot{A}FA$  érték, kód és ár
- 3. Készlet ellenőrzés név, ÁFA érték, kód és raktárstátusz
- 4. Cikkek és ÁFA név, ÁFA érték, kód
- 5. Ármódosítás név, ÁFA érték, kód és ár (csak ha az elmúlt jelentés óta volt ármódosítás)

## 5.16. [262] Gyűjtők

A gyűjtő funkció lehetővé teszi, hogy a cikkeket árucsoportokba soroljuk. A funkció kiválasztása után egy jelentés lista kerül kinyomtatásra, mely felsorolja a gyűjtők neveit és kódjait. (Figyelem, a pénztárgép mindenképpen a teljes listát nyomtatja, mely 500 sorból áll.)

### 5.17. [263] Mértékegységek

Ezzel a funkcióval kinyomtathatja a pénztárgép memóriájában található mértékegységeket. A funkció kiválasztása után az adatok nyomtatásra kerülnek.

### 5.18. [264] Kedvezmények

Ezen funkció kiválasztásával kinyomtathatja a pénztárgépben elmentett kedvezmény kategóriák adatait..

## 5.19. [265]Felhasználók

A pénztárosok és felhasználok listáját tudja ebben a menüponttal kinyomtatni.

## 5.20. [2651] Felhasználók listája

Ez a funkció lehetővé teszi az előre deffiniált felhasználók listájának kinyomtatását. Amennyiben nincs felhasználó hozzáadva a lista üres lesz.

#### 5.21. [2652] Feladatkörök

Az előre beprogramozott feladatköröket lehet ebből a menüpontból kinyomtatni. Megadja, hogy a bizonyos feladatkörökhöz milyen jogosultságok társulnak.

#### 5.22. [266] Nyomtatási jogok

Ezzel a funkcióval kinyomtathatja az előre beprogramozott beállítások listájátm amelyeket a **[4] Beállítások** menüben adhat meg.

#### 5.23. [28] E napló nyomtatás

A jelenlegi szabályozás alapján nem kötelező jelentések választhatók ki ezen menüpontban.

### 5.24. [29] Felfűzött jelentés beállítás

Ebben a funkcióban a pénztáros, akinek nincs hozzáférése az egész menühöz (korlátozott), kinyomtathat Jelentéseket (amelyek a [4563] Jelentés gyűjtemény menüpontban vannak részletezve).

**[29] Felfűzött jelentés** – nyomja le az OK billentyűt. Válassza ki a listából az X-jelentést vagy Z-jelentést.

Ha az Z-jelentések között adóögyi jelentés is szerepel, akkor a pénztárgép rákérdez a pontos időre. Ha beállította az időt, nyomja meg az OK gombot az elfogadásra, C gombot a visszavonásra.

## 6. [3] Adatbázis

## 6.1. [31] Cikkek

A NANO pénztárgépbe több mint 3000 cikk programozható be. A cikkeknek nevet állandó vagy változtatható árat, adókódot, vonalkódot is meg lehet adni.

## 6.2. [311] Új/Módosít (cikk)

[311] Új/Módosít -válassza ki ezt a funkciót az OK gomb megnyomásával. Ezután adja meg annak az árucikknek a kódját, amely adatait meg akarja változtatni vagy egy új kódot a létrehozni kívánt új cikkhez a numerikus gombok használatával és ezt erősítse meg az OK gomb megnyomásával. Ha egy már létező árucikk adatait akarja megváltozt atni és nem emlékszik a kódjára, de tudja a nevét, akkor kiválaszthatja ezt az árucikket az árucikkek

MERLEG gombot. Miután az árucikkek listája adatbázisból. Név kereséshez nyomja meg a megjelent, beírhat betűket és számjegyeket miközben a pénztárgép próbálja megtalálni a nevet, amelyre a beírt betűk illenek. Ugyancsak meg tud találni egy árucikket az adatbázisban a nyíl gombokkal. Ezután kiválaszthatja az árucikk nevét, aminek az adatait meg akarja változtatni. Erősítse meg a kiválasztást az OK megnyomásával. A kiválasztott árucikk kódja megjelenik a kijelzőn. A továbblépéshez nyomja meg azOK gombot..

#### **Figyelem!**

Ha a 8. opció 'Második cikk kód' be van kapcsolva a [453] Rendszer menüben, akkor új árucikk adatbázishoz adása esetén meg kell adnia az árucikk rövid kódját (ami meghatározza az árucikk helyét az árucikk adatbázisban). Ha nem tudja, hogy melyik rövid kódot írja be,

kiválasztatja az első szabad rövid kódot az

gombok egymást követő megnyomásával. Ezután az ajánlott kód megjelenik a pénztárgép kijelzőjén, amit megerősíthet az OK gombbal. Ha egy már létező árucikk adatait szeretné megváltoztatni, megadhatja az árucikkhez tartozó kéz kód közül bármelyiket, amikor a pénztárgép rákérdez a kódra. Ha a második, hosszú kódot adja meg (vonalkód), akkor azután, hogy ezt megerősíti az OK gomb megnyomásával, a pénztárgép megjeleníti a rövid kódot (az adatbázisban elfoglalt helvét). Ennek megerősítése után megváltoztathatja egy már létező árucikk adatait.

Ha van egy árucikk, amely össze van kapcsolva ezzel a kóddal az árucikk adatbázisban, akkor annak a neve meg fog jelenni a kijelzőn. Ha nincs árucikk, amely össze van kapcsolva ezzel a kóddal az árucikk adatbázisban, akkor egy üres név fog megjelenni (ha az árucikk ki lett választva a listából, akor az üres név nem fog megjelenni).

Beprogramozhatja az árucikk adat változtatásának típusát:

Név — az adatváltoztatás közben (beírás) egy név jel 🗎 fog megjelenni a kijelző jobb felső sarkában. Ez azt jelenti, hogy a billentyűzet alfanumerikus módba van kapcsolva, hogy beírhassa a szöveget. Az árucikk nevét be kell írni a billentyűzet használatával a 2.11.

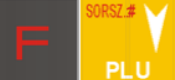

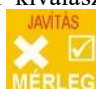

fejezetben leírt utasítás szerint. A beírt nevet meg kell erősíteni az OK gomb megnyomásával.

(Vonal) Kód – ez a mező csak akkor fog megjelenni,ha a 8. opció 'Második cikk kód' van beállítva a [453]-as Rendszer menüpontban. Ebben a mezőben az árucikk második kódját kell megadni. Általában ez a kód egy vonalkódhoz van rendelve. Ennek a kódnak legalább 6 számjegyből kell állnia. Ezt a mezőt üresen lehet hagyni, ha az árucikknek nincs szüksége második kódra.

 $\mathbf{\dot{Ar}}$  – a numerikus gombok segítségével (és a tizedesvesszővel, ha szükséges) programozza be az árucikk vételárát. A vételárat lehet 0-ra programozni. Ebben az esetben a vételár típust (lásd lejjebb) nyitottra kell állítani az eladás lehetővé tételéhez. Erősítse meg a beírt vételárat az OK gomb megnyomásával.

 $\text{\acute{AFA}}$  érték  $\clubsuit$  a nyíl gombokkal kiválaszthatja az árucikkhez hozzárendelni kívánt ÁFA kategóriát. Az ÁFA ráták betűjelei (A-,B,C,D,E) és a hozzájuk rendelt számok a listán megjelennek. A "-" jel a betű mellett azt jelenti, hogy ez a konkrét ráta még nem lett beprogramozva (tehát nem aktív).

Nem lehet egy ilyen jelhez kapcsolt árucikket eladni. Erősítse meg a választását az gomb megnyomásával, ezután hozzáférhet az árucikk következő opciójához.

Árbeállítás ♥ - a vételár típus meghatározása

- Nyitott ár az eladás közben kézzel be lehet írni a vételárat a billentyűzeten. Ha a vételár nincs beírva, az árucikk a beprogramozott áron lesz eladva. Ha a vételár 0-ra (nulla) van beprogramozva, akkor a vételárat kötelező beírni kézzel az eladás során.
- Fix ár az árucikket csak a beprogramozott vételáron lehet eladni. Egy másik ár beírása az eladás közben hibajelzéshez vezet.Erősítse meg a választását az OK gomb megnyomásával,ezután hozzáférhet a következő árucikk opcióhoz.

Mértékegység ← az árucikk egység típusát írja le a bizonylatokon. Választhat a listából : (üres - mértékegység nélkül), darab, kg, dkg, g, t, m, km, m2, m3, l, csomagolás, vagy 4 további egység, amit a [331] Új/Módosít funkcióval lehet beprogramozni. Erősítse meg a választását az OK gomb megnyomásával.

**Pontosság**  $\blacklozenge$  itt beállíthatja az adott árucikkből kiadható mennyiség tizedes jegyeinek számát.

- 1 csak egész darabszámú, mennyiségű tétel adható el
- **1.1** pontosság egy tizedes helyig
- 0,01 pontosság két tizedes helyig
- 0,001 pontosság három tizedes helyig (tömeg mért áruk esetén)

Erősítse meg a választását az gomb megnyomásával, ezután hozzáférhet a következő árucikk opcióhoz.

**Gyűjtő** ♦ összeköt egy árucikket az egyik beprogramozott gyűjtővel. Kiválaszthatja az osztályt a listáról a nyíl gombok megnyomásával, vagy a numerikus billentyűzet használatával. Erősítse meg a választását az OK gomb megnyomásával.

Figyelem!!!

Az 500 kiválasztható gyűjtő vonatkozó előírásoknak megfelelően, előre programozottan hozzá van rendelve az ÁFA-kategóriákhoz. Ezeket a hozzárendeléseket nem lehet módosítani. A gyűjtő kódjának elős karaktere mindig megegyezik a hozzárendelt ÁFAkategória kódjával. A pénztárgép ellenőrzi az egyezőséget és nem engedni a korábban megadott ÁFA kódtól eltérő kódszámú gyűjtőbe sorolni az árucikket. Alapbelállításként az ÁFA kódnak megfelelő első gyűjtőkódot fogja felajánlani kiválasztásra. (X ÁFA kód » X00 Gyűjtő N01)

Cikk leírása ♦ az árucikkhez hozzárendelhetünk egy leírást/megjegyzést az előre rögzített leírások listájából. Válassza ki a leírást a nyíl gombokkal, majd nyomjon OK gombot. A kiválasztott leírást a pénztárgép megjeleníti a bizonylatokon a cikk neve alatt.

A leírásokat/megjegyzéseket beállíthatja a [318] Cikk megjegyzés menüpontban.

**[3181] Megjegyzés új/módosítás** — nyomja le az OK billentyűt, válassza ki a használni kívánt leírást és ismét OK gomb. Adjon címet a leírásnak (a billentyűzet alfabetikus módba vált át). OK gomb megnyomását követően gépelje be a leírást/megjegyzést (max 105 karakter), majd ismét OK gomb. A leírás/megjegyzés rögzül a memóriába, így a **[311] Új cikk** felvitelekor már kiválasztható lesz.

**Maximum** Ár  $\blacklozenge$  Adjon maximum árat egy cikkhez (15 opció a Maximum ár táblázatból). A maximum ár fölé nem mehet a cikk ára értékesítéskor.

### 6.3. [312] Cikk törlése

**[312] Törlés** – cikk törlése az adatbáziból.. Mielőtt cikket töröl, előtte el kell készítenie a napi forgalmi jelentést. [312] Törlés majd nyomja meg az OK gombot, a következő felirat fog megjelenni: 'Adja meg a cikk kódját:". Használja a numerikus billentyűzetet a kód megadásához, majd nyomja le az OK gombot. A cikk neve és egy kérdés:: 'Biztosan törli a cikket?' Hagyja jóvá OK gombbal vagy vonja vissza a törlési kérelmet a C gombbal. Ez a folyamat minden cikk törlésénél végrehajtandó.

### 6.4. [313] Cikk funkciók

Cikkekkel kapcsolatos információk és funkciók.

### 6.5. [3131] Cikk ár megjelenítés

[3131] Ár megjelenítése – ezzel a funkcióval le tudja kérni egy cikk árát. Hívja be a menüpontot, majd nyomja le az OK gombot, ezután az eszköz kijelzőjén megjelenik: Adja meg a cikk kódját. A numerikus billentyűzettel adja meg a cikk kódját, majd nyomja le az OK gombot. A név és a jelenlegi ár meg fog jelenni a kijelzőn.

Amennyiben ki szeretne lépni ebből a funkcióból, nyomja meg az OK vagy a C gombot. A pénztárgép megkérdezi: *Le szeretné ellenőrizni egy másik cikk árát?* OK - elfogad, C - visszalépés.

## 6.6. [3132] Ár módosítás

**[3132]** Ár módosítása – a funkcióval meg tudja változtatni egy kiválasztott cikk árát. Hívja elő a menüpontot, majd nyomja le az OK, ezután a kijelzőn megjelenik: *Adja meg a cikk kódját:*.

A numerikus billentyűzet segítségével adja meg a cikk kódját, majd nyomja le az OK-ot. A név és a jelenlegi ár megjelenik a kijelzőn.

Tegye a kurzort a számjegy elé és a numerikus billentyűzet segítségével adja meg az új árat. Használja az nyíl billentyűket. Nyomja meg az OK gombot az ár elfogadásához vagy a C-t a funkcióból való kilépéshez. A pénztárgép megkérdezi: *Szeretné más cikk árát is megváltoztatni?* 

Nyomjon OK-ot ha igen, C-t ha nem.

#### 6.7. [3133] Készlet megjelenítés

**[3133] Készlet megjelenítése** – Ezzel a funkcióval az aktuális raktárkészletet tudja lekérni. A menüpont behívása után nyomja meg az OK-ot, majd adja meg a cikk kódját a numerikus billentyűzet segítségével majd nyomja meg az OK-ot. A kért cikk neve és aktuális készletmennyisége megjelenik a kijelzőn. Nyomja meg az OK-ot vagy a C-t a kilépéshez.

### 6.8. [3134] Nyitókészlet

Használatához kapcsolja be a [6] Készlet jelentés funkciót a [453] Rendszer menüpontban.

[3134] Nyitókészlet – ebben a menüpontban meg tudja tekinteni illetve változtatni az adott cikk elméleti raktárkészletét. A [3134] Nyitókészlet kiválasztása után nyomja le az OK-ot, majd a numerikus billentyűzet segítségével írja be a cikk kódját és nyomja le az OK-ot. A cikk neve és mennyisége megjelenik a kijelzőn. A mennyiség beállításához használja a numerikus billentyűket, majd nyomja meg az OK-ot az elfogadáshoz. A pénztárgép felajánlja a raktárkészlet megváltoztatását a további árucikken. Amennyiben szükséges, hajtsa végre az újabb műveletet, vagy a C befejezheti a módosítást és kiléphet a menüpontból.

#### 6.9. [3135] Készlet növelés

Használatához kapcsolja be a **[6]** *Készlet jelentés* funkciót a **[453]** *Rendszer* menüpontban. **[3135]** Készlet növelés – A felhasználó növelheti egy cikk mennyiségét. A funkció az előzőekhez hasonlóan működik.

## 6.10. [3136] Készlet csökkentés

Használatához kapcsolja be a **[6]** *Készlet jelentés* funkciót a **[453]** *Rendszer* menüpontban. **[3136]** Készlet csökkentése – A funkció az előzőekhez hasonlóan működik. A funkció az előzőekhez hasonlóan működik.

## 6.11. [3137] Árcsökkentés

Ezzel az opcióval a felhasználónak lehetősége nyílik (százalékosan) változtatni az összes beprogramozott cikk árát. Ennek a funkciónak a fő fizetőeszköz megváltozása esetén (Euró bevezetése) lesz különös jelentősége.

Az **[3137]** Árcsökkentés opció kiválasztása után a pénztárgép megkérdezi a változtatás módját – a jövőben vagy közvetlenül.

Ha a jövőben opciót választja, a pénztárgép kérni fogja azt az időt és dátumot, amikortól a változtatást szeretné (Euro bevezetésének várható dátuma). A numerikus billentyűzet segítségével megadhatja a dátumot az alábbi formátumban: éééé.hh.nn.óó.pp. majd nyomja meg az OK-ot. Ezután a dátum szetint az eszköz automatikusan átváltja az árakat.

#### 6.12.[3139] Haladó funkciók

A [31391] Cikktörzs törlése: törli a teljes árucikk adatbázist!

### 6.13. [315] Cikk billentyűk

A **[315] Cikk billentyű** a közvetlen értékesítést segíti. Egy gombhoz két cikket lehet hozzárendelni: közvetlenül a billentyűre (F1 – F4), vagy a Funkció gomb közbeiktatásával.

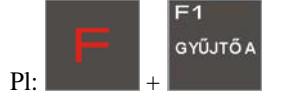

Figyelem!!! A programozható gombokhoz (F1 - F4) nem csak cikkek hanem funkciók is hozzárendelhetők (7.30 [482] Billentyű funkciók fejezet). Programozáskor vegye figyelembe, hogy milyen funkciókat és milyen cikkeket szeretne használni a gyorsgombokon!

**[3151]** Új/módosít – válassza ki a menüpontot az OK gombbal, majd megjelenik a kijelzőn: *Nyomja meg a billentyűt* – nyomja meg azt a gombot, amelyhez a cikket rendelni szeretné. Minden gombhoz egy cikket közvetlenül és egy cikket az F gomb kíséretében lehet hozzárendelni. Adja meg a cikkszámot(a rövidet vagy a hosszút, vagy olvassa le a kódot a vonalkódolvasóval) majd nyomja meg az OK gombot. Ha ez a kombináció már hozzá van rendelve egy másik cikkhez, akor egy szám jelenik meg a kijelzőn. A következő lépésnek kulcsszerepe van a választásban: 6 lehetőség van:

- 1. Csak eladás
- 2. Mérlegek összege
- 3. (Fenntartva)
- 4. (Fenntartva)
- 5. Nyugta vége
- 6. Nyugta vége fizetéssel

Miután kiválasztotta a módot nyomja le az OK gombot. Ezután megjelenik a kijelzőn a cikk aktuális ára és jelenlegi készletmennyisége.

Nyomja meg az OK gombot , hogy megerősítse ezt az értéket, vagy lépjen vissza a C gombbal.

[3152] Összes törlése- ez a funkció kitörli a megadott billentyűkombinációt.

[3159] Nyomtatás – ezzel a funkcióval kinyomtathatja a beprogramozott gyorsgombok listáját a hozzárendelt cikkekkel.

#### 6.14. [318] Cikk megjegyzés (leírás)

NANO pénztárgép lehetővé teszi a felhasználó számára, hogy az eladott termékhez megjegyzést vagy leírást tudjon hozzáadni.. Egy előre definiált szöveg hasznos lehet, ha gyakran használjuk a cikk leírása funkciót. 20 leírást tud rögzíteni a pénztárgép memóriájába.

A rögzítés után be tudja hívni a leírást az értékesítés során. Akkor tudja beállítani, ha egy közvetlen eladás során megírja a definíciót. Részletes leírást kaphat erről a 10.8. pontban.

Figyelem! Maximum 3 sor (105 karakter) adható cikk leírásához.

Az új leírás hozzáadásához lépjen be a menübe [**3181**] Új/Módosít és nyomja meg az OK gombot.

Válassza ki az első nem használt leírást. OK, majd írja be a címet a Leírás címe helyre. Ez a cím nem kerül rá a nyugtára, csupán segít beazonosítani a hosszabb leírás szöveget.

Nyomja meg az OK gombot, majd gépelje be a megjegyzés/leírás szövegét a megadott helyre. Mentse el az új leírást az OK gomb megnyomásával. Végezze el ezt a műveletet minden leírás hozzáadásakor.

[3182] Tétel törlése – Ezzel a funkcióval tud cikk leírást törölni.

[3183] Összes törlése – Ezzel az opcióval ki tudja üríteni a tárolóhelyet.

**[3189] Nyomtatás** - ezzel az opcióval ki tudja nyomtatni listaszerűen az összes beprogramozott leírást/megjegyzést.

#### 6.15. [319] Adatok listázása

Ez a funkció lehetőséget ad különböző adatok kinyomtatására. Hasonlóképpen, mint a **[2611] Cikkek** leírásában.

#### 6.16. [32] Gyűjtők

A programozás során egyes cikkek csoportokba sorolódnak. Ez csak információt nyújt, a cikkek programozásakor oda kell figyelni, hogy melyik csoportba kerülnek az egyes cikkek.

Figyelem!!!

Az 500 kiválasztható gyűjtő vonatkozó előírásoknak megfelelően, előre programozottan hozzá van rendelve az ÁFA-kategóriákhoz. Ezeket a hozzárendeléseket nem lehet módosítani. A gyűjtő kódjának elős karaktere mindig megegyezik a hozzárendelt ÁFAkategória kódjával. A pénztárgép ellenőrzi az egyezőséget és nem engedni a korábban megadott ÁFA kódtól eltérő kódszámú gyűjtőbe sorolni az árucikket. (X ÁFA kód » X00 Gyűjtő N01)

#### 6.17. [321] Módosítás (gyűjtők)

[**321**] **Módosítás** – lehetőséget nyújt a gyűjtők (termékcsoportok) nevének módosítására (pl: pékáruk, alkohol, vegyi anyagok, stb..). Használja a nyíl gombokat a megfelelő sorszámú gyűjtő kiválasztásához (500 elérhető csoport).

Nyomja meg az OK gombot a választás befejezéséhez és jóváhagyásához.

 $N\acute{ev}$  – A névmódosítási beállításban a jel jelenik meg a job felső sarokbanjelezve, hogy a gép alfanumerikus módban van. A pénztárgépen előre meg vannak adva a csoportok, viszont elnevezés nélkül. A csoport nevét meg tudja adni a billentyűzet segítségével. A név jóváhagyásához nyomja meg az OK billentyűt. A következő csoport elnevezéséhez, amelyet használni szeretne, hasonlóképp kell elvégezni a műveletet.

[329] Nyomtatás – A beprogramozott csoportok listájának kinyomtatását teszi lehetővé.

#### 6.18. [33] Mértékegységek

Ez a menu az adatbázisba beprogramozott mrtékegységeket mutatja meg. A következő mértékegységek vannak beprogramozva a pénztárgépbe: 1–darab, 2–kg, 3–dkg, 4–g, 5–t, 6–m, 7–km, 8–m2, 9–m3, 10–L, 11–csomag. A felhasználó igényeinek megfelelően az összes értéket be lehet programozni.

#### 6.19. [331] Mértékegység módosítás

[331] Új/Módosít– mértékegység programozása.

OK gomb megnyomása után a nyilakkal keresse ki a módosítani kívánt mértékegységet, lehet akár eddig üresen hagyott mértékegység is, majd ismét OK. Írja be/át a mértékegység nevét az alfanumerikus billentyűzet segítségével, majd nyomja meg az OK gombot. A következő mértékegység megadásához is ugyanígy járjon el.

#### 6.20. [339] Mértékegység nyomtatás

[**339**] **Nyomtatás** – ezzel a funkcióval a pénztárgépen megtalálható mértékegységek listáját tudja kinyomtatni.

#### 6.21. [34] Kedvezmény/felár

Ezzel a funkcióval megadhatja az értékesítés során maximum adható kedvezményt, illetve felárat. A kedvezmény/felár megadható százalékban, vagy egy bizonyos összegben (=kvóta).

#### 6.22. [341] Kedvezmény/felár hozzáadás/módosítás

[341]Új/módosít – nyomja meg az OK gombot az információk kijelzőn való megjelenítéséhez.

A kedvezmény/felár lista megjelenik a képernyőn. A nyíl gombokkal kiválaszthatja a 8 pozíció közül a megfelelőt. A jóváhagyáshoz nyomja meg az OK-ot.

Az alábbi választható típusok jelennek meg a kijelzőn:

- 1. Nincs használatban
- 2. kedvezmény %
- 3. összeg kedvezmény
- 4 felár %
- 5. összeg felár

Használja a nyíl gombokat a megfelelő típus kiválasztásához, majd hagyja jóvá az OK billentyűvel. Adja meg a kedvezmény/felár értékét (az előzőleg kiválasztott típusnak megfelelően), majd nyomjon OK gombot. Ezt követően meg lehet adni a kedvezmény/felár nevét a tétel azonosítása érdekében. A név beírásához használja az alfanumerikus billentyűzetet. Jóváhagyáshoz nyomja meg az OK gombot.

#### 6.23. [342] Kedvezmény/felár limitek

[342] Kedvezmény/felár limitek megadhatja a maximum adható kedvezményt, illetve felárat. Ezt a pontot a [46] Limitek menüből is elérheti, leírását a 7.21. [46] Limitek fejezetben találja.

#### 6.24. [343] Kedvezmény/felár – alapbeállítások

Lehetővé teszi alapértelmezett kedvezmények/felárak beállítását, melyek a kedvezmény/felár gombok alapbeállításai lesznek, de módosíthatóak az egyes tranzakcióknak megfelelően.

- Nyomjon OK gombot a beálltás elindításához.
- Adja meg az alapértelmezett % kedvezményt (F és -% gomb), majd OK.
- Adja meg az alapértelmezett % felárat (F és +% gomb), majd OK.
- Adja meg az alapértelmezett összeg kedvezményt (F és -ÖSSZEG gomb), majd OK.
- Adja meg az alapértelmezett összeg felárat (F és +ÖSSZEG gomb), majd OK.
- A beállítások mentésre kerültek.

#### 6.25. [349] Kedvezmény/felár nyomtatás

**[349]** Nyomtatás –ezzel a funkcióval lehetővé teszi a kedvezmények/felárak megtekintését és nyomtatását. A menüpontba lépve nyomja meg az OK gombot - mind a 8 elérhető típust ki fogja nyomtatni. A kinyomtatott bizonylat magában foglalja a megadott, ill. a maximum megadható kedvezmény/felár típusokat.

#### 6.26.[35] Felhasználók

Meg tudja adni a pénztárgépet használó pénztárosokat. Az egyes felhasználóknak tud nevet, jelszót és feladatkört adni.

[351] Új/Módosít – Ezzel a funkcióval adhat nevet, jelszót és feladatkört.

- A funkcióba lépéshez nyomja meg az OK gombot majd válassza ki a felhasználót. A szám és a név megjelenik a kijelzőn. Használja a nyíl billentyűket a felhasználó kiválasztásához. Nyomja meg az OK gombot a kiválasztáshoz és a név módosításához.
- A billentyűzet segítségével írja be a nevet, majd nyomja meg az OK gombot.
- Adjon meg egy jelszót, amellyel a felhasználó később be tud jelentkezni a pénztárgépbe, majd nyomja meg az OK gombot.
- A jelszó megadása után adja meg a feladatkört. Használja a nyíl billentyűket a kiválasztáshoz.
- Feladatkör kiválasztása után hagyja jóvá az OK gombbal.

A feladatköröket módosítani tudja a **[361] Feladatkörök** menüben – a 6.28. **[361] Feladatkörök** fejezetben találhat leírást a feladatkörök beállításához. [352] Törlés – felhasználót törölhet ki ezzel a funkcióval. A funkció kiválasztásához nyomja meg az OK gombot.

A nyilakkal keresse ki a törölni kívánt felhasználót és nyomja meg az OK gombot a törléshez.

**[353] Jelszó módosítás** – Az adminisztrátori jogosultsággal rendelkezők számára elérhető funkció a jelszómódosítás. A funkció kiválasztása után adja meg az új jelszót, majd nyomja meg az OK gombot.

#### 6.27.[359] Felhasználók nyomtatása

**[359]** Nyomtatás – Ezzel a funkcióval kinyomtathatja a felhasználók listáját, valamint a hozzájuk tartozó beállításokat. Válassza ki a menüpontot, majd nyomja meg az OK billentyűt a nyomtatáshoz.

#### 6.28.[36] Feladatkörök

Egyes felhasználók feladatköreit be lehet állítani a pénztárgépen. A feladatköröket módosíthatja a **[36] Feladatkörök** menüben. 8 feladatkört határozhat meg, amelyekhez 43 féle funkciót rendelhet hozzá.

#### 6.29. Hozzáférési jogok

#### Hozzáférési jog

- 1 Értékesítés
- 2 ÉÉrvénytelenítés
- 3 Kifizetés
- 4 Kedvezmény adatbázis
- 5 Kedvezmény beállítása manuálisan
- 6 Jelentések
- 7 Z-jelentések
- 8 Napi jelentés
- 9 Egyéb jelentés

## micra'"

- 10 Időszakos jelentés
- 11 Pénztárgép állapotának jelentése
- 12 Adóügyi jelentések
- 13 Műszakok jelentése
- 14 Pénztáros jelentések
- 15 Pénztáros adóügyi jelentések
- 16 Forgalmi jelentések
- 17 Adóügyi forgalmi jelentések
- 18 Cikk adatbázis
- 19 Ármódosítás
- 20 Árukészlet módosítás
- 21 Kedvezmény adatbázis
- 22 Felhasználók
- 23 Adatbázisok nyomtatása
- 24 Óra beállítás
- 25 EURO árfolyam beállítás
- 26 Opciók beállítása
- 27 Egyéb beállítás
- 28 PC-vel való kommunikáció
- 29 Modemmel való kommunikáció
- 30 Eszköz beállítások
- 31 Teljes menü
- 32 Alap kedvezmények
- 33 Kifizetések
- 34 Sztornó
- 35 Névvel való értékesítés
- 36 Eladás listából

- 37 Rendelések
- 38 FTP konfiguráció
- 39 FTP csatlakozás
- 40 Fióknyitás
- 41 E bizonylat
- 42 E bizonylat jelentés
- 43 E bizonylat memória

### 6.30. [361] Feladatkörök módosítása

[361] Módosítás – a funkció lehetövé teszi a feldatkörök módosítását. 8 feladatkört lehet beállítani a pénztárgépen. Lépjen a [361] Feladatkörök módosítása menübe, majd nyomja meg az OK gombot. Az alábbi szöveg jelenik meg: *Válasszon feladatkört*. Az első feladatkör megjelenik a kijelzőn.

Válassza ki az adott feladatkört a nyíl gombokkal, majd nyomja meg az OK gombot. A kijelzőn megjelenik: '*Feladatkör [1] Név*'. A jelenlegi feladatkörhöz tartozó név jelenik meg, pl.: '*Ela*dó'.

A billentyűzet segítségével adja meg az új megnevezést és nyomja meg az OK gombot. A pénztárgép behozza a jogosultságokat, amelyeket kiválaszthat és hozzáadhat az X gombbal.

Pl.: '[ ]1 Értékesítés' megjelenik a kijelzőn. Ha az opció mellet megjelenik egy x, akor az elérhető a felhasználó számára. Ha nincs x mellette, de engedélyezni szeretné a funkciót,

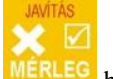

nyomja meg a MERLEG billentyűt.

A nyíl gombokkal lépkedhet az elérhető funkciók, melyeket hozzáadhat az X gombbal a feladatkörhöz.Ha befejezte a módosítást, nyomja meg az OK gombot a jóváhagyáshoz és a menüből való kilépéshez.

#### 6.31.[369] Feladatkörök kinyomtatása

**[369] Nyomtatás** – a feladatkörök és jogosultságaik kinyomtatásához válassza ki a menüpontot, majd nyomja meg az OK gombot. A kijelzőn megjelenik: *Feladatkörök* 

*nyomatása* & Válassza ki a nyíl gombokkal a kinyomtatni kívánt feladatkört vagy az összes feladatkört, majd nyomja meg az OK billentyűt.

### 6.32.[37] Fizetési módok

[37] Fizetési módok – A tranzakció során ki-/bejövő fizetések kezelése, amely a jelentések elkészítésében segítséget nyújthat.

**[371] Módosít** – a fizetési módot kiválaszthatja a listából, vagy megadhat új fizetési módot.Válassza ki a menüpontot, majd nyomja meg az OK gombot. Adjon meg új fizetési módot, vagy válassza ki a listából:

- 1. Készpénz
- 2. Valuta Euro
- 3. Kártya
- 4. Csekk
- 5. Kupon
- 6. Hitel
- 7. Átutalás
- 8. Ügyfélszámla
- 9. Fizetési mód 9
- 10. Fizetési mód 10
- 11. Fizetési mód11
- 12. Fizetési mód 12
- 13. Fizetési mód13

A kinyomtatáshoz ki kell egészíteni a fizetési mód nevét. Módosítani lehet a már meglévő vagy az új fizetési módot.

- 1. Állapot kérése
- 2. Fizetési mód engedélyezése
- 3. Kifizetés engedélyezése.
- 4. Fizetési mód leírása
- 5. Bankkártya terminal
- 6. Visszajáró nélkül
- 7. Inaktív fizetési mód

Válassza/engedélyezze a kért funkciót, majd nyomja meg az X gombot. A fizetési mód engedélyezése után meghatározhatja a beállított fizetési módokat.

[379] Nyomtatás - kinyomtathatja a beállított fizetési módok listáját.

## 6.33. [39] Pénz ki megjegyzések

Lehetőséget ad arra, hogy a kifizetésekhez megjegyzést adjon.

**[391] Tétel módosítása** – Ezzel a funkcióval megjegyzéseket adhat az egyes kifizetésekhez. 20 megjegyzést definiálhat.

Amennyiben új megjegyzést kíván felvinni, válassza ki a legelső üres megjegyzést a listából és nyomja meg az OK gombot. A következő ablakban megadhatja a megjegyzés címét, majd nyomja meg az OK. Ezután illessze be a megjegyzést, amelyet meg szeretne jeeníteni a nyugtán. Nyomja meg OK gombot a jóváhagyáshoz.

**[392] Tétel törlése** – lehetőséget ad egy megjegyzés törlésére. Válassza ki a nyíl gombokkal a törölni kívánt megjegyzést, majd nyomja meg az OK gombot.

[**393**] Összes törlése – Az adatbázisban rögzített összes megjegyzés törlése Válassza ki a menüpontot, majd erősítse meg szándékát az OK gombbal. Ezután az összes leírás törlésre kerül az adatbázisból.

[399] Nyomtatás – Kinyomtatja a rögzített megjegyzések listáját.

#### 7. [4] Beállítások

#### 7.1. [41] Óra

Nem hozzáférhető menüpont. Az órajel automatikusan érkezik a GSM hálózatról. Rendellenesség esetén azonnal vegye fel a kapcsolatot a pénztárgép forgalmazójával.

#### 7.2. [42] Személyes adatok

#### 7.3. [421] Fejléc

Nem hozzáférhető menüpont. A fejléc adatok a NAV szerveren keresztül kerülnek beprogramozásra. Amennyiben segítségre van szüksége fejléc adatok módosításában kérjük tájékozódjon az adóhatóság honlapján vagy vegye fel a kapcsolatot a pénztárgép forgalmazójával.

#### 7.4. [422] Pénztárgép szám

Megadhatja a pénztárgépe számát, amellyel megkülönböztetheti a többi pénztárgépétől. A szám minden egyes kinyomtaott bizonylaton szerepelni fog, de az adóhatóság valamint a forgalmazó felé nem azonosítja a pénztárgépet!

**[422]** Pénztárgép szám – Lépjen be ebbe a menüpontba. A következő információ jelenik meg a kijelzőn: Pénztárgép szám – a jelenleg megadott szám megjelenik a kijelzőn.

A numerikus billentyűzet segítségével megadhatja a kívánt számot, majd nyomja meg az OK gombot a jóváhagyáshoz. A szám megváltozik, és ez fog a kinyomtatott nyugtákon szerepelni.

## 7.5. [43] ÁFA kulcs

Nem hozzáférhető menüpont. A fejléc adatok a NAV szerveren keresztül kerülnek beprogramozásra.

**[432]** ÁFA megnevezések – Ez a funkció lehetőséget ad arra, hogy az adott ÁFA kulcshoz egy rövid megjegyzést fűzzön. Ez megjelenik a kinyomtatott bizonylaton.

#### 7.6. [44] Lábléc

Az opció lehetőséget ad arra, hogy megjegyzést adjon minden kinyomtatott nyugta végére. Lépjen a **[44] Lábléc** menübe, majd nyomja meg az OK. Billentyűzet segítségével adja meg a kívánt szöveget, majd nyomja meg az OK gombot a jóváhagyáshoz.

#### 7.7. [45] Beállítások

A **[45]** Beállítások menüben testreszabhatja a pénztárgép beállításait az Ön igényeinek megfelelően. Beállíthatja a pénztárgép védelmét, energiagazdálkodását, nyomtatást, vonalkódolvasót, kommunikációt, stb.

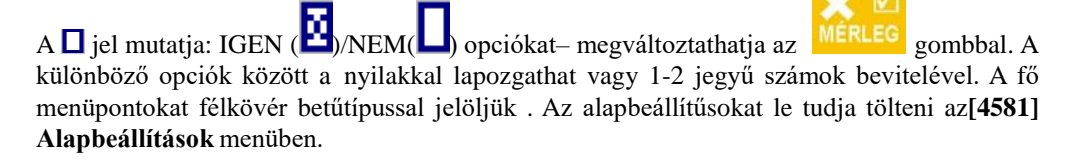

| Beállítűsok funkciója  | Leírás A                                                                                                    |      |
|------------------------|----------------------------------------------------------------------------------------------------|------|
| 45 Beállítások         |                                                                                                    |      |
| 451 Kommunikáció       |                                                                                                    |      |
| 4511 Soros csatlakozás | Külső eszközök csatlakoztatása a soros porton:         PC           pl.: PC, mérleg, vonalkódolvasó,stb.         PC |      |
| 4512 PC                | Kommunikációs paraméterek beállítása PC-n<br>(kommunikáció sebessége).                                              | 9600 |
| 4513 PC2               | Kommunikációs paraméterek beállítása PC2-n<br>(kommunikáció sebessége).9600                                         |      |
| 4518 AEE               | Átviteli sebesség a pénztárgép és AEE között                                                                        |      |
| 452 Hardver            |                                                                                                    |      |
| 4521 Energia           |                                                                                                    |      |
| 45211 Gazdaságos       | Automatikus kikapcsolás vagy automatikus kijelző kikapcsolás időzítése.                                             |      |
| 4522 Összetevők        | Komponensek                                                                                                    |      |
| 🗖 1Fiók                | Csatlakozik a fiók? A pénztárgép vezérelje a IGEN fiókot?                                                           |      |

| 4523 Kijező                                |                                                                                                    |     |
|--------------------------------------------|----------------------------------------------------------------------------------------------------|-----|
| 45232 Kontraszt                            | Eladó-és vevőoldali kijelző kontrasztbeállításai                                                                                                    | 81  |
| 453 Rendszer                               |                                                                                                    |     |
| 1 Hozzáférési jog                          | A felhasználónak kötelessége bejelentkezni.<br>Ezután lesznek érvényesek a hozzáadott<br>jogosultságok.                                                                                               | NEM |
| □ 2 Modem jelszó                           | Inaktív funkció                                                                                                    | NEM |
| □ 3 PC jelszó                              | A PC-vel való csatlakozás során alkalmazások<br>használata                                                                                                    | NEM |
| 4 Cikkek csak PC-n                         | Cikkek csak PC-ről való felvitele és módosítása                                                                                                    | NEM |
| <b>5</b> Cikk forgalom a PC-n              | Cikk forgalmi jelentések küldése PC-re. Nincs lehetősége alaphelyzetbe állítani.                                                                                                    | NEM |
| ☐ 6 Készlet jelentés                       | Ellenőrzi és figyeli az árukészletet                                                                                                    | NEM |
| □ 7 PC előtt Napi jelentés                 | Cikk módosítást végezhet a napi jelentés elkészítése előtt.                                                                                                    | NEM |
| 8 Második cikk kód                         | Cikk eladás, jelentés, módosítás során két kódott<br>használhat:<br>1) sorozatszám: a cikkadatbázisban jelenik meg<br>and<br>2) egyéni kód: a felhasználó adhatja meg, a<br>vonalkódolvasó is kezeli. | NEM |
| 9 Pénztáros műszak<br>jelentése            | Ha az opció aktív, akor a műszakváltás során<br>jelentéseket készít.Pl.: fizetés,stb.                                                                                                    |     |
| □ 10 Csak FTP prog.                        | Inaktív funkció                                                                                                    |     |
| 11 Napi jelentés                           | Ha az opció aktív, akkor elkészíti a napi<br>jelentéseket, és visszanézheti napokkal ezelőtti<br>eladásokat is.                                                                                       |     |
| 12 Nyugta adatbázis                        | Az adatok rögzíti az adatbázisban, amit elküldhet IGE a PC-nek.                                                                                                    |     |
| □ 13 E napló kártya<br>szükséges           | A bizonylatmásolat kártya nélkül a pénztárgép NEM nem működik.                                                                                                    |     |
| 14 Elektronikus<br>bizonylatmásolat jelszó | A kártyát levédheti jelszóval, így nem jelenik NEM meg anélkül az adat.                                                                                                    |     |

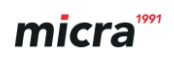

| ■ 15 Bekapcsolás jelszó             | Inaktív funkció                                                                                                    |      |
|-------------------------------------|----------------------------------------------------------------------------------------------------|------|
| 454 Beállítások                     |                                                                                                    | NEM  |
| □ 1 Ár                              | Nem kezeli a tizedesjegyeket, tehát ha beüt egy<br>"," jelet,pl: 1,50 EUR, akor a pénztárgép 150<br>EUOnak kezeli. | NEM  |
| 2 Billentyű hangok                  | Billentyű megnyomásakor hangot ad ki.                                                                              | IGEN |
| <b>3</b> Megerősítő hangok          | Ha megerősíti az opciót, akor kétféle hangot hallhat.                                                              | IGEN |
| 4 Hiba hang                         | Ha hiba jelenik meg, akor 3féle hangot ad ki.                                                                      | IGEN |
| <b>5</b> Gomb=Menü                  | Inaktív funkció                                                                                                    | NEM  |
| 6 Gyors eladás                      | A gyors eldáshoz 10 féle gombot rendelhet cikkhez.                                                                 | NEM  |
| <b>7</b> Egy eladás                 | Egy cikk beolvasása után lezárja a bizonylatot                                                                     | NEM  |
| <b>8</b> Eltérő billentyűhangok     | Különböző hangokat variálhat a billentyűkhöz.                                                                      | IGEN |
| 9 Eladás megerősítése               | 7.19-es pontban találhat leírást.                                                                                  | NEM  |
| 10 Ellenőrzött kártyás<br>fizetés   |                                                                                                    | IGEN |
| Automatikus<br>kártyás fizetési mód |                                                                                                    | NEM  |
| <b>12 PC DB</b>                     | PC-s áruadatbázis használata                                                                                       | NEM  |
| 455 Eladás                          |                                                                                                    |      |
| 1 Részösszeg szükséges              | Átvétel befejezésekor kéri a<br>"részösszesen"gombot                                                               | IGEN |
| ☐ 2 ÖSSZESEN<br>Nyomtatás           | Nyomja meg az "összesen" billentyűt a nyugta kinyomtatásához.                                                      | IGEN |
| ☐ 3 Fizetési mód<br>szükséges       | A kifizetés összegét kell beilleszteni, hogy N<br>sikeres legyen az átvétel.                                       |      |
| 4 Kedvezmények kézzel               | Lehetővé teszi kedvezmény adását manuálisan.                                                                       |      |
| <b>5</b> Kedvezmény listából        | Lehetővé teszi kedvezmény adását listából.                                                                         | IGEN |
| 6 Gyors megszakítás                 | F+C nulláza/sztornózza a nyitott nyugtát                                                                           | NEM  |
| <b>7</b> Gyors visszavonás          | Inaktív funkció NEM                                                                                                |      |

| <b>8</b> Kód=ismétlés                               | Nyomja meg a kód gombot nyitott nyugta közben az utolsó cikk ismét rákerül a nyugtára.                                                                                                    |      |
|-----------------------------------------------------|----------------------------------------------------------------------------------------------------|------|
| 9 Utalvány átváltás nélkül                          | Nincs utalvány/kupon váltásra lehetőség                                                                                                    | IGEN |
| □ 10 D19 kedvezmény<br>nélkül                       | Inaktív funkció                                                                                                    | NEM  |
| □ 11 D20 kedvezmény<br>nélkül                       | Inaktív funkció                                                                                                    | NEM  |
| 12 II-árfolyam I-valuta                             | Euro – mindig HUF-ra vált; ha inaktív, akor<br>EURO-ban marad                                                                                                    | NEM  |
| 🗖 13 II-valuta Módosítás                            | Euro – be lehet állítani a másodlagos valutát                                                                                                    | NEM  |
| ☐ 14 II –valuta csak a kijelzőn                     | Euro –csak valutaátváltás –másodlagos valutába-<br>nem nyomtatja ki                                                                                                    | NEM  |
| 15 Készlet ellenőrzés                               | Jelzi, ha nincs több az adott cikkből.                                                                                                    | NEM  |
| 16 OK. kártya olvasó<br>követelés                   | Bankkártya terminállal fizetéskor kéri az összeg<br>jóváhagyását.                                                                                                    | IGEN |
| 17 Kedvezmény kártya szükséges                      | Kedvezmény adásához kéri a kedvezményre<br>jogosító kártya kódját                                                                                                    |      |
| 18 Kedvezmény törlése                               |                                                                                                    | NEM  |
| 19 Eladás blokkova napi<br>forgalmi jelentés nélkül | Ha nem készít napi jelentést, akkor nem végezhet<br>további értésítást. Ha az előző napokban volt<br>eladás, de nem készült rá napi jelentés (nem<br>feltétlen nap végén), akkor nem enged további<br>értékesítéseket. | IGEN |
| 20 Ár billentyű nélkül                              | Az értékesítés során ha a gyors eladás módotICválasztja, akkor az ÁR gomb megnyomásávalnem visszavonható az ár.                                                                                                    |      |
| 21 Mennyiség billentyű<br>nélkül                    | Az értékesítés során ha a gyors eladás módot<br>választja, akkor az MENNYISÉG gomb<br>megnyomásával nem visszavonható az<br>mennyiségNEN                                                                               |      |
| 22 Jegykezelés                                      | Autóbusz jegykiadó funkció aktiválása                                                                                                    |      |
| 456 Nyomtatás                                       |                                                                                                    |      |
| 4561 Általános                                      |                                                                                                    |      |
| 1 Köztes-útvonal                                    | Köztes útvonal nyomtatása (ÖSSZESEN gomb IGEN lenyomása).                                                                                                    |      |

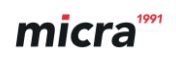

| 2 Egyéb útvonal                    | Nyomtassa ki az adott útvonalat                                                                                                    |      |  |
|------------------------------------|----------------------------------------------------------------------------------------------------|------|--|
| <b>3</b> Grafikus jelek            | Használja a grafikus jeleket (alacsonyabb típus,<br>hullámos vonal,stb.),                                                             | IGEN |  |
| 4 Gazdaságos nyomtatás             | Gazdálkodik a paírral a nyomtatás során.                                                                                              |      |  |
| 4562 Nyugta                        |                                                                                                    |      |  |
| 1 Mértékegységek<br>nyomtatása     | Megjelenik a nyugtán a mennyiség után a mértékegység is.                                                                              | IGEN |  |
| 2 EAN kód nyomtatása               | Megjelenik a cikk kódja a neve mellett is a nyugtán.                                                                                  | NEM  |  |
| ☐ 3 Kedvezmény nevek<br>nyomtatása | Kedvezmény nevének nyomtatása a nyugtára                                                                                              | IGEN |  |
| 4563 Jelentések                    |                                                                                                    | NEM  |  |
| □ 1 Cikk forgalom jelentés         | Összetevők jelentése                                                                                                    | NEM  |  |
| 2 Pack jelentés                    | inaktív funkció                                                                                                    | NEM  |  |
| ☐ 3 Gyűjtő forgalom<br>jelentés    | Összetevők jelentése                                                                                                    | NEM  |  |
| 4 Pénztáros forgalmi<br>jelentése  | Összetevők jelentése                                                                                                    |      |  |
| <b>5</b> Készpénz jelentés         | Összetevők jelentése                                                                                                    | NEM  |  |
| <b>6</b> Óránkénti jelentés        | Összetevők jelentése NE                                                                                                    |      |  |
| <b>7</b> Napi forgalmi jelentés    | Összetevők jelentése NEM                                                                                                    |      |  |
| 4565 Valuta II                     | II-es valuta nyomtatása a nyugtára                                                                                                    |      |  |
| □ 1 Üres                           | Nincs nyomtatás                                                                                                    |      |  |
| 2 Előző                            | Térjen át az előző árfolyamra (ha van)     Le       Térjen át az előző árfolyamra (ha van)     Térjen át az előző árfolyamra (ha van) |      |  |
| □ 3 Jövőben                        | Térjen át a jövőbeli árfolyamra(ha rögzítve van)Leín7.2                                                                               |      |  |
| 4 Listából                         | Válassza ki a listából a valutát (Menü [37])<br>7.20                                                                                  |      |  |
| 457 Adat                           |                                                                                                    |      |  |
| 4571 Súlykód                       | Súlykód típusa NEM                                                                                                    |      |  |

| 4572 Ellenőrzés                 |                                                                       | NEM  |
|---------------------------------|-----------------------------------------------------------------------|------|
| 🗖 1 EAN kód                     | Beállítja az EAN kódok és súlykódok összegét                          | NEM  |
| □ 2 Cikk forgalom<>0            | Cikkek módosítását ellenőrzi, ha a jelentés összege nulla.            |      |
| ☐ 3 Max. Cikk forgalmi jelentés | Ellenőrzi a cikkek forgalmi jelentését, ha az<br>túlságosan megtelik. | IGEN |
| 4 Online puffer max             | Irányítja a nyugták online feltöltését. NEM                           |      |
| 458 Funkció beállítás           |                                                                       |      |
| 4581 Alapbeállítás              | Alapbeállítások az eszközön                                           |      |
| 459 Nyomtatás beállítása        | Összes beállítás nyomtatása                                           |      |

#### 7.8. [451] Kommunikációs beállítások

A **[451] Kommunikációs beállítások** beállíthatja a kommunikációt a pénztárgép és a külső eszközök között.

#### 7.9. [4511] Csatlakozás

A **[4511]** Csatlakozás megadhatja, melyik eszköz csatlakozik soros porton keresztül. Az alábbiak közül választhat:

0 Nincs

- 1. PC
- 2. Mérleg 1
- 3. Vonalkódolvasó
- 4. Modem
- 5. Terminál
- 6. -
- 7. -
- 8. -
- 9. -
- 10. PC2
- 11. -
- 12. -
- 13. -
- 14. Kijelző

Továbbá a felhasználónak lehetősége van hozzárendelni a PC1,PC2 eszközöket, ha csatlakoztatja a pénztárgéphez. Az alábbi kettőt választhatja:

- 1. PC on USB
- 2. PC2 on USB

Válasszon a felsorolt opciók közül a nyíl billentyűkkel, majd nyomja meg az OK gombot.

# Figyelem! A RS232 ECR-PC nem szabványeszköz a pénztárgéphez. Ha csatlakoztatni szeretné pénztárgépet a PC-hez, csak a NOVITUS által gyártott kábelekkel használja!

#### 7.10. [4512] PC

A [4512] PC menüben meghatározhatja a pénztárgép és PC közötti adatátvitel sebességét.

- 1. 1200 bps
- 2. 2400 bps
- 3. 4800 bps
- 4. 9600 bps (alapértelmezett)
- 5. 19200 bps
- 6. 38400 bps
- 7.57600 bps
- 8.115200 bps

## 7.11. [4513] PC2

A [4513] PC menüben meghatározhatja a pénztárgép és PC2 közötti adatátvitel sebességét

- 1. 1200 bps
- 2. 2400 bps
- 3. 4800 bps
- 4. 9600 bps (alapértelmezett)
- 5. 19200 bps(alapértelmezett online módban)
- 6. 38400 bps
- 7.57600 bps
- 8.115200 bps

## 7.12. [4518]AEE

Meghatározhatja a pénztárgép és az AEE közötti adatátvitel sebességét. Alapértelmezésként a maximális átviteli sebesség kerül beállításra. Kérje szervizese segítségét a változtatáshoz.

## 7.13. [452] Hardver

A **[452] Hardver** menüben a pénztárgép hardverének beállításait végezheti. Pl.: energia gazdálkodás, fiók, vagy SD kártya érzékelése, kijelző kontraszt vagy hanger beállítása.

## 7.14. [4521] Energia

A [**4521**] menüben beállíthatja [**45211**] Gazdaságos mód – energiát takaríthat meg.

*Automatikus képernyővédő* – megadhatja azt az időt, amikor a képernyő kikapcsoljon. Ennek beállításához nyomja meg az OK gombot.

*Automatikus kikapcsolás* – határozza meg (percekben) azt az időt, amikor a pénztárgép kikapcsolja magát. A menüpontra lépés után nyomja meg az OK billentyűt.

A beállítások rögzítése után nyomja meg az OK gombot a menü elhagyásához.

## 7.15. [4522] Összetevők

A megfelelő kapcsolat létrehozásának érdekében(pénztárgép-eszköz) beállíthatja a perifériákat.

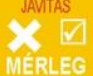

[4522] Összetevők: A MERLEG gomb lenyomásával megjelenik:

1. Fiók

A beállítások mentése után nyomja meg az OK gombot a menüből való kilépéshez.

### 7.16. [4523] Kijelző

A [4523] menüben beállíthatja:

[45232] Kontraszt - eladó és vevő oldali kijelző kontrasztbeállításai.

Az OK gombbal léphet be, majd a nyíl gombokkal szabályozhatja a fényerőt, végül a jóváhagyáshoz nyomja meg ismét az OK gombot.

#### 7.17. [4549] Működés beállítás; jóváhagyott értékesítés.

Értékesítési mód, amelyben az eladó látja a nevét, cikkeket, mielőtt a nyugtát lezárja. Ez magában foglalja a mennyiségek, ár, cikk, kedvezmény, hasonlóan mint a normal mód. Ha az eladónak szüksége van néhány adatra a cikkről, melynek a neve megjelenik a kijelzőn, nyomja meg az OK gombot.

## 7.18. [4565] II valuta

A **II valuta** (Menü **[4565]**) beállítása. Itt kiválaszthatja a szükséges valutát, amelyet használni szeretne és amely a kinyomtatott bizonylaton szerepelni fog. Ha kiválasztja, automatikusan minden nyugtán ez fog megjelenni.

#### <u>Beállítás:</u>

Menü [4565], menübe lépés után válassza ki a nyíl billentyűkkel:

- 1. (Nem) nem lesz fix minden nyugtán.
- 2. Az előző (az érték, amely meg lett adva)
- 3. A következő (az érték, amelyet a jövőben használni szeretne)
- 4. Listából kiválasztás után nyomja le az OK billentyűt. A 'valuta' listából válassza ki a megfelelőt. Nyomja meg az OK gombot a jóváhagyáshoz.
- 5.

#### 7.19. [4571] Súlykód

[4571] Súlykód – válassza ki azt a súlykód típust, amelyet a pénztárgépben használni szeretne. Ha elektronikus címkézős mérleget (melynek kódját, egységenkénti árát rögzítheti) boltokban használja és csatlakoztat rá vonalkódolvasokat, akkor be kell állítania a főbb adatokat, kódokat [4571] Súlykód menüben, hogy a vonalkódolvasó a termékkód megadásával be tudja azonosítani a címkézős mérlegen. Ha a szkenner nem tudja beazonosítani a cikket, akkor figyelmesen állítsa be az EAN kódot az Ellenőrzés menüben [4572].

Az alábbi táblázatban megtalálhatóak a súlykódok konfigurációjához szükséges adatok. A 0 érték kizárja a súlykódok használatát, de lehetővé teszi az EAN13 kódok használatát. Az alábbi típusú kódok használhatók:

| Sorszám | EAN/JEAN          | Cikk kód (karakterek száma) Súly (Karakterek száma) |                              |
|---------|-------------------|-----------------------------------------------------|------------------------------|
| 0       | No                |                                                     |                              |
| 1       | 2*CCCCAWWWW<br>WB | CCCC (4)                                            | WWWWW (5)                    |
| 2       | 2*CCCCCWWWW<br>WB | CCCCC (5)                                           | WWWWW (5)                    |
| 3       | 2*DCCCCWWWW<br>WB | CCCC (4)                                            | WWWWW (5)                    |
| 4       | 2*DDCCCWWW<br>WWB | CCC (3)                                             | WWWWW (5)                    |
|         | EAN/JEAN          | Article code (number of characters)                 | Price (number of characters) |
| 5       | 2XCCCCCXPPPPB     | CCCCC (5)                                           | PPPP (4)                     |

| 6  | 2XCCCCAPPPPB                                                                                                    | CCCC (4)                                     | PPPPP (5)                                        |
|----|----------------------------------------------------------------------------------------------------|----------------------------------------------|--------------------------------------------------|
| 7  | 2XCCCCCPPPPPB                                                                                                    | CCCCC (5)                                    | PPPPP (5)                                        |
| 8  | 2XCCCCPPPPPPB                                                                                                    | CCCC (4)                                     | PPPPPP (6)                                       |
| 9  | <ul> <li>[23, 24, 27, 29] –</li> <li>first two numbers<br/>decide of the format<br/>code:</li> <li>23CCCCAPPPPB</li> <li>24CCCCAPPPPB</li> <li>27CCCCAWWW<br/>WB</li> <li>29CCCCAWWWW<br/>WB</li> </ul> | CCCC (4)<br>CCCC (4)<br>CCCC (4)<br>CCCC (4) | PPPPP (5)<br>PPPPP (5)<br>WWWWW (5)<br>WWWWW (5) |
| 10 | 2YCCCCAWWW<br>WWB                                                                                                    | CCCC (4)                                     | WWWWW (5)                                        |
| 11 | 2CCPPPPPPPPB                                                                                                    | CC (2)                                       | PPPPPPPPP (9)                                    |
| 12 | 2CX13WX10PX10                                                                                                    | C (1)                                        |                                                  |

ahol:

- X bármilyen szám
- C számjegye a belső cikkszám
- W a szám, , amely a tömeg/áru mennyisége (gramm pontossággal)
- P a szám, amely a termék árát adja meg (cent pontossággal)
- A-control figure of the mass/quantity or price value
- B EAN kód
- Y bármilyen szám (kivéve 0)

#### 7.20. [459] Nyomtatás beállítás

Válassza a **[459] Nyomtatás beállítások** menüt azOK billentyűvel az összes beállítás kinyomtatásához.

### 7.21. [46] Limitek

A [46] Limitek menüben megadhatjuk az összegek és kedvezmények limiteit.

#### 7.22. [461] Kedvezmények limitei

A **[461]** funkcióban meghatározhatjuk a kedvezmény/felár mennyiségeit. Jelölje meg a maximális összeget, és százalékos értékeket. Az alábbi információk jelennek meg a kijelzőn: *max% kedvezmény*.Itt megtalálható az eddig megadott legnagyobb kedvezmény. A numerikus billentyűzet segítségével adja meg tizedesjegy pontosságal a maximum megadható kedvezményt és nyomja meg az OK billentyűt.

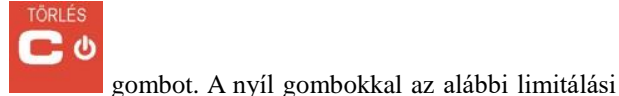

Egy érték törléséhez nyomja meg a típusok közül választhat:

- 1. Blokkolás (blokkolja a további értékesítést)
- Figyelmeztetés (figyelmeztet a limit túllépésére)
   "Figyelem a nyugta túllépte a megadott értéket"
   OK gombbal tovább léphet, majd nyomjon C gombot, ha szeretné folytatni a nyugtát a megadott összegel, vagy OK gombot, ha megszakítja a nyugtát.

#### 7.23. [462] Összegek limitei

Az **[462] Összegek limitei** funkcióval meghatározhatja a maximum beüthető összeget, amely a nyugtán szerepelhet. Az alábbi szöveg jelenik meg a kijelzőn:

"Maximum érték a nyugtán"

A jelenleg beprogramozott érték megjelenik a kijelzőn. Ha az a nulla, akkor nincs limit beállítva. Lapozzon a számok között a nyíl gombokkal. Az érték törléséhez nyomja meg a C gombot. Az összeg értékének jóváhagyásához nyomja meg az OK gombot. Majd az előző művelethez hasonlóan válassza ki a limitálási típust, (blokkolás, figyelmeztetés).

#### 7.24. [463] Online puffer

Adjon meg egy százalékos határérték puffer telítettségére. Válasszon, hogy blokkolással, figyelmeztetéssel limitáljon.

#### 7.25. [47] Paraméterek

A **[47]** Paraméterek menüben beállíthat néhány parameter, mint pl.: alapértelmezett kedvezmények, árfolyam.

#### 7.26. [471] Alapértelmezett kedvezmények

Ebben a mneüpontban meghatározhatja a kedvezmény/felár alapértékeit. A kijelzőn megjelenik:

Kedvezmény alapértelmezett %:

A numerikus billentyűzet segítségével megadhatja tizedesjegy pontossággal az alapértelmezett százalékos kedvezményt,majd nyomja meg az OK gombot. Lapozgathat a nyíl gombokkal. Érték törléséhez nyomja meg a C gombot. Ekkor megjelenik a lista amiből választhat:

| Áll. % kedvezmények     | _ | állandó százalékos kedvezmények ; |
|-------------------------|---|-----------------------------------|
| Áll. össz. kedvezmények | _ | állandó összeg kedvezmények ;     |
| Áll. % felár            | _ | állandó százalékos felár          |
| Áll. összeg felár       | _ | állandó összeg felár              |

Programozza be a következő elemeket, ugyanúgy, mint az előzőekben. Kedvezmény/felárat törölhet a C billentyűvel. Miután végez az utolsó érték megadásával nyomja meg az OK gombot a kilépéshez.

#### 7.27.[472] Valuta árfolyam

Ha a fő valuta mellett más árfolyamon is szeretne értékesíteni, akkor megadhat egy másdolagos valutát. A **[37] Fizetési módok** menüben beállíthatja.

A pénztárgép 5 valuta típusú fizetési módot különböztet meg:

A **[472] Valuta árfolyam** menüben be tud állítani egy átváltási mértéket, a továbbiakban a pénztárgép konvertálja át az árfolyamot. Az átváltási árfolyamot a nyolcadik tizedesjegyig meg leet adni.

#### <u>A programozás menete:</u>

**[472] Valuta árfolyam** menü – a programozás módhoz nyomja meg az OK gombot. A következő szöveg jelenik meg a kijelzőn: 'Válasszon: 1 valuta EUR' A valuta kiválasztása után nyomja meg az OK gombot. A kijelzőn megjelenik: 'Írja be az árfolyamot!'.

Tizedesjegy pontossággal a numerikus billentyűzet segítségével adja meg az árfolyamot, majd hagyja jóvá az OK gombbal. A helytelen értéket a C billentyűvel törölheti.

#### 7.28. [473] Automatikus kijelentkezés

A pénztárgép egy előre meghatározott idő után automatikusn kijelentkezik, mikor az eladó nem használja az eszközt.

#### Automatikus kijelentkezés beállítása

Lépjen be az **[473]** Automatikus kijelentkezés menübe, majd nyomja meg az OK gombot, a kijelzőn megjelenik: Automatikus kijelentkezés x [perc].

A jelenlegi beállított idő megjelenik az also sorban. A nyíl gombokkal adja meg az időt, majd hagyja jóvá az OK gombbal.

Ha a 0 van megadva, akkor az automatikus kijelentkezés funkció inaktív.

### 7.29. [48] Felhasználói felület

A pénztárgép egyik előnye, hogy a felhasználó igényei szerint testreszabható. Be lehet programozni olyan funkciókat, amik könnyítik a felhasználó munkáját. Az alábbiakban ezen funkciók billentyű kódjait láthatja.

## 7.30. [482] Billentyű funkciók

Ez a menü lehetővé teszi, hogy módosítsa és beprogramozza a gombokat. A funkciógombok

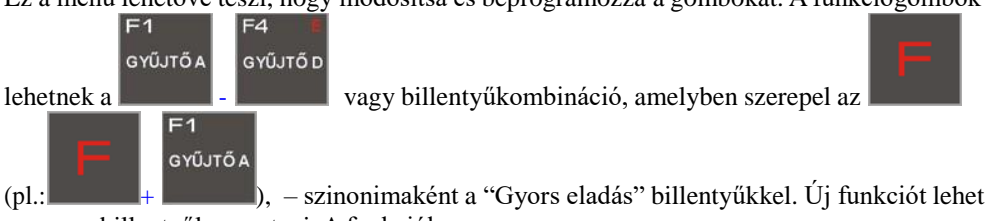

az egyes billentyűkre osztani. A funkciók:

- 1. Napi jelentés
- 2. Pénztárgép állapot jelentés
- 3. Eladó jelentés
- 4. Cikk forgalom jelentés
- 5. Cikkcsoport jelentés
- 6. Óránkénti forgalom jelentés
- 7. Jelentések
- 8. Havi jelentés
- 9. Időszakos jelentés
- 10.Nem adóügyi jelentés
- 11.Legutóbbi napi jelentés
- 12.Pénz Be
- 13.Pénz Ki
- 14.Kártáys fizetés
- 15.Kupon fizetés
- 16.Hitel fizetés
- 17.Csekk fizetés
- 18.Pénzátutalás
- 19. Ügyfélszámla
- 20. Valuta II fizetés
- 21.Kedvezmény %

22.Kedvezmény - összeg 23.Felár % 24.Felár- összeg 25.Kedvezmény/felár 1. bázisból 26.Kedvezmény/felár 2. bázisból 27.Kedvezmény/felár 3. bázisból 28.Kedvezmény/felár 4. bázisból 29.Kedvezmény/felár 5. bázisból 30.Kedvezmény/felár 6. bázisból 31.Kedvezmény/felár 7. bázisból 32.Kedvezmény/felár 8. bázisból 33.Nyugta visszavonása 34. Utolsó tétel visszavonása 35. Fizetés visszavonása 36.Szám módosítás 37.Felhasználó megjelenítés 38.Akkumulátor töltöttség megjelenítés 39.Idő megjelenítés 40.Pénz státusz megjelenítés 41.Cikk ár megjelenítés 42.Cikk mennyiség megjelenítés 43.Euroban megjelenítés 44.Cikk ár változtatása 45.Cikk mennyiség változtatása 46.Cikk hozzáadása 47.Cikk levonása 48.Fizetés 1 49.Fizetés 2 50.Fizetés 3 51 Fizetés 4 52. Tétel rendelése - inaktív 53.Rendelés teljesítve – inaktív 54.FTP Menü indítás 55.Leltár – inaktív 56.Leltár ellenőrzés- inaktív 57.E. bizonylat: kártya eltávolítás 58.E. bizonylat: nyomtatás kártyáról 59.E. bizonylat: ideiglenes memóriából nyomtatás 60.E. bizonylat: Jelentés történet 61.E. bizonylat: Státusz jelentés 62.Cikk megjegyzés 63. Árváltozás adóügyi jelentése 64.Menü külső alkalmazása 65.Külső alkalmazás 1 66.Külső alkalmazás 2 67.Külső alkalmazás 3 68.Kedvezmény kártya 69.Ideiglenes kiemelés 70.Napnyitás 71. Testreszabás

**[4821] Módosítás** – A megfelelő kiválasztása után nyomja meg az OK gombot. A kijelzőn: *Nyomjon meg a gombot.* 

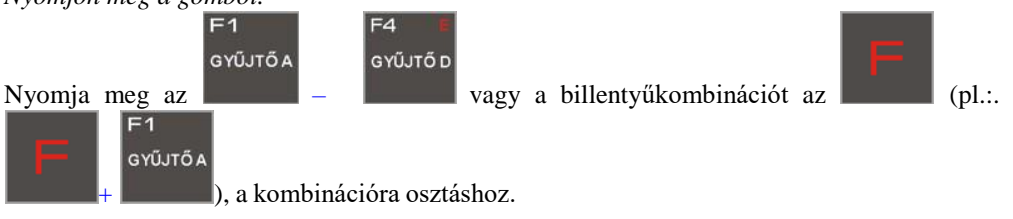

A nyíl gombokkal keresse ki a listából az adott funkciót és nyomja meg az OK gombot.

A következő funkció esetén is hasonlóan járjon el.

[4822] Alapbeállítás – Visszaállíthatja a funkciógombokat a gyári beállításra.

[4829] Nyomtatás – Funkciók és kombinációik kinyomtatása

## 7.31. [489] Nyomtatás

A gyorsbillentyűk beállítását nyomtathatjuk ki ebben a listázásban.

## 7.32. [49] Beállítások nyomtatása

A pénztárgép jelenlegi beállítását listázhatja ki.

#### 8. [5] Szerviz

A szerviz funkcióban a haladó, szakértői beállításokat találja, amikhez csak a pénztárgép szerviz munkatársa fér hozzá.

## 8.1. [523-527] Szerviz és blokkolási dátum beállítása

#### 523 Ellenőrzési időpont

Az online pénztárgépeket ezen dokumentum írásakor, törvényi kötelezettség kötötte a megszemélyesítéstől számítva 12 havonta történő felülvizsgálatra. Ebben a funkcióban az éves felülvizsgálati datum állítható be, hogy figyelmeztesse a felhasználót.

#### 524 Blokkolás dátum

A szerviznek jogköréhez tartozik a fent említett beállításon felül a blokkolás beállítása is, így az egy év eltelte után nem eszközölhető eladás szervizes beavatkozás nélkül.

#### 525 Blokkolás KI

A szervizes a fenti ok miatt indított blokkolást itt kapcsolhatja ki.

#### 527 Visszaállítás (adatokra vonatkoztatva).

A funkció csak szerviz számára hozzáférhető.

## 8.2. [5281] Valuta árfolyam (EURÓ DÁTUM)

A pénztárgépen lehetőség van a főfizetőeszköz beállítására, amiben a forgalom és az adó könyvelődik az értékesítés során.

A beállított fizetőeszköz információk a belső flash memóriában kerülnek rögzítésre. Legfeljebb 4 fő fizetőeszköz típus menthető a belső flash memóriában. Ez azt jelenti, hogy alapértelmezetten az első valuta a Ft, és így maximum 5 különböző deviza használható a kasszán.

#### FIGYELEM! Fizetőeszköz beállítások a belső flash memóriában rögzítésre kerülnek. Szükséges hogy mentés előtt vigye be és ellenőrizze az adatokat. Ez a funkciója a pénztárgépnek haladó felhasználók részére áll rendelkezésre, programozásuk az erre jogosult online kassza márkaszervizben ajánlott.

Az eszközben beállítható valuta előre megválasztható, amire átállás időzítetten történhet. Ez azt jelenti, hogy programozható egy új valuta (EURÓ) átváltási aránnyal, dátummal, idővel (nap, hónap, év, óra, perc) amikor a valuta automatikusan átáll főfizetőeszközzé.

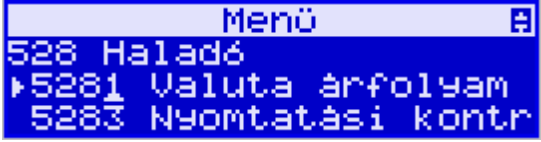

A menüben van egy funkció a fő fizetőeszköz cseréjére [5281] Fizetőeszköz csere. A funkció kiválasztása után a kassza megkérdezi, hogy megváltoztatja-e a rögzített pénznemet egy másikra, ami eltér a jelenlegitől.

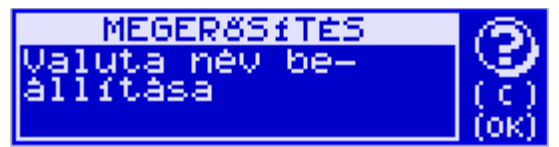

Nyomja meg az OK gombot a jelenlegi valuta megerősítésre és nyomja meg ugyanezt a gombot a valuta csere paramétereinek szerkesztéséhez.

Először vigye be a az adatokat ha új valutát kíván alkalmazni. Szükséges a dátum és az idő bevitele a következő formában: óó:pp nn-hh-éééé.

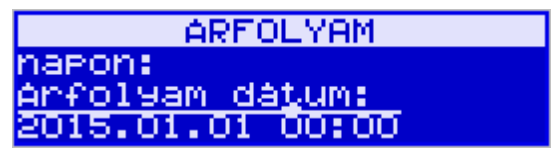

Az OK gombbal erősítse meg a bevitt dátumot és időt. Majd a kassza kérni fogja a bevitt valuta nevét, ez max. 3 karakter lehet.

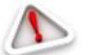

### FIGYELEM! A valuta neveknél szükséges a Magyar Nemzeti Bank által használt rövidítések bevitele!

Például, az EUR rövidítést kell bevinni a Euro-hoz. A bevitt nevet az OK gombbal kell

megerősíteni, a rosszul bevitt nevet a **Geo**gomb használatával lehet törölni.

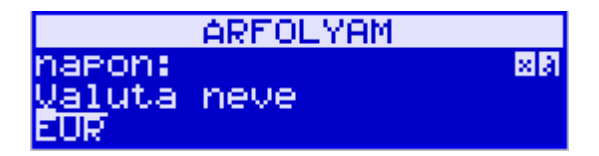

Következő lépésben ki kell választani a tizedes jegyek pontosságát az új valutához. A helyes érték beállítása után nyomjunk OK gombot.

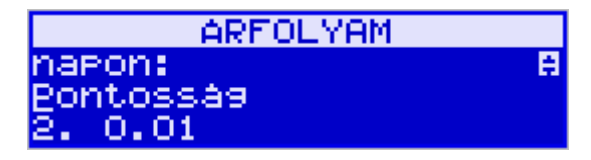

Valutától függően be kell állítanunk a kerekítést és az OK gombbal megerősíteni.

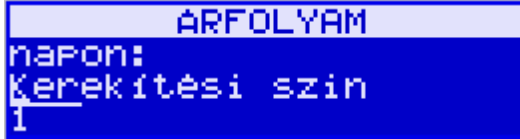

Minden adat beállítása után a pénztárgép megkérdezi, hogy megerősítjük-e a beállításokat. Ez nagyon fontos, mert a változtatások mennyisége limitált.

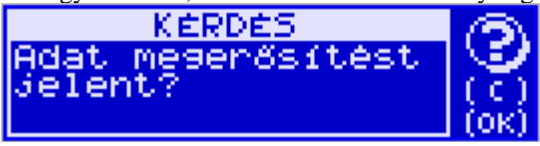

A beírt valuta változás a memóriában OK ha megerősítjük, 🏴 ł

ha elvetjük.

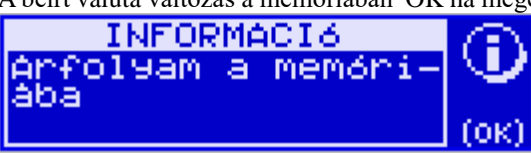

A következő kassza rákérdez a dátumra, ha a cikktörzset az új valutára kell konvertálnia.

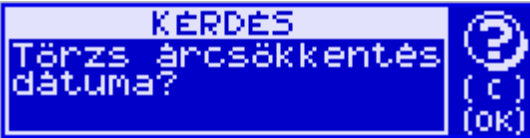

Az OK gombbal történő megerősítés után lehetőség van az opciók közül egy kiválasztására: A jövőben:

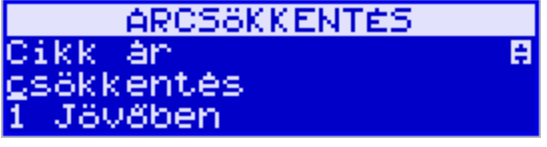

Ahol a valuta dátumát be kell állítani:

ARCSÖKKENTÉS Arcsökkentés dátuma 2000.00.00 00:00

Vagy azonnal:

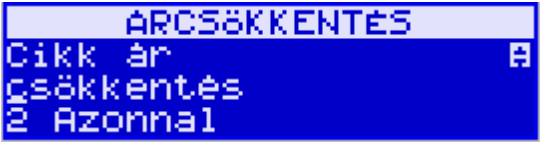

Ahol az átváltás paramétereit be kell állítani:

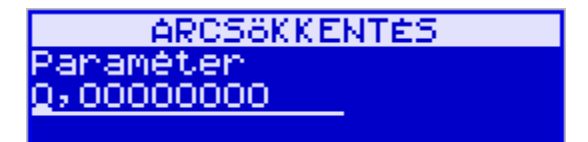

Valutát változtatni a [472] Valutaátváltási arány menüpontban lehet: Be kell programozni az átváltási arányt a szerint, ahogy a kassza átváltja az értékeket a fő valutáról a hozzáadott valutára. Az átváltási arány a 'p' jellel programozható, pontosan a 8. tizedes jegyen.

[472] II Valuta árfolyam – vigye be a programozási módot az OK gombbal. A következő menü fog megjelenni a kijelzőn: "Válasszon egy valutát: 1 Valuta EUR"

VALUTA ARF. M6DOSÍTAS válasszon valutát ŧ i Valuta EUR

A nyíl gombok használatával tudunk haladni a beprogramozott valuták listájában a 'Valuta' típusok között. Erősítse meg a kiválasztott valutát az átváltási arány beprogramozásához az OK gomb megnyomásával. A következő parancs jelenik meg: 'Módosítás' Itt lehet megadni az átváltási árfolyamot.

| ARFOLYAM  |
|-----------|
| módosítás |
| Q,0000000 |
|           |

A 0-9 és a "" gombok használatával vigye be a tizedes jegyekkel a kívánt átváltási arányt és nyomjon OK gombot.

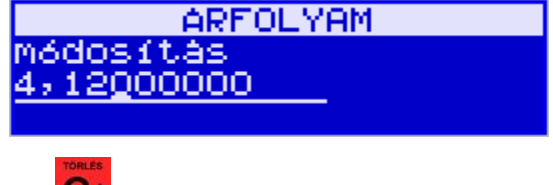

A rosszul bevitt adatok a

gombbal törölhetőek.

### 8.3. Valutával történő fizetés

Az előre deffiniált valutával történő fizetés, csupán a nyugta lezárásának egyetlen gombnak a lenyomásával jár többel, mint a készpénzes fizetés. A II. valutával történő fizetéshez nyomja

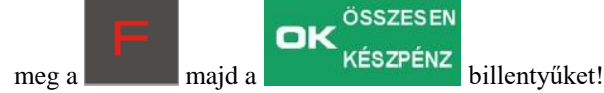

## 8.4. [53] Funkciók

Ebben a menüpontban tudja beállítani azon funkciókat, amikhez szerviz jogosultság szükséges.
# 8.5. [532] Kártya formázás

Itt tudja az Elektronikus másolat SD kártyáját formatálni.

# 8.6. [537] AEE modem újraindítása

Az AEE modem újraindítása eszközölhető vele.

# 8.7. [59] Információk

Információkat kérhet le a pénztárgépről az alábbiak szerint (Bizonylat mintát lásd: bizonylat minták fejezetben):

- 1 Verzió Megmutatja a jelenleg futó verziót
- 2 \*Flash memory. Megmutatja a FLAsh memória tartalmát összegezve
  - 1. AP szám
  - 2. UH
  - 3. Megszemélyesítve:Igen/NO
  - 4. Utolsó bejegyzés dátuma
  - 5. Utolsó bejegyzés
  - 6. Utolsó reset azonosító
- 3 Feszültség információk A pénztárgép feszültségeséseiről informálódhat.
- 4 Pénztárgép tartalom A használt és szabad PLU mennyiséget mutatja meg.
- 5 AEE info Megjeleníti az AEE adatait
- 9 Nyomtatás Kinyomtatja az előzőekben leírt információkat, kiegészítésekkel.

## 9. [9] Segítség

Ebben a menüpontban kaphat segítséget a pénztárgép állapotáról és használatáról, az alábbiak szerin:

# 9.1. [91] Menü nyomtatása

A teljes menüstruktúra kinyomtatásra kerül.

## 9.2. [92] Beállítások nyomtatása

Kinyomtatja a pénztárgép jelenlegi beállításait.

### 9.3. [93] Paraméterek nyomtatása

Kinyomtatja a pénztárgép jelenlegi paraméterezését.

## 10. Értékesítés a NANO pénztárgéppel

NANO-val való értékesítést cask cikk kódokkal lehet végezni.

## 10.1. Billentyűzet működése eladó módban

Ebben az alfejezetben megtalálhatóak azok a billentyűzet használati módok, amelyeket használni tud a nyugátba való beillesztéskor (tétel hozzáadás, kedvezmény/felár, ár ellenőrzése, stb.)

#### Nyugtán szereplő tételek alapvető paramétereinek beillesztése:

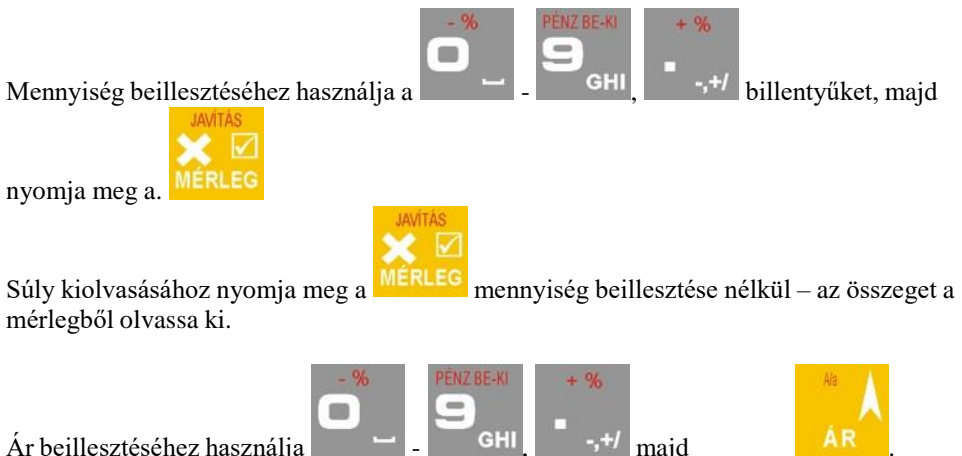

Ár beillesztéséhez használja

A mennyiség és az ár behelyezése nem kötelező. Ha nem illeszti be, a mennyiség egyenlő lesz eggyel és az árat az adatbázisból számolja ki. Ha a cikknek az ára nulla az adatbázisban, akkor a felhasználónak kell megadnia az árat és mennyiséget az értékesítés során.

# A cikk értékesítése: GHI vagy szkennelje be a kódot a Adja meg a kódot , majd vonalkódolvasóval. Cikk nevére való keresés: billentyűket a kereséshez. NNyomja le az

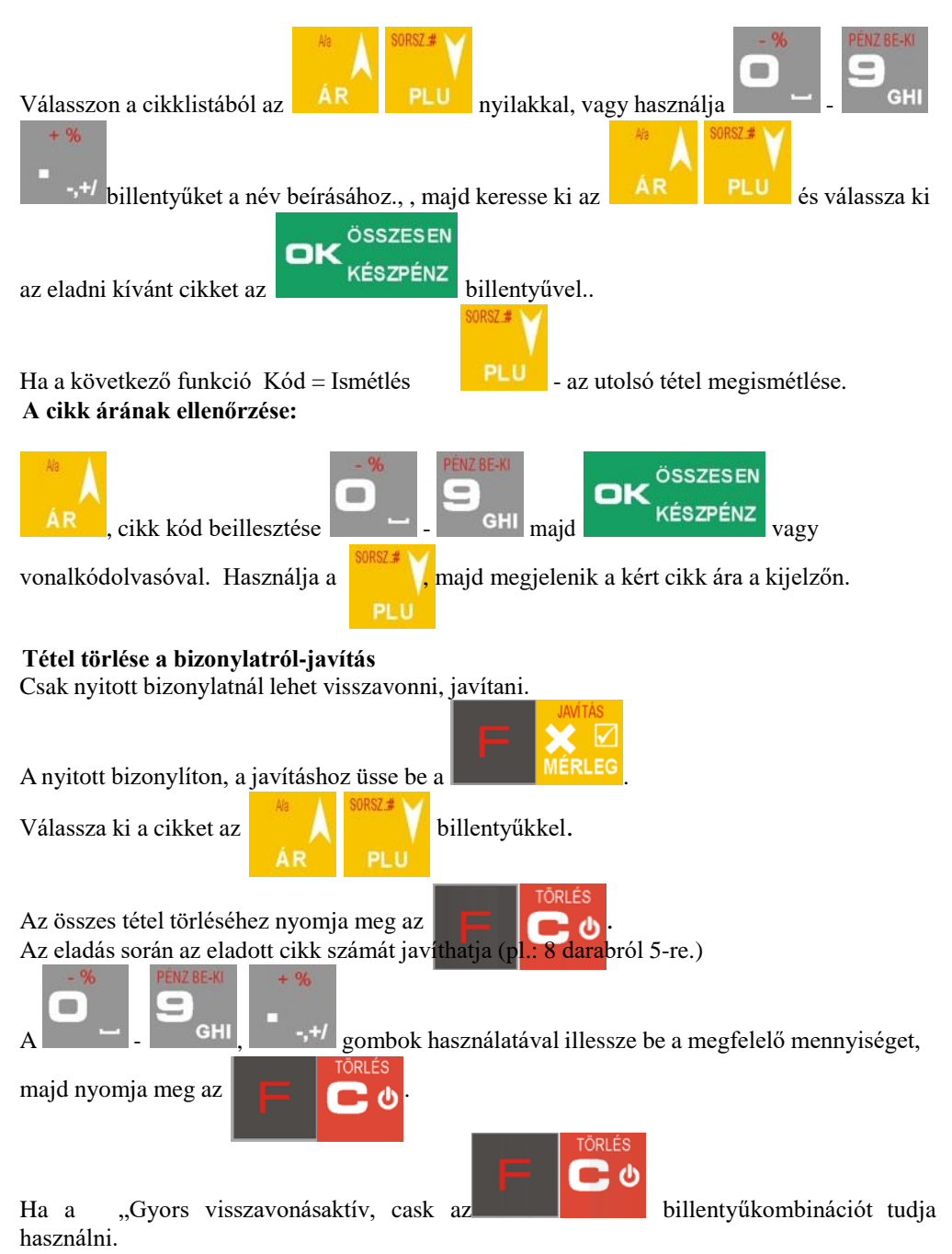

#### A nyugtán szereplő részösszeg:

A részösszeg megjelenítéséhez használja a Résző

#### Kedvezmény/Felár:

A kedvezményt az utolsó tétel hozzáadása után tudjuk felvinni.

Nyomja meg a RÉSZÖ.

sző. gombot, így a nyugtán szereplő összes tételre érvényes lesz.

MENÜ

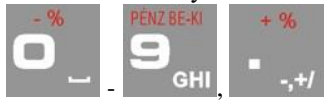

A kedvezmény/felár (%/összeg) megadásához használja a gombokat, majd válassza ki a típust.

|            | F                | - %<br>]        | % kedvezmény                                           |
|------------|------------------|-----------------|--------------------------------------------------------|
|            | F                | + %<br>-,+/     | % felár                                                |
|            | F                | OVEZMĖNY<br>STU | összeg kedvezmény                                      |
|            |                  |                 | összeg felár                                           |
| A fenti ka | ombináci         | ók kivál        | asztása a F -,+/ F 1 stu                               |
| F          | <b>•</b> "_      | , gomb          | FELAR<br>okkal érték beillesztése nélkül válassza ki a |
| ÁR<br>ÁR   | SORSZ.# Y<br>PLU | gomb            | okkal. majd hagyja jóvá az                             |

#### Nyugta befejezése-fizetés:

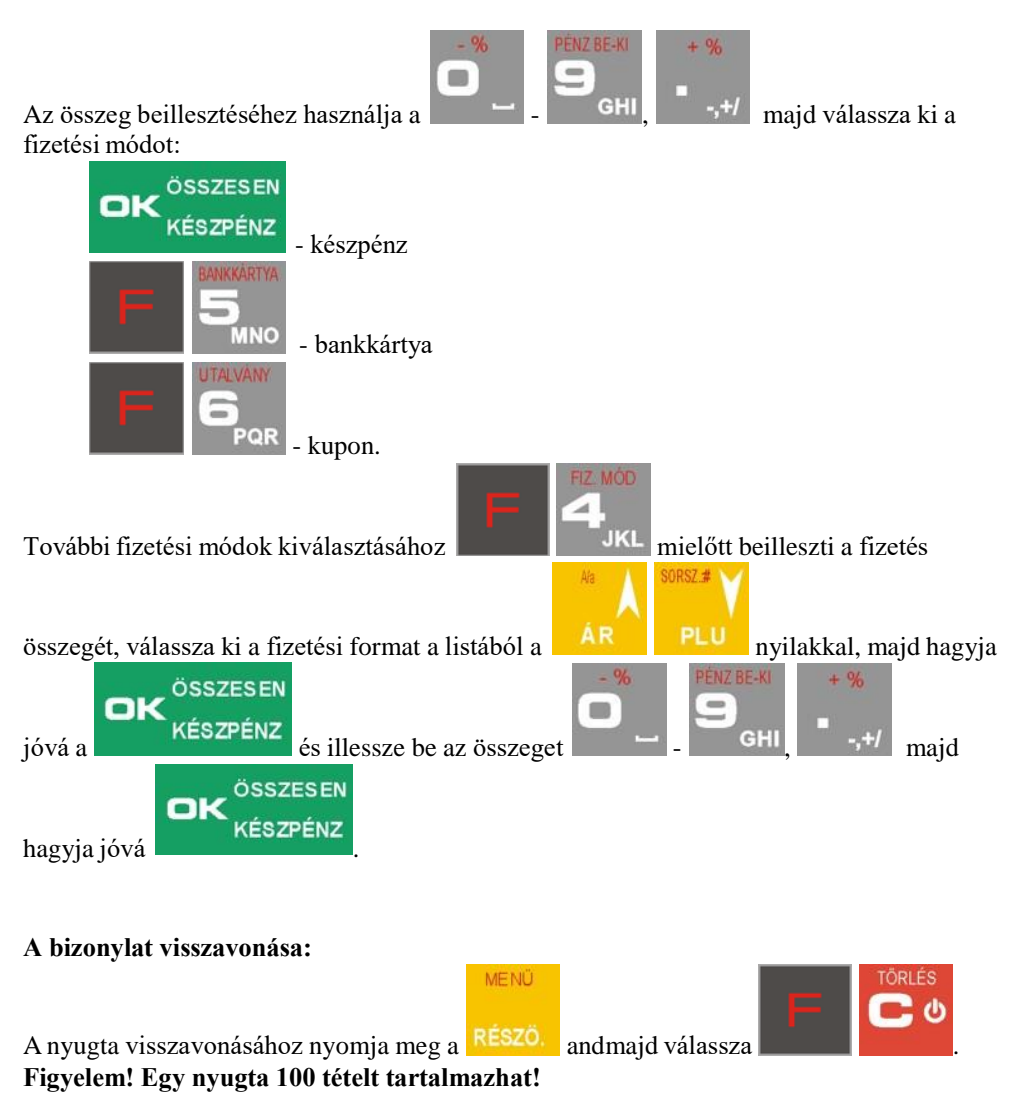

# 10.2. Cikk kódokkal való eladás

Eladunk 1,34 sajtot 6,30 EUR/kg áron. A sajt kódja: 45. Az árat a pénztárgép kikalkulálja. Eladunk még 2 sört (második cikk) 2,15 EUR /db. A sör kódja: 56. Az árat a pénztárgép kikalkulálja.

A következő billentyűket ütjük be a gépbe :

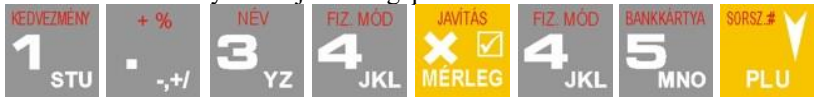

Az első tétel az eladókijelzőn jelenik meg.

Eddig csak a sajtot adtuk el. Most jön a sör tétel:

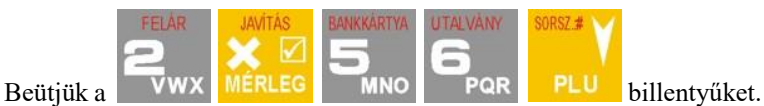

A második tétel az eladókijelzőn jelenik meg.

A megfelelő billentyűvel válassza ki a fizetési módot. Feltételezzük, hogy az ügyfél készpénzzel fizet. Ad 20 Eurot. Nyomjuk meg:

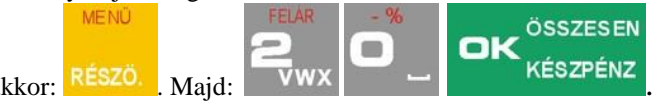

Ha a részösszeg kötelező, akkor: RÉSZÓ.

A pénztárgép kinyomtatja a nyugtát, ami magában foglalja az összes értékesített cikket, a mennyiségeket és összegeket, a dátumot és az időt, és a nyugta számát.

#### 10.3. Gyors eladás

Amikor bekapcsolja a Gyors eladás üzemmódot az [454]Műveletek üzemeltetési menüpontban, és kiválasztja a 6. pontot a Gyors eladás-t, a pénztárgép megváltoztatja az eladás szabályait.

Ilyen esetben csak 10 árucikk kódja hozzáférhető. Az árucikkeket csak a beprogramozott árak szerint lehet eladni, 1 tétel mennyiségben (kivéve, ha a mennyiséget az elektronikus mérlegről olvassa le). Ezt az üzemmódot olyan üzletekben lehet használni, ahol a raktározott készlet mennyiség elég kicsi és az árucikkeket mindig a beprogramozott áron adják el, és a számlák kiadásának sebessége fontos (jegyeladásnál, belépő kártyáknál, mobil árusításnál, bazárárusításnál).

A fenti leírásnak megfelelően csak 10 árucikk kód szerint lehet eladni, amelyek a

sтu - kód 1,

VWX kód. 2,

- kód 3.

gombokkal vannak összekapcsolva::

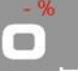

stb. A gomb kódja 10. Az eladás abból áll, hogy megnyomja a megfelelő gombokat. A kiválasztott árucikk automatikusan lesz eladva (anélkül, hogy szükség lenne a KÓD gombbal való jóváhagyására). Több árucikk eladásához egy számlán, nyomja meg az eladott árucikkekre vonatkozó gombokat sorban. Fejezze be a számlát – ugyan úgy, mint egy

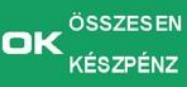

általános eladás esetében az

omb megnyomásával, vagy más fizetési módok esetében, ahol nincs lehetőség a visszajárót kiszámítani automatikusan (azzal, hogy beírja az összeget, amit a vevőtől kapott). Ha egytételes számlákat ad, akkor ajánlott a [1422]es Szimpla eladás menüben beállítani az árucikkek eladását, vagy a működési menüpontban a

[454] Műveletek 7. Szimpla eladás pontot választani

Ezzel az árucikkeknek megfelelő gombok megnyomásával elérjük, hogy a bizonylat automatikusan készüljön el, készpénz fizetőeszközként való elfogadásával (anélkül, hogy az

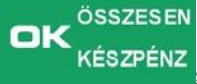

gombot meg kellene nyomni).

# 10.4. Eladás vonalkódolvasó használatával

Ha egy vonalkódolvasó van a pénztárgéphez csatlakoztatva, és a pénztárgépbe be vannak programozva a meglevő árucikkek kódjai és vonalkódjai, akkor az eladás a következő módon folyik:

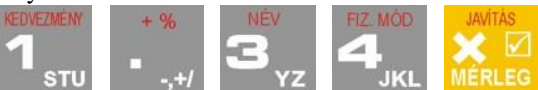

cimkéjéről]

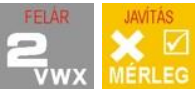

[a vonalkódolvasóval leolvasva a sajt

📒 [a vonalkódolvasóval leolvasva a sör cimkéjéről]

Fizetés: ugyan úgy, ahogy az előző eladási módok esetében.

A vonalkódolvasó használatával történő eladás közben, megadhatja vagy a mennyiséget, vagy az árucikk vételárát (ha a vételár nincs eltakarva).

# 10.5. Eladás hozzákapcsolt mérleg használatával

Ha az elektronikus mérleg hozzá van kapcsolva a pénztárgéphez, a súlyra mért áruk eladását fejleszteni lehet. Ahelyett, hogy beírná (a billentyűzet segítségével) az árucikk súlyát, ahogy azt leolvassaa mérlegről (fennáll a hiba lehetősége a súly leolvasása és beírása közben), használhatja a kommunikációt a mérleg és a pénztárgép között. Ugyanazokat az áru cikkeket ugyanúgy eladhatja, mint az előző esetekben az árucikkek számának és súlyának használatával:

Ha a mérleg mutatja az árucikk súlyát, nyomja meg a 🕌

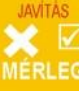

gombot, és ezután be kell

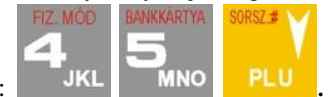

írnia a sajt árucikkszámát :

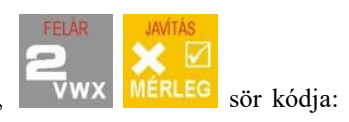

A sajt eladása megtörtént. Most a sörön van a sor (2 tétel),

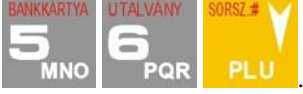

Fizetés: ugyan úgy, ahogy az előző eladási módok esetében.

## 10.6. Tétel törlése a nyugtáról – sztornó

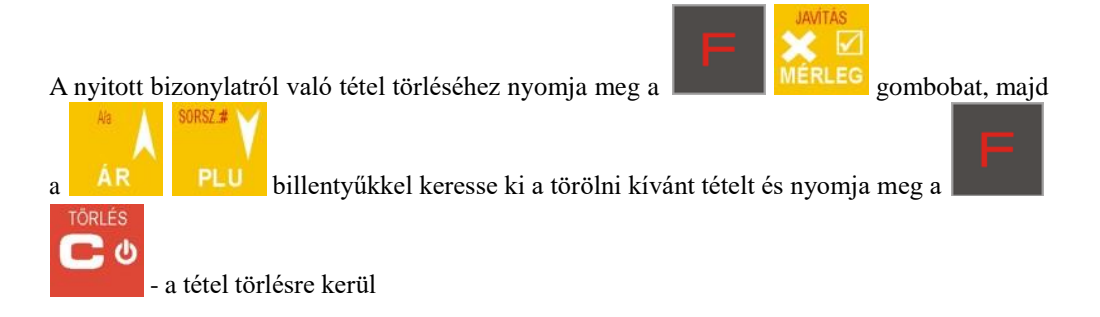

A kijelzőn megjelenik az eltávolított tétel. A sztornó után a pénztárgép kilép a Módosítás pontból.

# 10.7. Mennyiség megváltoztatásai a nyugtán – mennyiség sztornózása

A nyugta hozzáadása előtt lehetőség van mennyiség módosítására,) pl.: 10 tojásról 6 tojásra).

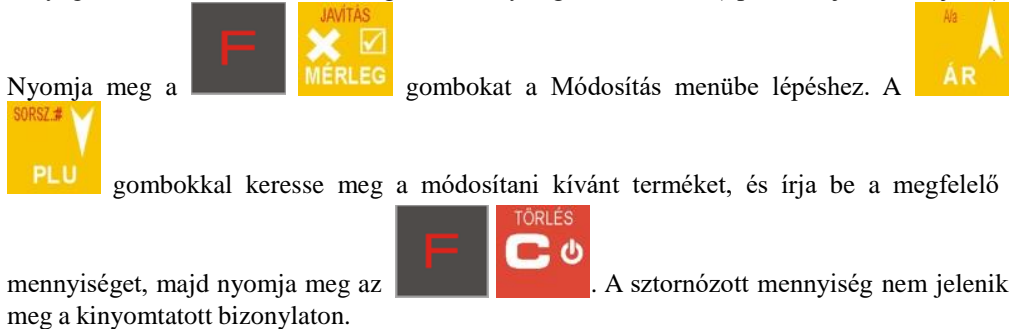

A sztornó után a pénztárgép kilép a Módosítás pontból.

## 10.8. A teljes nyitott bizonylat törlése

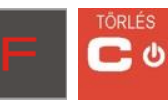

A visszavont nyugta

ÖSSZESEN KÉSZPÉNZ

. A kijelzőn "Fizetési mód"

# 10.9. Fióknyitás

A fióknyitáshoz (opció 1Fióknyitás Menü [4522] Összetevők bekapcsol), ha nem folyt még

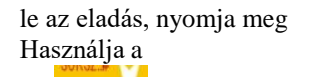

tétel megkeresésére 3 Fiók kinyitása, majd nyomja meg az

A fiók kinyílik. A **[123] Fiók nyitása** (while beyond a receipt) or function **5. Fiók nyitása** menüből is kinyithatja a fiókot, mikor a nyugta még nyitott.

A fiók automatikusan kinyílik a következő esetekben: nyugta hozzáadása, pénz be,pénz ki, eladó jelentés, pénztárgép állapotjelentés.

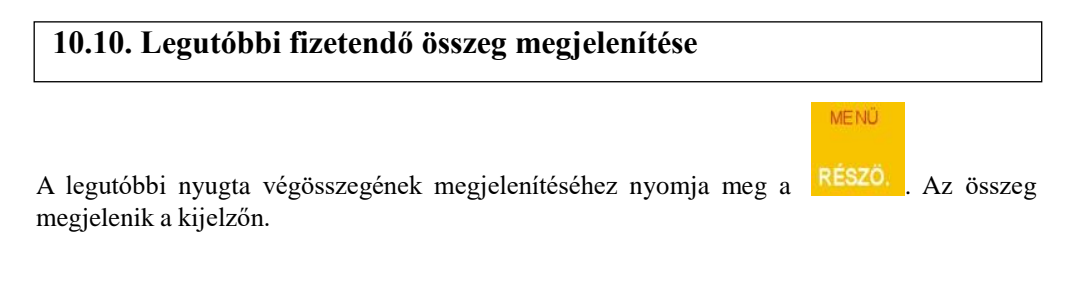

# 10.11. Cikk árának módosítása

A[3132] Ár módosítás menüben tudja egy adott cikk árát megváltoztatni.

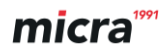

### 10.12. Pénztárgép blokkolás

Ha a pénztárgép blokkolt állapotban van (kijelentkezett felhasználó), akkor nyomja meg az

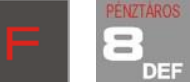

DEF eladó módban. [453] Rendszer menüben előre felvitt felhasználó bejelentkezésével oldhatja fel. Receipt menu operating

### 10.13. Készpénzes fizetés és pénz-ki a pénztárgépen

A NANO pénztárgép képes kezelni a pénztár forgalmát, beleértve a pénz befizetéseket és pénz kifizetéseket is. A pontos leírást megtalálja a **4.2 Pénznyilvántartás a pénztárgépben** résznél.

#### Befizetés a pénztárgépbe:

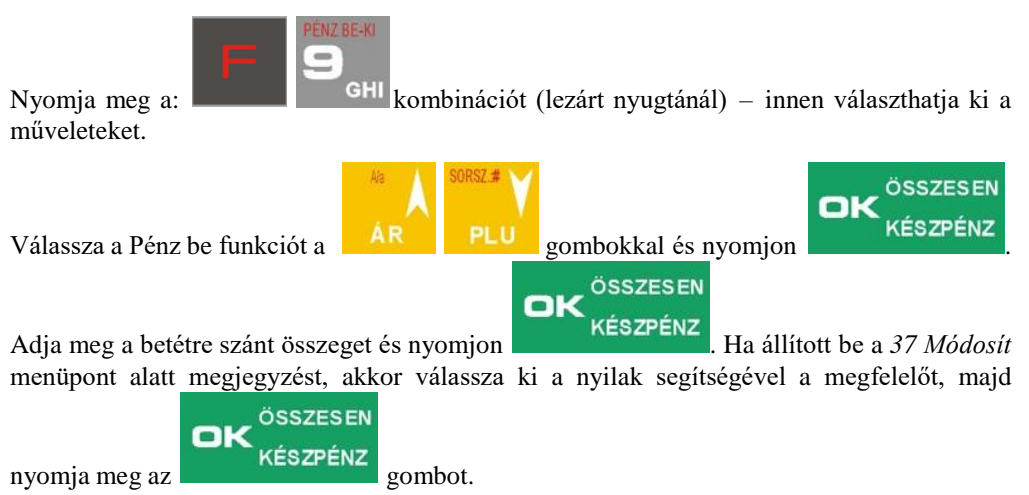

A nem adóügyi pénzmozgásokat a 22 Pénztárjelentés-ben megtalálja.

## Pénz kivét a pénztárgépből:

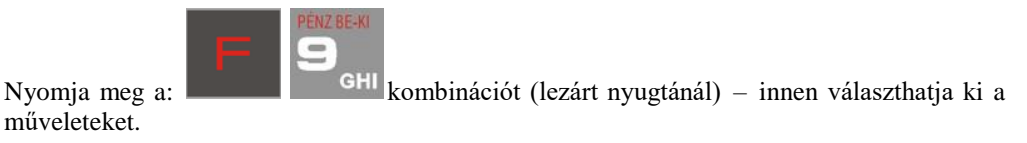

MENÜ

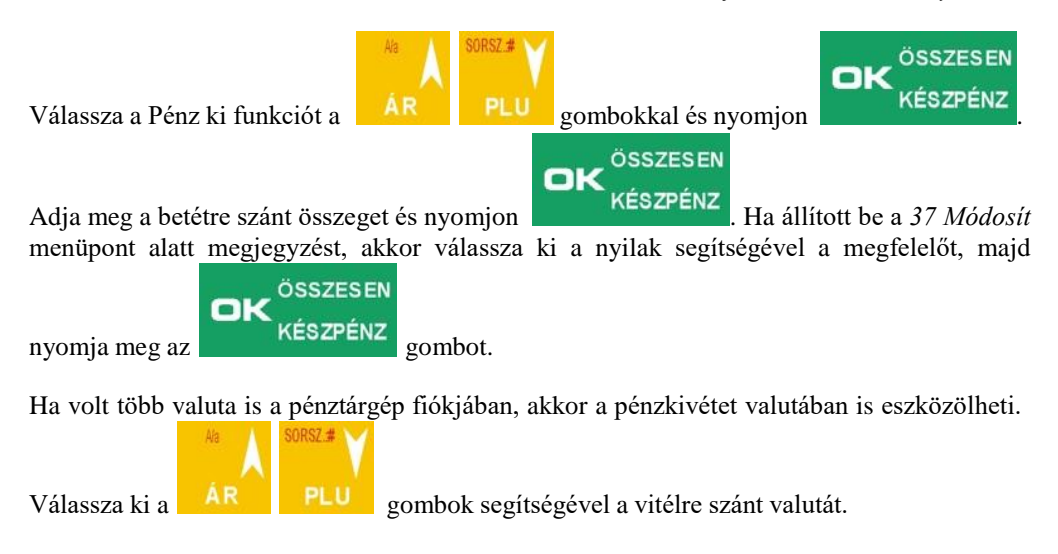

# 10.14. Beállított árak megjelenítése

A NANO pénztárgép adatbázisába megadhatjuk a cikkek árát is. Az ár ellenőrizhető eladás nélkül (akár megnyitott nyugta közt is). Az árinformáció csak a kijelzőn jelenik meg, nyomtatásba nem kerül.

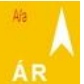

Nyomja meg a: gombot, majd adja meg a termék kódját (használja a vonalkódolvasót) a kijelzőn megjelenik a termék neve és alatta a termék adatbázisban található ára.

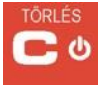

Kilépéshez nyomjon gombo. Ha a terméket azonnali eladásra szánjam, nyomja meg

PLU

gombot, amíg a termék a kijelzőn látható.

# 10.15. Utolsó nyugta értékének megjelenítése

Ha lezárta a nyugtát és a kijelző visszaállt már a főképernyőre nyomja meg a: gombot. Az érték csak a kijelzőn jelenik meg.

### 10.16. Műveletek EURO valutával

A NANO pénztárgép képes egyszerre több valutával való fizetés kezelésére, alapbeállítás szerint EURO-val. A számolás valutában nem adóügyi művelet. Minden ide vonatkozó adat bekerül a FLASH memóriába és megjelenik a Napi forgalmi jelentésen.

Az átváltáshoz be kell állítani az átváltáshoz használt valuta árfolyamot, amit a [472] II valuta árfolyam menüben érhet el.

Beállítás után az eladónak a nyugtán megjelenik a valuta árfolyama, ami alapján tájékoztathatja vevőjét az átváltás értékéről, valamint a nyugtán feltüntetésre kerül a fizetendő összeg forintban és eutóban is Lehetséges opciók a fizetéssel kapcsolatban:

| 455 Eladás                 |                                                                                                    |    |
|----------------------------|----------------------------------------------------------------------------------------------------|----|
|                            |                                                                                                    |    |
| □ 12 €-Váltása EURO-<br>ba | Amikor az Euro – a változás mindig forintban, ha<br>az opció inaktív a változás mindig euróban<br>értendő. | NO |
| ☐ 13 €-módosítás           | Amikor az Euro – a kiadás vegyes fizetésben (a változás eszközölhető részben forintban, részben eróban).   | NO |
| □ 14 €-nyomtatás nélkül    | A II. valuta (alapbeállítás esetében euro) nem<br>jelenik meg a nyugtán csak a kijelzőre tünteti fel.      | NO |

#### Cikk árának megjelenítése Euróban.

Amikor egy cikk árát megadtuk alapbeállításkor forintban adtuk meg, ha szeretné az árat megjeleníteni használja az ÁR billentyűt, válassza ki a cikket, melynek árát euróban szeretné

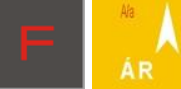

. A cikk ára megjelenik a kijelzőn euróban az előre

látni és nyomja meg a: beállított árfolyamnak megfelelően.

#### Ár/összeg konvertálása Euróba.

a kijelzőn megjeleníteni, nyomja meg a:

Ha beütötte a kívánt terméket és az árát valamint a nyugta jelenlegi értékét euróban szeretné

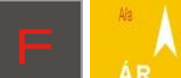

. A cikk neve és értéke megjelenik

eróban mind a vevő-, mind az eladó kijelzőjén. A nyugta összege az "összesen:" sorban átkonvertálódik euróba. Amennyiben jelen állípotban lezárja a nyugtát, az árak és a fizetőeszköz is forintban fog megjelenni.

## Csak a nyugta értékének átkonverálása Euróba.

| MENÜ |  |
|------|--|
|      |  |
|      |  |

Miután megnyomta a gombot (nyitott nyugtánál), a kijelzőn megjelenik: Összesen: ami a nyugta értékét mutatja.

Ha ezt az értéket szeretné átkonvertálni II. valutába, nyomja meg a : A nyugtára az átváltás nem kerül fel csak a kijelzőn jelenik meg.

# Fizetés Euróban.

A pénztárgép képes az euróban való fizetés kezelésére. A nyugta euróban való lezárásához

nyomja meg a:

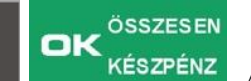

majd adja meg a kapott mennyiséget euróban (jelen példában -

10€), majd nyomja meg a: **Lever Church**. A pénztárgép a fizetendő összeget átkonvertálja az előre deffiniált árfolyamon és megjeleníti mind a nyomtatásban, mind a kijelzőkön.

Amennyiben nem kívánja megadni a kapott összeget, használja simán a:

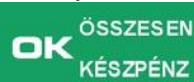

a pénztárgép ebben az esetben azt feltételezi, hogy pontos összeget adott a vásárló, így a visszajáró összege nem kerül kiszámításra. Amennyiben a pénztárgép menüjében be let beállítva az **[455] Eladás** menu 12-14 pontja, az erós ár csak a kijelzőn jelenik meg, a nyugtára nem kerül nyomtatásra *csak EURO* (ha a 12-14 nem aktív)

vagy *csak HUF* (ha a 12 aktív)

vagy vegyes fizetés (ha 13 aktív)

Vagy nem kerül kinyomtatásra, ha a 14 II valuta csak a kijelzőn aktív

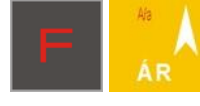

# Előző nyugta konvertálása Euróba.

Amikor már lezárt egy nyugtát is van lehetősége megjeleníteni a végösszegét euróban, MENÜ

RÉSZO., ha megjelent az utolsó nyugta és annak értéke, nyomja meg a :

Az alábbi művelet nyomtatásban nem, csak kijelzésben jelenik meg.

# 10.17. Ár módosítása

A termék árának módosításához használja az [3132] Ár módisítás – a menüpontot.

# 10.18. Pénztárgép blokkolása

A blokkoláshoz (a pénztáros bejelentkezéséhez) használja a

kombinációt. Ha engedélyezni a rendszerben a 1 Hozzáférési jogokat a [453] Rendszer ezzel a kombinációval blokkolhatja a pénztárgépet a következő felhasználó bejelentkezéséig. A pénztárgép alapbeállítás szerint rendelkezik egy felhasználóval.

# 10.19. Nyugta menü műveletei

A menü csak megnyitott nyugtán érhető el, eléréséhez nyomja meg az alábbi kombinációt:

A menüstruktúrából az alábbi pontokat választhatja:

| I Nyugta modositasa                                                   | nyugta szerkesztesere szolgal (kereshet a nyugtan)                |  |  |
|-----------------------------------------------------------------------|-------------------------------------------------------------------|--|--|
| 2 Tétel törlése                                                       | az utoljára beütött tételt törli                                  |  |  |
| 3 Fizetési mód törlése                                                | az utoljára megadott fizetési módot törli                         |  |  |
| 4 Nyugta törlése                                                      | törli a teljes nyugta tartalmát                                   |  |  |
| 5 Fiók nyitás                                                         | kinyitja a fiókot nyugta lezárása nélkük                          |  |  |
| 6 Számok módosítása                                                   | a tételek mennyisége (növelése, csökkentése, törlése) módosítható |  |  |
| 7 Megjelenítés II valutáb                                             | an a végösszeg megjelenítése az előre deffiniált II. valutában    |  |  |
| 8 Idő megjelenítése                                                   | pontos datum és idő megjelenítése                                 |  |  |
| 9 Felhasználó megjelenítése megjeleníti a bejelentkezett felhasználót |                                                                   |  |  |
| 11 Cikk leírás                                                        | leírást adhat meg a cikkhez                                       |  |  |
| 12 Hűségpontok                                                        | megjeleníti a nyugta értékéhez kapcsolódó hűségpontokat           |  |  |
| 13 Kedvezmény/felár törlése az utoljára beütött tételt törli          |                                                                   |  |  |
| •                                                                     | -                                                                 |  |  |

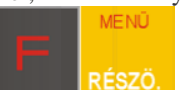

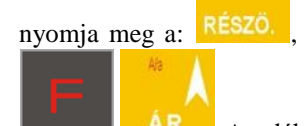

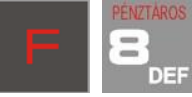

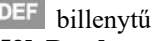

# 11. Bizonylat minták

Nap nyitás:

HHH Adózó Kŕt 9999 Al®\*\$#\*&+C)A aaeeiioodouuluitér 99 HHH Tetephetynév 1010 A,./§\TCL⇔;\_-+\*A AAEETTOOOdulului utca 10/a

#### 4444444-4-44

# INEN ADOUGYI BIZONYI ATI NAPNYITÁS BIZONYLAT

| Befizetés a kasszába | 10 000           |
|----------------------|------------------|
| #1 8.Adminisztrator  | 2016.06.01 08:38 |
| NAV ELLenörzö        | kód: 57254       |
| HINEH ADDUGYI B      | IZONYLAT#        |

Nyugta:

HHH Adozo Kft 9999 A19'\$11°8\*()A aaeelilooooukku ter 99 HHH Telephetynév 1010 A../§\[{}\:\_-+"A AAEEIIDOOOUKUU utca 10/a

#### 4444444-4-44

| NYUGI                   | Γ <b>Α</b>          |
|-------------------------|---------------------|
| Cikket A                | 1 499 ADD           |
| Cikket B                | 1 599 800           |
| Cikket C                | 1 699 COO           |
| Cikket D                | 1 799 000           |
| Cikket E                | 1 899 EDD           |
| KEDVEZNENY 10,002       | - 190 EOO           |
| ÖSSZESEN:               | 8 305 FT            |
| Keszpénz Ft:            | 8 304 Ft            |
| KEREKITES:              | -1 Ft               |
| NYUGTASZAH:             | 0030/00004          |
| #1 8. Adminisztrátor    | 2016.06.01 08:40    |
| NAY ELLenőrző<br>P 7186 | kod: OCOE6<br>00001 |

Napi forgalmi jelentés:

HHH Adozó Kft 9999 Al@'\$0^&\*CA aáeei.coööouúki ter 99 HHH Telephelynev 1010 A, ./§\{{}:-+"A AAEEIIOOOOUKIU utca 10/a

#### 4444444-4-44

# NAPI Forgalmi jelentės

| ZARAS SORSZAMA:               | 0030         |
|-------------------------------|--------------|
| A - 33,00% :                  | 7 598        |
| 8 - 17,002 :                  | 12 598       |
| C - 7,00% :                   | 8 515        |
| 0 - AJT :                     | 3 448        |
| E - TAH :                     | 3 468        |
| NAPI FORGALOM (Ft):           | 35 627       |
| FELAR ÖSSZESEN:               | 0            |
| sztorno dsszesen:             | ۵            |
| ENGEDHENY ÖSSZESEN:           | 190          |
| VISSZÁRU ÖSSZESEN:            | 0            |
| NYLIGTAK SZAHA:               | 4            |
| szanlak szana:                | 0            |
| NYUGTAK, E. SZAMLAK OSSZESEN: | 4            |
| negszakítások száma:          | 0            |
| sztorno bizonylatok szama:    | 0            |
| sztorno osszesen:             | 0            |
| VISSZARU BIZONVLATOK SZAMA:   | 0            |
| VISSZARU OSSZESEN:            | 0            |
| GONGY. FORGALOH (GT) (FL):    | 78 967       |
| rah törlések szána:           | 0            |
| #1 8.Adminisztrator 2016      | .06.01 08:44 |
| NAV Ellenörző kód: D3         | 250          |
| P 718600001                   |              |

Be- és Kifizetés:

HHH Adozo Kft 9999 A10°\$11°8∗()A aaeeiloooouuuu ter 99 HHH Telephelynev 1010 A,./§\1{}⇔;\_-+"A A4EETIOOO0uuuu utca 10/a

4444444-4-44

| IINEH ADOUGYI                 | BIZONVLATN               |
|-------------------------------|--------------------------|
| BEFIZ                         | ETÉS                     |
| Készpénz Ft                   | 15 000                   |
| #1 8.Adminisztrátor           | 2016.06.01 08:40         |
| NAV Ellenörzö<br>Anen adöügyi | kod: 5CEO6<br>Bizonvlath |

HHH Adozó Kft 9999 A10°\$41°&+C)A aaeéilooöouuuu ter 99 HHH Telephelynev 1010 A,./§\1(10;...+"A AAFETTOOOOUUUU utca 10/a

4444444-4-44

INEH ADDÜGYI BIZONYLATI KIFIZETÉS Keszuénz Ft 5 000

#1 8. Adhunisztrátor 7016. 06. 01. 08: 40 NAV Ellenorzo kod: 1FAF5 #NEM ADDUGYI BIZONVLAT#

# **micra**<sup>™</sup>

Egyéb jelentések:

#### HHH Adozó Kft 9999 A10'\$4^&+()A aaeeiloobouuuu ter 99 HHH Telephelynev 1010 A,./\$\1()<;\_-+"A AAEEITOODOUUUU utca 10/a

4444444-4-44

| INEN ADOUGYI BIZONYLATA                              |                     |  |
|------------------------------------------------------|---------------------|--|
| PÉNZTÁRJELENT                                        | ÉS                  |  |
| NAPT FORGALOM:                                       | 35 627              |  |
| EGYÉB BEVÉTEL:                                       | 10 000              |  |
| BEVETELEK ÖSSZ:                                      | 45 627              |  |
| sztorno összesen:                                    | D                   |  |
| VISSZARU OSSZESEN:                                   | 0                   |  |
| EGYEB KTADAS:                                        | 0                   |  |
| ktadasok össz:                                       | 0                   |  |
| Keszpenz Ft                                          | and an and a second |  |
| Eladas                                               | 35 628              |  |
| Befizetés:                                           | 10 000              |  |
| Flokban                                              | 45 628              |  |
| KEREKITES NELKÜLI FIOKTART:                          | Ft 45 627           |  |
| Kerekitések összege:                                 | Ft 1                |  |
| KEREKITETT FIOKTARTALOM:                             | Ft 45 628           |  |
| Befizetes:                                           | 10 000              |  |
| Tetel kedv.                                          | - 190               |  |
| Kedvezneny össz.                                     | ۵                   |  |
| Tetel felar                                          | 0                   |  |
| Felár össz.                                          | 0                   |  |
| Nyugtak szána                                        | 4                   |  |
| Flok nyitas                                          |                     |  |
| 11 B. Adminisztrátor 2016. O                         | 6.01 08:40          |  |
| nav Ellenörző köd; 20021<br>Inem adólógyi bizonylath |                     |  |

HAH Adozó Kft. 9999 A10'\$#\*8\*()A aaeeiloodouuui ter 99 HHH Telephelynev 1010 A, ./\$\\{\;.-+"A AAEE1100000000 utca 10/a 4444444-4-44 INEH ADOUGYI BIZONVLATA GYÜJTŐ FORGALOM Z JELENTÉS Hinden quijtö DO1 A00: Gyujto 1 MennyLseg: 1176804,564 Értek2 003 350 676 006 AD5: Gyujto 6 Hennyi ség: 2,000 Ertek 2 010 039 A38: Gyujto 39 Mennyi sey: 3,000 Ertek 3 652 101 BOD: Gyujto 101 Nennyi ség: 489.574 Ertek 634 583 142 B41: Gyujto 142 3,000 Hennyl seg: Ertek 6 316 179 B78:6yüjtő 179 3.000 Hennyiseg: 6 071 Ertek 201 COO:GUUJEO 201 Hennyi seg: 159,000 Értek 594 336 208 CO7: Guujto 208 Hennyi ség: 3.000 Ertek 10 642 286 C87:Gyujto 288 Hennyi seg: 2,000 Ertek 6 574 301 D00:Gyuito 301 Hennyi ség: 47,000 Ertek2 147 607 459 304 D03: Gyüjtö 304 Hennyiség: 3,000 Ertek 12 104 399 D98:Gyujto 399 Hennyi seg: 3.000 Ertek 12 679 401 E00:Gyujto 401 Hennyi seg: 18,020 Ertek 110 042 425 E24:Gyujto 425 Hennyi ség: 3,000 15 116 Ertek 500 E99:6yujto 500

Hennyiseg: 3,000 Ertek 15.632 Tetel sorszan 15 Osszeg: 4.152.387.892 11.8.Adminusztrator 2016.06.01.00:44 NAY Ellenorzo kod: 33008 INEN ADDűgyi BIZONYLATH HH Adozó Kft 9999 A!Q'\$U\*&+()A aaeéi.Loooouuuu ter 99 HH Telephelynév 1010 A, ./§\1{}<>;.-+"A AAFETTOOOouuuu utca 10/a

4444444-4-44

| INEM ADÓÙGYI BIZONYLATI                              |                  |  |  |
|------------------------------------------------------|------------------|--|--|
| PÉNZTÁROS M                                          | <b>ÚSZAK</b>     |  |  |
| JELENTÉS Z- J                                        | <b>JELENTÉS</b>  |  |  |
| Penztaros:                                           | Adminisztrátor   |  |  |
| Készpénz Fi                                          | ;                |  |  |
| ELadas                                               | 35 628           |  |  |
| Befizetes:                                           | 25 000           |  |  |
| Kifizetes:                                           | 5 000            |  |  |
| Flokban                                              | 55 628           |  |  |
| Összesen a kasszában:                                | Ft 55 628        |  |  |
| Eladas:                                              | 35 627           |  |  |
| Kerekitések összege:                                 | 1                |  |  |
| Hefizetes:                                           | 25 000           |  |  |
| Klflzetes:                                           | 5 000            |  |  |
| Tétel kedy.                                          | - 190            |  |  |
| Kedvezneny össz.                                     | ٥                |  |  |
| Tetel felar                                          | Û                |  |  |
| Felár össz.                                          | 0                |  |  |
| Nyugtak szána                                        | 4                |  |  |
| Megszakitott szánla                                  |                  |  |  |
| Jóválras száha                                       | 0                |  |  |
| Negszakitott szanla                                  |                  |  |  |
| Jovalras erteke                                      | U                |  |  |
| Sztorno tetelek mennyi segi                          | e U              |  |  |
| SZTORNU USSZESEN:                                    | U                |  |  |
| Flok nylcas                                          |                  |  |  |
| Kezdes:                                              | 2016.06.01 00:3/ |  |  |
| berejezes:                                           | ZUID.UD.UI UD:41 |  |  |
| 11 B.Adminisztrator                                  | 2016.06.01 08:41 |  |  |
| nav Ellenoi'ző köd: 246ED<br>Hnen adólgyi bizonylat# |                  |  |  |

HHH Adozó Kft 9999 Al**0'\$1/8**\*()A aaeeiiloooouuuu ter 99 HHH Telephelynev 1010 A,./§\\{}~;\_-+"A AAEETIOOODuuuu utca 10/a

### 4444444-4-44

| INEH ADÓLIGYT<br>ÓRÁNKÉNTIZ<br>Napra Jelenlegi | BIZONYLAT#<br>JELENTÉS |
|------------------------------------------------|------------------------|
| Óra:                                           | 08:00 - 09:00          |
| NYUGTÁK SZAWA:                                 | 8                      |
| Tetel sorszán                                  | 33                     |
| Elad. ért.                                     | 54 665                 |
| ELad. ert. 54 665<br>11 8 Adminisztrator       | 2016 06 01 09-44       |
| NAV ELLENORZO                                  | kod: CEJAA             |
| INEM ADOUGYI I                                 | BIZONVLAT#             |

# micra'''

Információk:

HHH Adozó Kft 9999 A!0'\$#^&\*()A aaeeiiloooduuluu ter 99 HHH Telephelunev 10/a 4444444-4-44 INEH ADOUGYI BIZONYLATH INFORMÁCIÓK Verzio Nano H 2.00 A2809891E35E408846E1)4906287E8088 6E08FB048B0759EC887823050236A9F3 FELBECSUL Fesz. 11,9V on Akkumulator, 8.3V \*FLASH MEMORIA AP: 718600001 LH: 8485821392456287 Measzeneluesitve: Iaen Utolso bejeguzes dátuna: 2016.06.01 Utolso be jegyzes: 36 Utolso reset azon.:0 PÉNZTÁRGÉP EROFORRASOK 1.Használt PLU-k szána:O 2. Szabad PLU-k szána: 0 TCU AEE allapot: 0 Equedi mod: 0 Datum: 2016.06.01 08:44 GSM ora: 2 Utolsó GSN óra beallitás: 4835 Guarto neve: Sagencon Hardver verzió: V2.0 Szoftver verzió: VOO11 THE1: 861311003410304 IMSI: 204043253096182 SD kartua szabad kapacitása: 15069 MB GSM jelszint: -61 Akkunulator töltöttség: 94 2016.06.01 08:45 #1 8. Adminisztrator NAV Ellenőrző kód: EC795 INEH ADOUGYI BIZONYLATH

# 12. Parancsok és hibák

Az alábbi táblázatban találja a NANO online pénztárgép jelzuéseinek értelmezését:

| Közlemény                              | Leírás                                                                                                    |
|----------------------------------------|----------------------------------------------------------------------------------------------------|
| Szám túl nagy                          | A megadott numerikus érték meghaladja az itt<br>lefogadható legnagyobb számot.                                                 |
| A karakter nem szám                    | A megadott karakter nem szám!                                                                                                  |
| Helytele név                           | Név hoba. A cikk neve nem megfelelő karaktert<br>tartalmaz vagy már foglalt.                                                   |
| Nem adóügyi mód                        | A funkció cask adóügyi módban érhető el.                                                                                       |
| Helytelen EAN kód                      | Az EAN kód nem megfelelő (nincs összegző karakter vagy nem felel meg az EAN szabványnak)                                       |
| Helytelen ÁFA kulcs                    | Nem megfelelő ÁFA kulcs                                                                                                    |
| Helytelen összegpontosság              | Helytelen a megadott összeg pontossága (ellenőrizze a tizedesjegy helyességét)                                                 |
| Helytelen datum vagy idő               | Helytelen a megadott datum vagy idő.                                                                                           |
| Belső hiba                             | Belső hiba – Hívja a szervizt.                                                                                                 |
| Összeg nem visszaállítható             | A napi eladási számláló nem visszaállítható. nyomtasson napi forgalmi jelentést.                                               |
| Túl magas összeg/szám                  | Túl nagy értéket adott meg                                                                                                    |
| Helytelen record a FLASH<br>memóriában | A record nem került a FLASH memóriában, mert sérült.<br>Próbálja meg újra. Ha a hiba továbbra is fennáll, hívja a<br>szervizt. |
| Nincs papír                            | Kifogyott a nyomtatóból a papír vagy elakadt. Cserélje<br>ki a papírtekercset vagy szüntesse meg az elakadást.                 |
| Cikktörzs megtelt                      | A cikktörzs megtelet. Ezt a tételt már nem tudja<br>hozzáadni, töröljön nem használt tételt és próbálja meg<br>újra            |
| Mérleg hiba                            | Rossz mérleg beállítás vagy nem kompatibilis mérleg.<br>Használjon a forgalmazó által javasolt mérleget.                       |
| Bank terminal hiba                     | Nincs bank terminal vagy nem a forgalmató által javasolt.                                                                      |
| Modem hiba                             | Nincs modem vagy nem a forgalmató által javasolt.                                                                              |
| Tranzakció elutasítva                  | A bank elutasította a tranzakciót. Próbálja meg újra vagy hívja a bankot.                                                      |

| Túl sok tétel                            | Max. mennyiség meghaladta a göngyöleg értékét (256)                                                             |  |
|------------------------------------------|----------------------------------------------------------------------------------------------------|--|
| RAM memória hiba                         | RAM memóriában hibáalált- a pénztárgép RAM törlést eszközöl magán                                               |  |
|                                          |                                                                                                    |  |
| Átviteli hiba                            | Adatátviteli hiba a külső eszközzel való<br>kommunikációban                                                     |  |
| AEE hiba                                 | AEE hiba- hívja a szervizt.                                                                                     |  |
| Adat hiba                                | Helytelen vagy nem létező adatot adott meg                                                                      |  |
| Számláló nem 0                           | Mielőtt elvégezné a műveletet vegyen le Z-<br>jelentés(eke)t                                                    |  |
| Hiba az I/O eszközben                    | Hiba lépett fel az I/O eszköz (pl.: nyomtató)<br>kommunikációjában. Hívja a szervizt.                           |  |
| Hiba a feljlécben                        | Sérült a fejléc. Hívja a szervizt.                                                                              |  |
| Újramegszemélyesítés tiltva              | A pénztárgép már meg van személyesítve. Az<br>újraszemélyesítés nem lehetséges.                                 |  |
| Helytelen mennyiség                      | A megadott mennyiség nem megfelelő (nem lehet 0).                                                               |  |
| Helytelen ÁFA kulcs                      | Olyan ÁFA kulccsal próbált meg terméket eladni, ami<br>nincs használatban.                                      |  |
| Helytelen cikk ár                        | Helytelen árat adott meg a cikkhez. Ellenőrizze az árat,<br>hogy ne legyen nagyobb a limitnél vagy ne legyen 0. |  |
| Cikk érték hiba                          | Helytelen éréket adott meg – túl nagy vagy 0.                                                                   |  |
| Tranzakciós mód kikapcsolva              | Olyan műveletet próbált indítani, amit cask megnyitott nyugtánál eszközölhet.                                   |  |
| Sztornó működési hiba                    | Helytelen művelet. Nem vehet több terméket vissza az eladottnál!                                                |  |
| Nyugta sor hiba                          | Egy nyugtán max. 100 termék szerepelhet. Zárja le a nyugtát és folytassa másikon.                               |  |
| Helytelen kifizetés/kifizetési<br>összeg | Túl nagy értéket adott meg, ismételje meg kisebb<br>összeggel.                                                  |  |
| Helytelen kedvezmény                     | Helytelen kedvezményt adott meg. Adjon meg<br>nagyobban limitet vagy csökkentse a kedvezmény<br>összegét.       |  |

| Összeg túl nagy                        | A napi forgalmi jelentés számlálója megtelet. Kérjen le<br>napi forgalmi jeletést, nyisson napot és próbálja meg<br>újra.          |
|----------------------------------------|----------------------------------------------------------------------------------------------------|
| Túl nagy készpénzösszeg                | A megadott érték meghaladja az elfogadható<br>legnagyobb készpénzhatárt. Növelje meg a limitet, majd<br>próbálja újra a műveletet. |
| Rekord már létezik ezzel a<br>dátummal | Már létezik napi forgalmi jelentés ezzel a dátummal.                                                                               |
| Visszavont művelet                     | Ez a művelet a felhasználó által meg let szakítva/vissza let vonva.                                                                |
| Nincs ÁFA kulcs                        | ÁFA kulcs nincs beállítva.                                                                                                    |
| Nem megszemélyesített mód              | A funkció cask megszemélyesítés után aktív.                                                                                        |
| Ár nincs beállítva                     | Eladás előtt személyesítse meg a pénztárgépet.                                                                                     |
| FLASH betelt                           | FALSH memória megtelt, a pénztárgép nem használható csak az adatok olvashatók belőle.                                              |
| Adatbázis hiba                         | Hibát talált az adatbázisban – az adatbázis visszaáll<br>alaphelyzetre.                                                            |
| Pénztáros adathiba                     | Hibát talált a pénztáros adatbázisban - az adatbázis<br>visszaáll alaphelyzetre.                                                   |
| Készpénz állapot hiba                  | Hibát talált a készpénz adatbázisban - az adatbázis<br>visszaáll alaphelyzetre.                                                    |
| Dátum firssítési hiba                  | Adathiba a pénztárgép dátum és idő frissítése közben.<br>Hívja a szervizt.                                                         |
| Nincs FLASH memória                    | Hívja a szervizt.                                                                                                    |
| Nincs nyomtató                         | Hívja a szervizt.                                                                                                    |
| Nincs vevőkijelző                      | Hívja a szervizt.                                                                                                    |
| FLASH memória csere                    | Hívja a szervizt.                                                                                                    |
| CSAK OLVASHATÓ mód                     | Hívja a szervizt.                                                                                                    |
| Jelentés tartomány hiba                | Hiba történt a jelentés lekérdezésekot.                                                                                            |
| Nincs adat ebben a<br>tartományban     | Nincs adat a beillesztett tartományban.                                                                                            |
| Megszemélyesítés nincs<br>befejezve    | A funkció aktiválása előtt fejezze be a megszemélyesítést                                                                          |

| Adathiba a FLASH<br>memóriában      | Sérült az adat a FLASH memóriában. Hívja a szervizt                                                                                                    |
|-------------------------------------|----------------------------------------------------------------------------------------------------|
| FLASH memória limittúllépés         | A speciális művelet nem lehetséges, mivel az meghaladja a határértéket a FLASH memóriába.                                                                                                    |
| FLASH memória mutató hiba           | A gyorsabb működést segítendő, a pénztárgép adatokat<br>másol a FLASH memóriából a RAM memóriába.<br>Amennyiben ez az adat sérül, ismételten le kell kérni,<br>ami több másodpercet is igénybe vehet. |
| Paracs tiltva ebben a módban        | Ez a parancs nem megengedett ebben a módban.<br>Próbálja meg szerviz módban.                                                                                                    |
| Nincs hozzáférése ehhez a<br>módhoz | Ellenőrizze a hozzáférési jogokat, mert Önnek nincs a jogköréhez hozzárendelve ez a művelet.                                                                                                    |
| Cikk nem található                  | A cikk nem található az adatbázisban.                                                                                                    |
| Euro árfolyam nem található         | Nincs beállítva az alkalmazandó valuta árfolyam.                                                                                                    |
| Cikk fix áras                       | Ez a termék ebben az adatbázisban fix árasként szerepel.                                                                                                    |
| Túl nagy kedvezmény                 | A megadott kedvezmény meghaladja a limitet.                                                                                                    |
| Túl nagy felár                      | A megadott felár meghaladja a limitet.                                                                                                    |
| Túl magas nyugtaérték               | A nyugta értéke meghaladja a limitet. Zárja le a nyugtát<br>és folytassa másikon vagy emeljen a limit határon.                                                                                        |
| Túl magas készpénz összeg           | Túl nagy végösszegű a nyugta. Zárja le a nyugtát és folytassa másikon vagy emeljen a limit határon.                                                                                                   |
| KÉSZPÉNZ szükséges                  | Mielőtt befejezné, nyomja meg a KÉSZPÉNZ gombot.                                                                                                    |
| Fiz. mód szükséges                  | Mielőtt befejezné adja meg a fizetési módot.                                                                                                    |
| Kézi kedvezmény blokkolva           | A kézzel megadott kedvezmény hibás vagy nem<br>megfelelő. Ellenőrizze majd adja meg újra vagy adjon<br>meg új értéket.                                                                                |
| Kedvezmény listából blokkolva       | A kedvezmény listából kiválasztott egyed nem érvényes<br>erre a nyugtára. Válasszon másikat és próbálja meg újra.                                                                                     |
| Kedvezmény blokkolva                | Kedvezmény adás nem lehetséges.                                                                                                    |
| Művelet törölve                     | A művelet befejezése jelenleg nem lehetséges.                                                                                                    |

Elektronikus másolat műveletei:

| Közlemények                                                               | Leírás                                                                                      | Megoldás                                                                                                    |
|---------------------------------------------------------------------------|---------------------------------------------------------------------------------------------|----------------------------------------------------------------------------------------------------|
| Nincs<br>Elektronikus<br>másolat (jelezve a<br>kijelzőn) – CSAK<br>NANO E | A pénztárgép SD kártya nélkül<br>működik, így az elektronikus<br>másolat nem készíthetó el. | Helyezzen be SD kártyát vagy<br>cserélje ki, lehetséges, hogy<br>megsérült.                                                                                                    |
| Mentés EM kár<br>tyára – CSAK<br>NANO E                                   | Mentés folyamatban                                                                          | Várjon a művelet befejezéséig –<br>NE KAPCSOLJA KI A<br>PÉNZTÁRGÉPET, mert az adatok<br>el fognak veszni!                                                                                       |
| Cache memória<br>hiba                                                     | A cache memória, vagy annak<br>tartalmát megsérült.                                         | Jegyezzen fel mindent, ami<br>előidézhette a problémát (milyen<br>műveletet hajtott/ hajtott volna<br>végre, mi volt az utolsó nyugta, mi<br>idézhette elő a problémát) és havja<br>a szervizt. |